# かんたん マニュアル

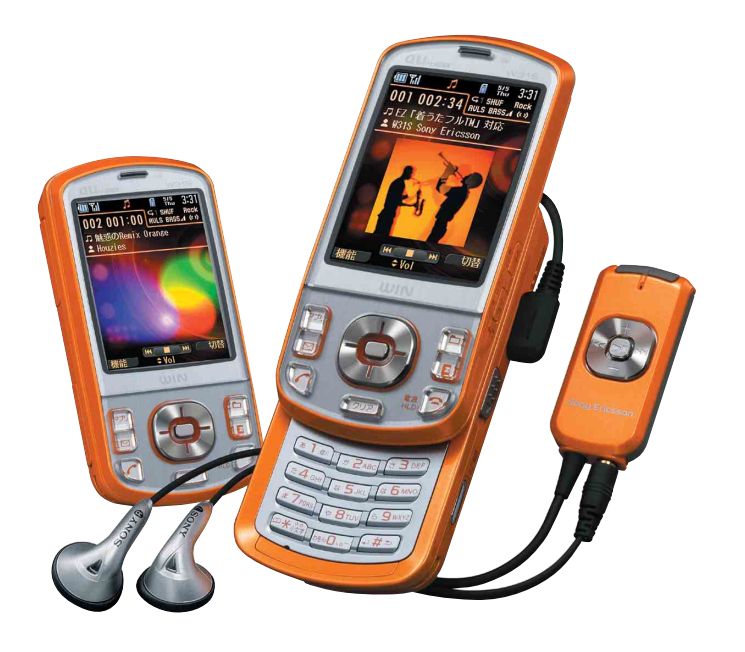

### W31S by Sony Ericsson

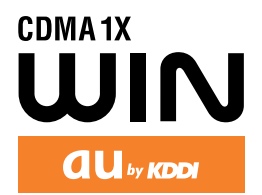

目次 ご利用の準備 電話 アドレス帳 メール カメラ EZweb EZ「着うたフル<sup>™</sup>」 EZチャンネル

EZナビウォーク

EZ • FM

文字入力

困ったときは

その他機能 English / 索引

#### ごあいさつ

このたびは、W31Sをお買い上げいただき、誠にありがとうございました。 ご使用の前に、W31S『かんたんマニュアル』および『取扱説明書』をお読みいただき、正しくお 使いください。お読みになったあとは、いつでも見られるようお手元に大切に保管してください。 W31S『かんたんマニュアル』および『取扱説明書』を紛失されたときは、au ショップもしく は au お客様センターまでお問い合わせください。

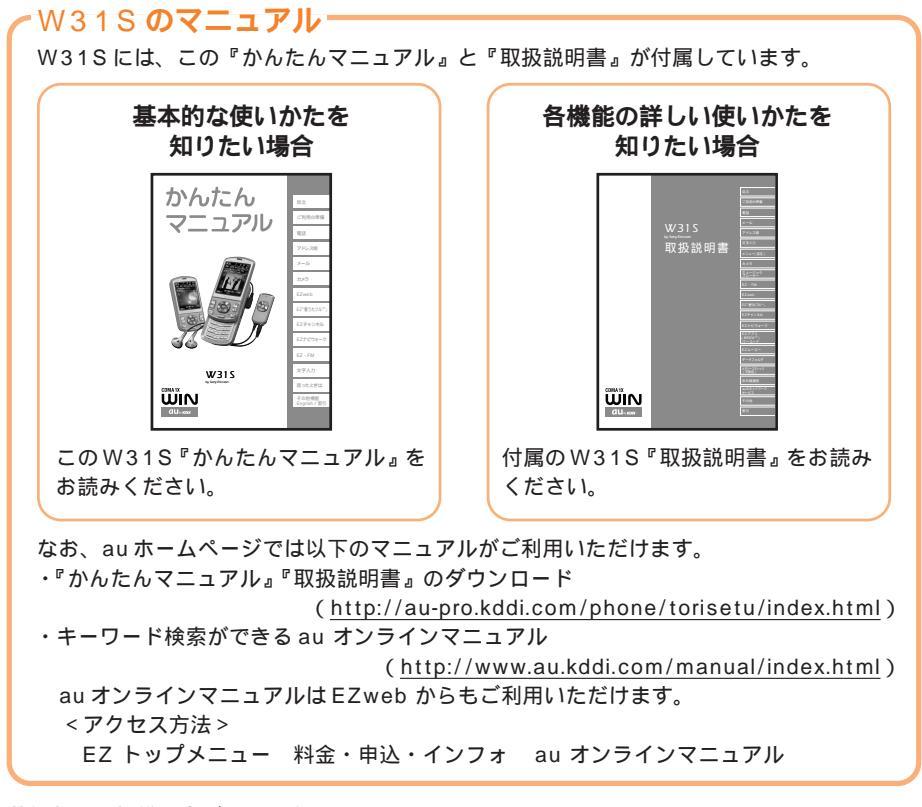

#### 英語版の取扱説明書が必要な方へ

『かんたんマニュアル』の英語版を au ホームページからダウンロードすることができます (発売約1 ヶ月後から)。 簡易英語版は本書の106 ~ 107ページでご覧いただけます。

For Those Requiring an English Instruction Manual

You can download the English version of the Basic Manual from the au website (from approximately one month after the product is released).

(http://au-pro.kddi.com/phone/torisetu/index.html)

English Simple Manual can be read on page 106 to 107 in this Manual.

#### 安全上のご注意

W31Sをご利用になる前に、付属のW31S『取扱説明書』に書かれた「安全上のご注意」をお 読みのうえ、正しくご使用ください。

本書の説明用画面では、実際の画面とは字体や形状が異なっていたり、一部を省略している場合があります。あらかじめご了承ください。

## マナーについて

### マナーもいっしょに携帯しましょう

電源を入れておくだけで、携帯電話からは常に弱い電波が出ています。 周囲への心配りを忘れずに楽しく安全に使いましょう。

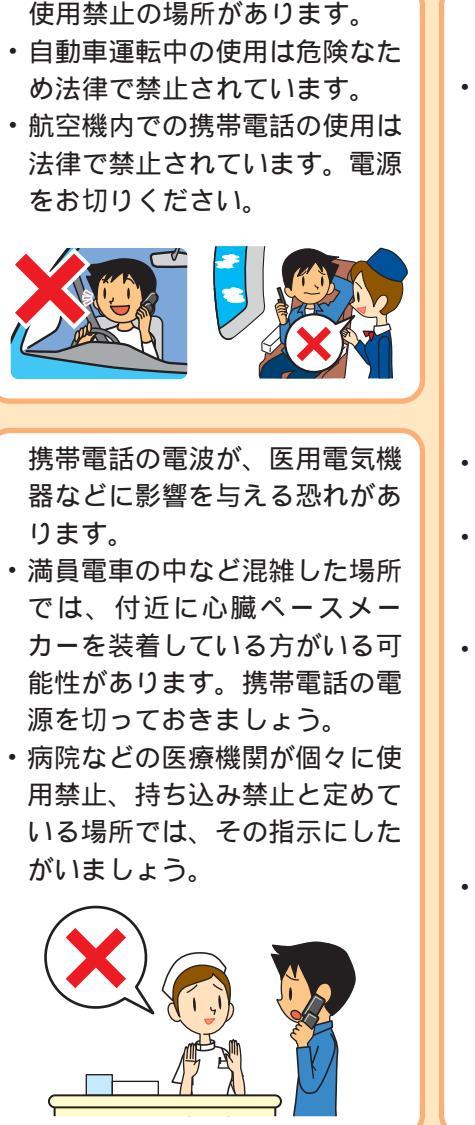

使用する場所や、声の大きさに 気をつけましょう。

 ・映画館や劇場、美術館、図書館 などでは、発信を控えるのはも ちろん、着信音で周囲の迷惑に ならないように電源を切るか、 マナーモードを利用しましょう。

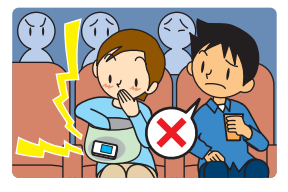

- ・街中では、通行の邪魔にならな い場所で使いましょう。
- 新幹線の車内やホテルのロビー などでは、迷惑のかからない場 所へ移動しましょう。
- ・通話中の声は大きすぎないよう にしましょう。

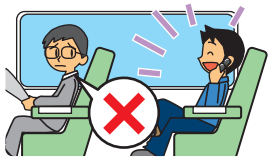

 携帯電話のカメラを使って撮影 などをする際は、相手の許可を 得てからにしましょう。

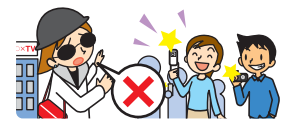

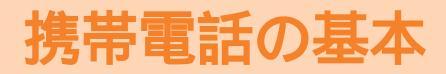

### この携帯電話でできること

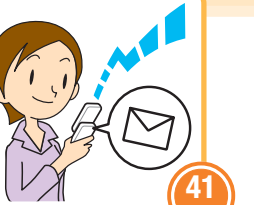

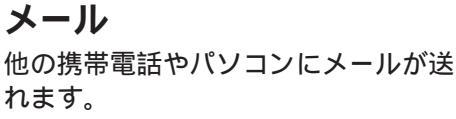

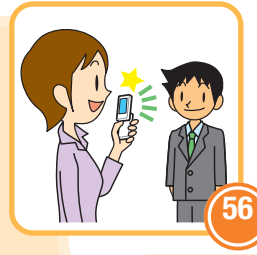

**カメラ** フォトやムービーを撮ってEメールで 簡単に送れます。

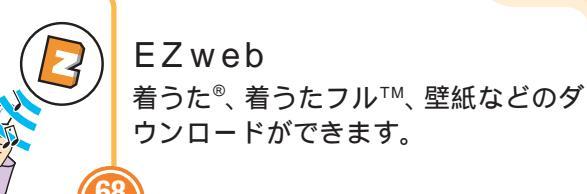

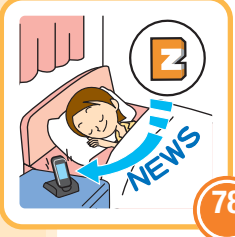

EZ **チャンネル** 番組を登録するだけで気になる情報が 自動的に配信されます。

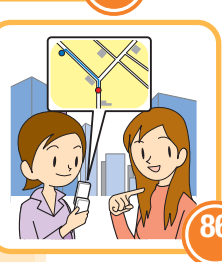

EZ ナビウォーク

現在地の確認や目的地までの道順を地 図や音声でご案内します。

### マナーモード・簡易留守メモ・キー操作無効

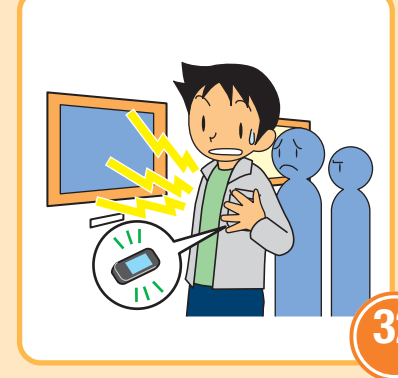

マナーモード

まわりの迷惑にならないよう、マナー モードを使って着信音などを鳴らさなく できます。

待受画面でマナーを1秒以上押してください。

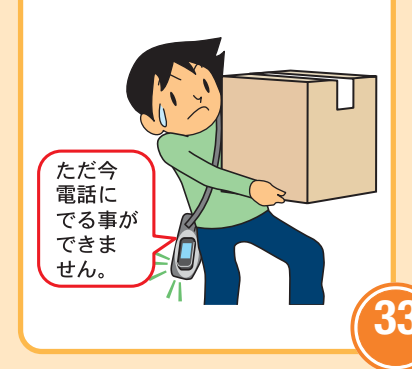

#### 簡易留守メモ

電話に出られないときに応答メッセージ を流して、相手の伝言を録音できます。 待受画面で[メモ]を1秒以上押してください。

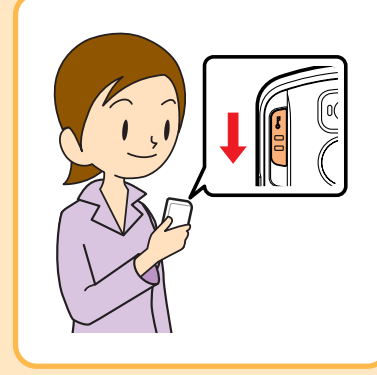

#### キー操作無効

カバンなどの中に入れて持ち歩くときは、 誤ってキーが押されないようにキー操作 を無効にすることができます。

待受画面で背面のロックキーを下にスラ イドしてください。キー操作が無効とな り、画面に認が表示されます。

解除するには、待受画面で再度背面の ロックキーを下にスライドしてください。

### 電源・電波・電池の確認を!

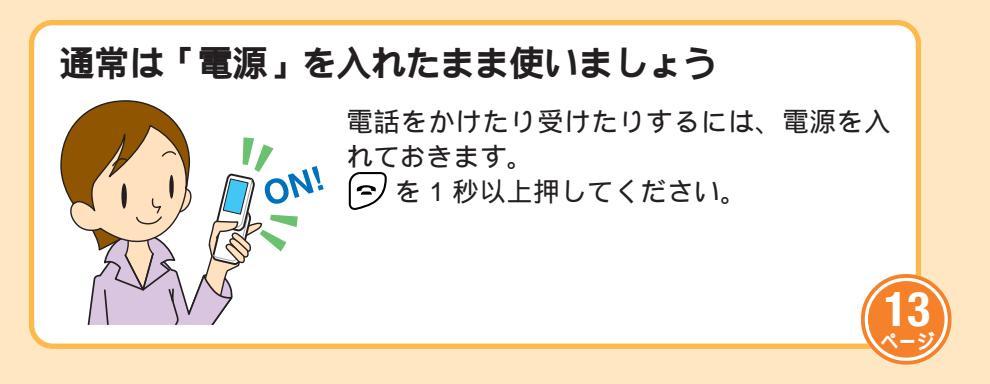

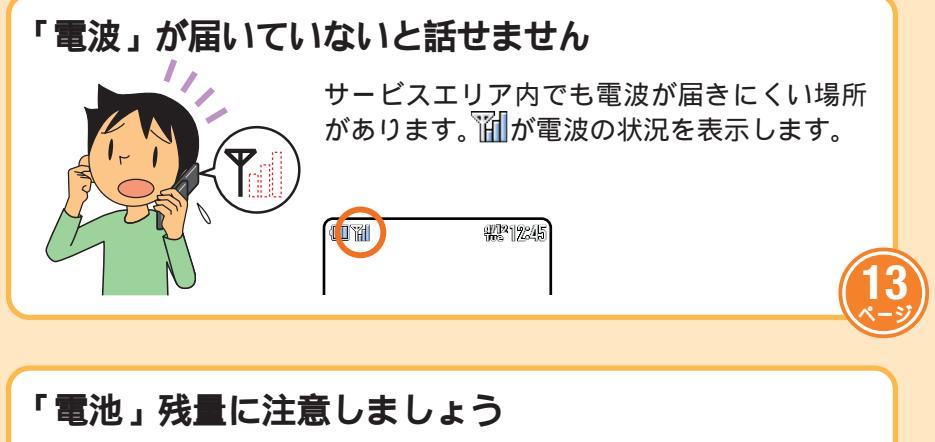

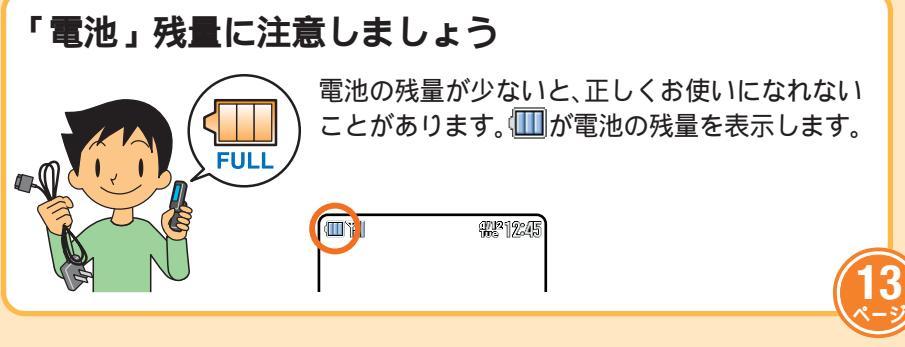

### 運転中の携帯電話の使用はやめましょう

運転中に携帯電話を手に持って、通話のために使用したり、メールなどを見るために画面を注視することは罰則の対象となります。
 (2004年11月1日改正道路交通法施行)
 ジェールを見たり画面を注視する
 ジェールを見たり画面を注視する

### 運転中は電源を切るかドライブモードを利用しましょう

### ドライブモード

「ドライブモード」に設定すると「ただ今運転中です。ピーという発信音のあとにお名前とご用件をお話しください。」と応答メッセージが流れ、メッセージを簡易留守メモにお預かりすることができます。 待受画面でマナーを押し、②で「ドライブモード」を選び、④(選択)を押してください。

### 災害用伝言板サービス

#### 災害用伝言板とは

大規模災害が発生した時に EZ web を利用して、ご自分の安否情報の 登録ができます。登録した安否情報は EZ web やインターネットを通 じて、全国から確認することができます。

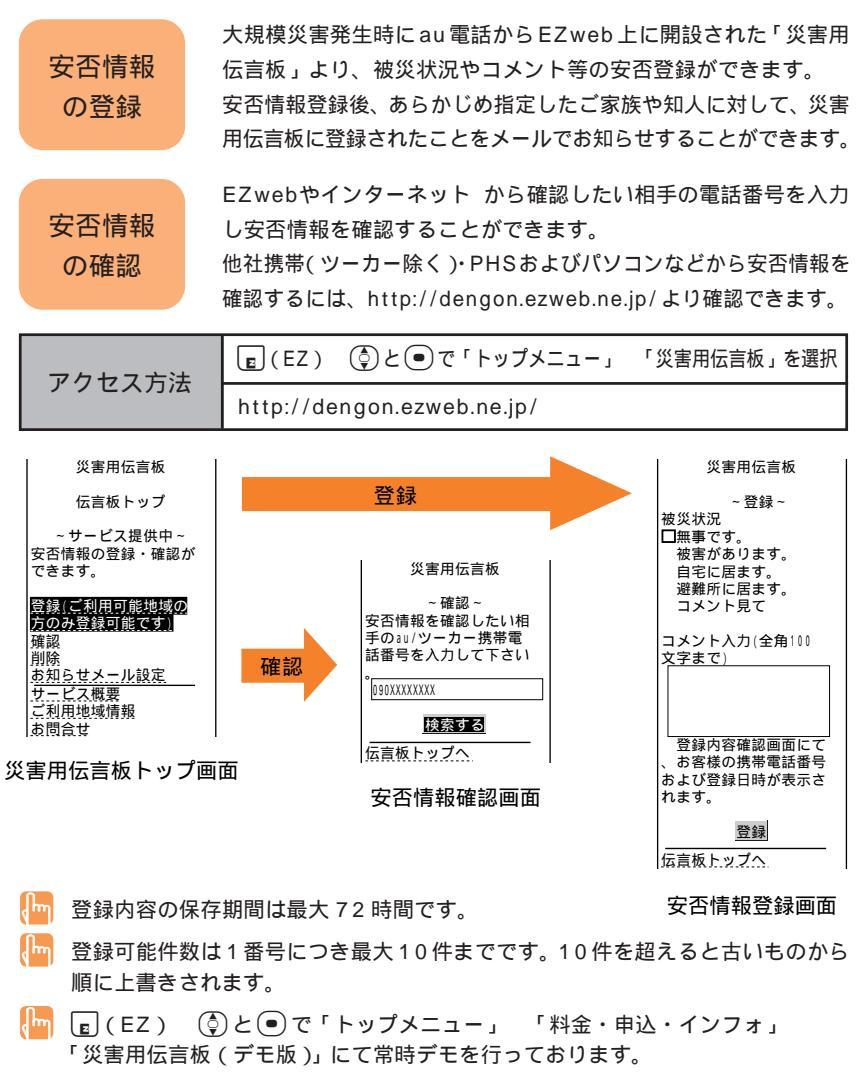

### 迷惑メールとワン切りに注意!

### 迷惑メールが届いたら...

メールフィルター機能を使うと、 特定のメールだけを受信しない設 定にしたり、迷惑メールが多く含 まれる「未承諾広告」と表示され たメールを拒否できます。 迷惑メールを防止するメールフィ ルターには下記の機能があります。

- ・未承諾広告フィルター
- アドレスフィルター
   特定のメールを受信しない「指定拒否設定」
   特定のメールだけ受信する「指定受信設定」

知らない番号から電話がかかってきたら...

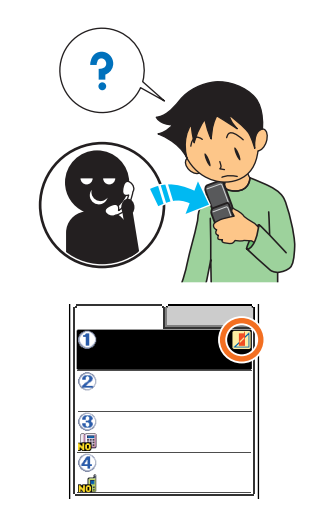

#### お客様に折り返し電話をさせ、悪質な 有料番組につなげる行為(ワン切り) の可能性があります。

ワン切りによる電話の着信があると、 着信履歴に **刈**が表示されます。

# 目次

| マナーについ                    | て                                                                                                    | 1                                                                                                    |
|---------------------------|----------------------------------------------------------------------------------------------------|----------------------------------------------------------------------------------------------------|
|                           | マナーもいっしょに携帯しましょう                                                                                                    | 1                                                                                                    |
| 携帯電話の基                    | 本                                                                                                    | 2                                                                                                    |
|                           | この携帯電話でできることマナーモード・簡易留守メモ・キー操作無効                                                                                                    | 2<br>3<br>5<br>5<br>6<br>7                                                                           |
| 目次                        |                                                                                                    | 8                                                                                                    |
| ご利用の準備                    | i .                                                                                                    | 1 0                                                                                                  |
|                           | <ul> <li>箱の中身を確認する</li> <li>卓上ホルダを組み立てる</li> <li>充電する</li> <li>主なオプション品</li> <li>W31Sを開く/閉じる</li> <li>審源を入れる</li> <li>各部の名称</li> <li>クロスメニューを使う</li> <li>Eメール・EZwebの初期設定を行う</li> <li>自分の電話番号/Eメールアドレスを確認する</li> <li>自分のEメールアドレスを変更する</li> </ul> | 10<br>10<br>12<br>13<br>13<br>14<br>20<br>22<br>23<br>24                                             |
|                           |                                                                                                    |                                                                                                    |
| 電話                        | 2                                                                                                    | 26                                                                                                   |
| 電話                        | 電話をかける<br>電話を受ける<br>電話をかけ直す(発信履歴/着信履歴)<br>ワン切り対策<br>相手の声の音量を変える<br>着信音の音量と種類を変える<br>マナーモードを設定する<br>簡易留守メモを設定する<br>録音した伝言を再生する                                                                                                    | 26<br>27<br>28<br>29<br>29<br>30<br>32<br>33<br>34                                                   |
| 電話<br>アドレス帳               | 電話をかける<br>電話を受ける<br>電話をかけ直す(発信履歴/着信履歴)<br>可ン切り対策<br>相手の声の音量を変える<br>着信音の音量と種類を変える<br>マナーモードを設定する<br>簡易留守メモを設定する<br>録音した伝言を再生する                                                                                                    | 2 6<br>27<br>28<br>29<br>29<br>30<br>32<br>33<br>34<br>35                                            |
| <b>電話</b><br>アドレス帳<br>メール | 電話をかける… 電話を受ける… 電話をかけ直す(発信履歴/着信履歴)… ワン切り対策… 相手の声の音量を変える… 着信音の音量と種類を変える… マナーモードを設定する 簡易留守メモを設定する 録音した伝言を再生する アドレス帳に登録する アドレス帳を編集する 光信履歴や着信履歴から登録する                                                                                               | 2 6<br>26<br>27<br>28<br>29<br>29<br>30<br>32<br>33<br>34<br>35<br>35<br>35<br>37<br>38<br>40<br>4 1 |

|            | Cメールを作って送る                                                                                                    | 52<br>54                                             |
|------------|----------------------------------------------------------------------------------------------------|------------------------------------------------------|
| カメラ        |                                                                                                    | 56                                                   |
|            | このカメラでできること<br>上手なフォト / ムービーの撮りかた                                                                                               | 5 6<br>5 7<br>5 8<br>6 0<br>6 2<br>6 4<br>6 6<br>6 7 |
| EZweb      |                                                                                                    | 68                                                   |
|            | EZweb について<br>EZ トップメニュー画面を表示する<br>情報サイトを見る<br>よく利用するサイトを登録する<br>お気に入りリストに登録したサイトを見る<br>利用料金を確認する<br>着うた <sup>®</sup> をダウンロードする | 68<br>69<br>70<br>71<br>72<br>73<br>74               |
| EZ「着うた」    | フル™」                                                                                                    | 76                                                   |
|            | 着うたフル™をダウンロードする                                                                                                    | 76<br>77                                             |
| EZチャンネ     |                                                                                                    | 78                                                   |
| ᇊᆂᅝᆋᆂ      | EZ チャンネルでできること<br>EZ チャンネルで楽しむ<br>番組を登録する<br>番組を再生する<br>番組を保存する                                                                 | 78<br>80<br>81<br>82<br>84                           |
| EZJEUT     |                                                                                                    | 86                                                   |
|            | FZ ゲビジオ - ゲビビさるとと<br>「My スポット」に自宅を登録する<br>自宅までの帰りかたを調べる                                                                         | 88<br>90                                             |
| EZ•FM      |                                                                                                    | 91                                                   |
|            | EZ・FM の聴きかた<br>EZ・FM を聴く<br>EZ・FM を中断 / 終了する                                                                                    | 91<br>93<br>95                                       |
| 又子八八       | λ カモードを切り替える                                                                                                    | 96                                                   |
|            | 文字を入力する                                                                                                    | 97                                                   |
| 困ったときは     | t · · · · · · · · · · · · · · · · · · ·                                                                                         | 104                                                  |
| その他機能      | · · · · · · · · · · · · · · · · · · ·                                                                                           | 105                                                  |
| English Si | mple Manual( <b>簡易英語版</b> )                                                                                                    | 106                                                  |
| 索引         |                                                                                                    | 108                                                  |

# 目次

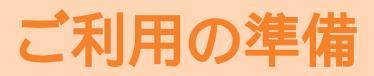

#### ご利用になる前に、下記の準備を行ってください。

#### 箱の中身を確認する

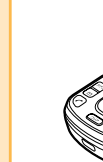

ご利用の準備

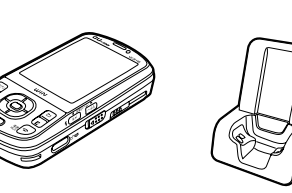

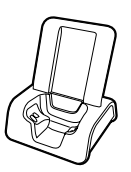

電池パック (本体に取り付け済み)

ソニー・エリクソン USBケーブル01

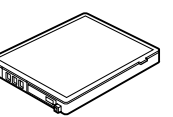

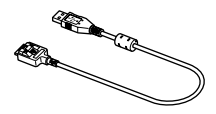

#### 卓上ホルダを 組み立てる

初めて卓上ホルダをご使用に なるときは、下記の手順で組 み立ててください。

"カチッ"と音がす るまで矢印の方向 に差し込む。

- 度組み立てると、 取り外しできませ ん。無理に外すと、 破損の原因となり ます。

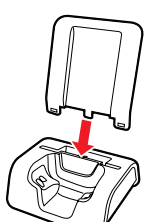

### 充電する

お買い上げ時には、電池パックは十分に充電されて いません。 W31Sをお使いの前には充電してください。

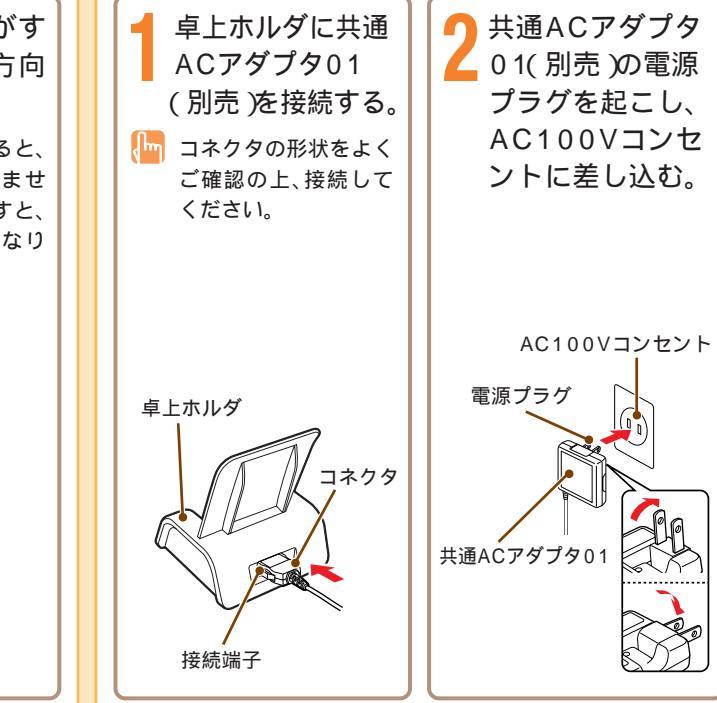

10

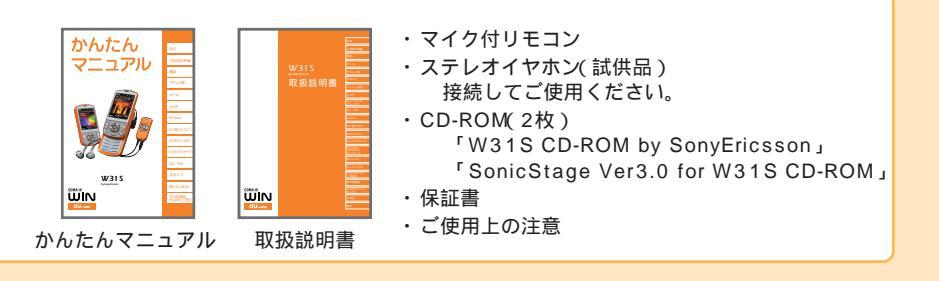

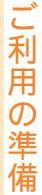

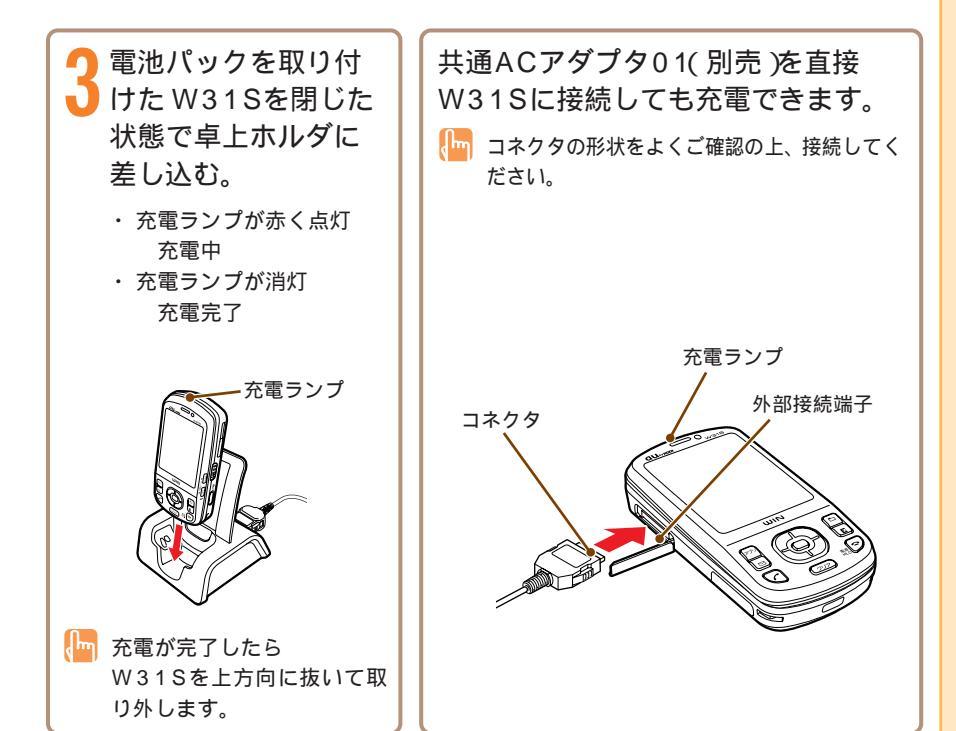

### 主なオプション品

下記のものは同梱されていません。

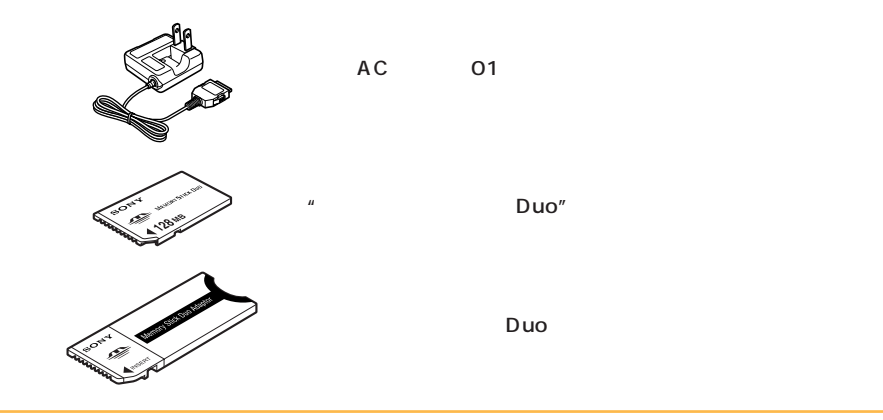

- "メモリースティック Duo"(市販品)の使いかた
- 取り付ける

取り外す

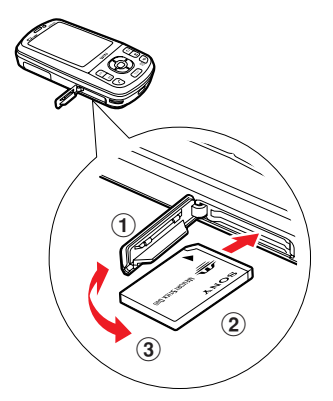

- ①挿入口のカバーを開ける。
- ② "メモリースティック Duo "の向き をよくご確認の上、挿入口に差し込む。
- ③ 挿入口のカバーを閉じる。

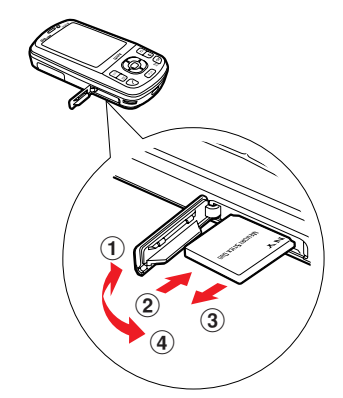

- ① 挿入口のカバーを開ける。
- ② "メモリースティック Duo "を軽く押す ("メモリースティック Duo"が飛び出 す場合がありますのでご注意ください)。
- ③ "メモリースティック Duo "を取り出す。
- ④ 挿入口のカバーを閉じる。
- \* メモリースティック Duo " について詳しくは、付属の取扱説明書「メモリースティック (市販品)」をご参照ください。

### W31S を開く/閉じる

### W31S を開くには

側面のオープンキーを下にス ライドする。

自動的に開きます。

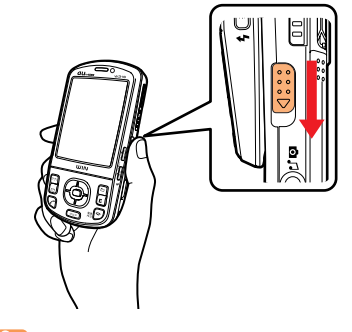

### W31S を閉じるには

本体前面部を下にカチッと音が するまでスライドする。

前面部がロックされるまで押し下げてく ださい。

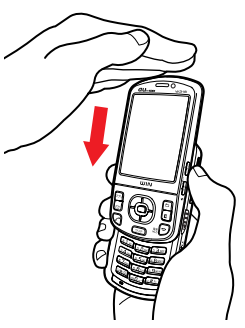

🌆 オープンキーを使わず無理に開いたり、乱暴に開閉したりすると破損することがあります。

### 電源を入れる

| ∕∂を1 | 秒以上押す |
|------|-------|
|------|-------|

#### 電池残量を確認します。-

| 十分 | 中位 | 少ない | 残量ゼロ |
|----|----|-----|------|

- ・電池残量が少なくなってきたら充電してください。
- 電波状況を確認します。

| T | ĥ | T | T  | 剧  |
|---|---|---|----|----|
| 強 | 中 | 弱 | 微弱 | 圈外 |

- ・「
  副」が表示されているときは、通話できません。
- •「 『 ( 微弱 )が表示されているときは、通話できない場合があ ります。

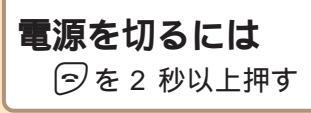

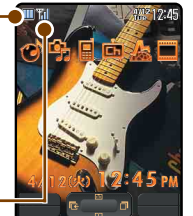

#### (待受画面)

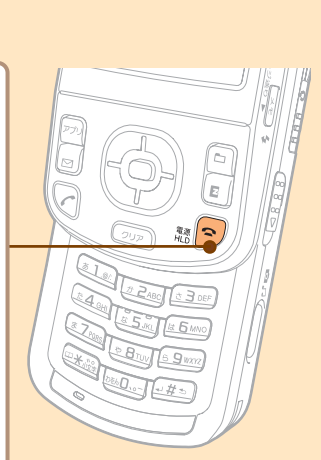

### 各部の名称

#### 前面(開いた状態)

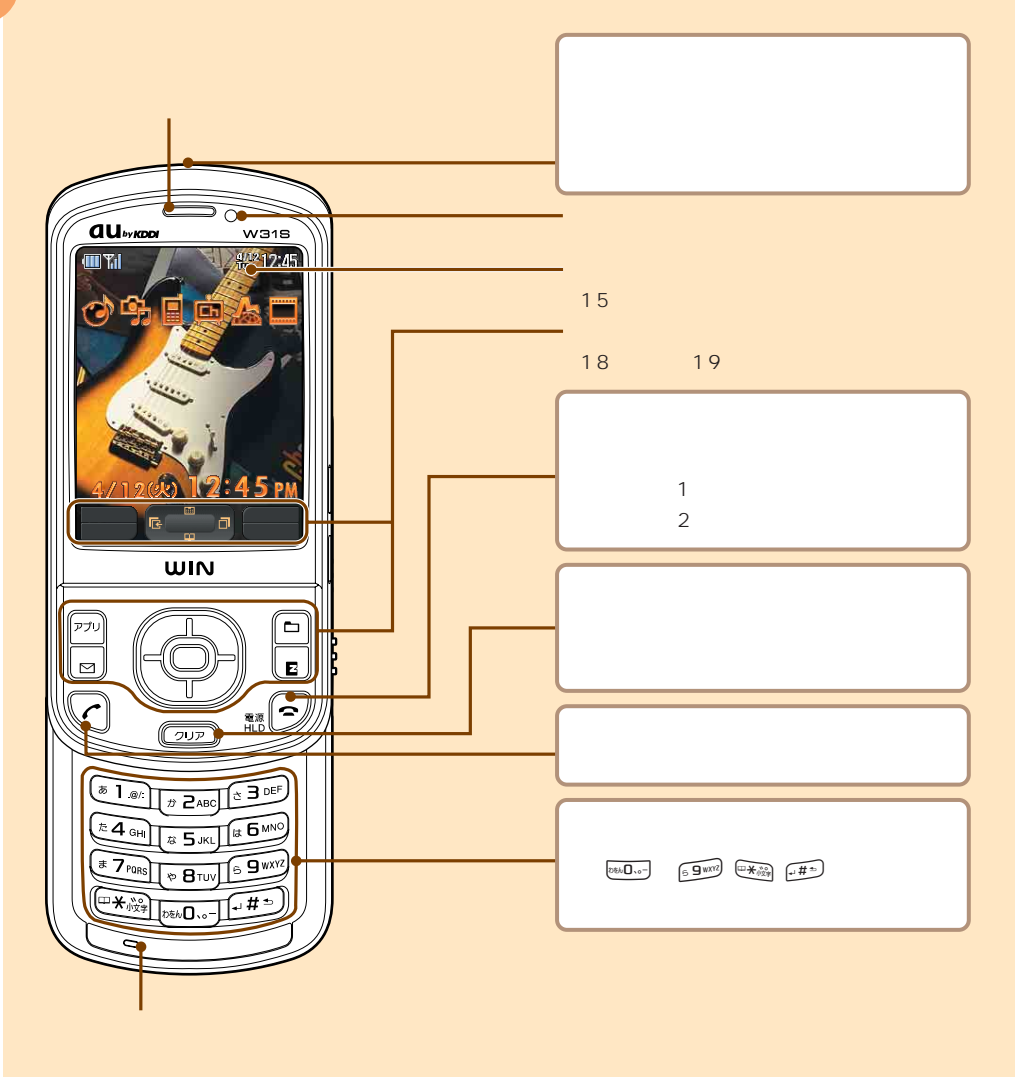

操作がわからなくなったときや操作を間違えたときは、 (ついつ)を押すと前の画面に戻ります。
 を押すと待受画面に戻ります。

### ディスプレイ

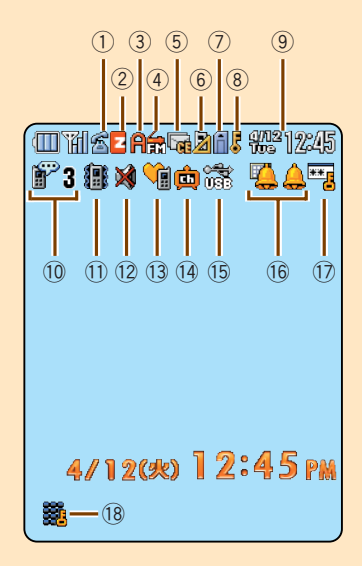

|       | ₩W              |      | #1212:45 |
|-------|-----------------|------|----------|
|       |                 | ¢    |          |
| 19 -  | 一团着             | 言あり  | 1件       |
| 20 -  | — <u>Ma</u> E⊁- | ルあり  | 1件       |
| 21) - | — M€(≯-         | ルあり  | 1件       |
| 22 -  | - 📩 番約          | 沮あり  | 1件       |
| 23 -  | - 📩 番約          | 且お知ら | せ        |

|            | アイコン       | 表示の意味             |  |  |
|------------|------------|-------------------|--|--|
| 1          | M          | 通話中               |  |  |
| 2          | Ν          | EZweb ご利用中        |  |  |
| 3          | A          | EZ アプリご利用中        |  |  |
| 4          | Ē          | EZ・FM ご利用中        |  |  |
| (5)        |            | メールを受信したときや未読の    |  |  |
|            |            | メールがあるとき          |  |  |
| 6          | M          | 電話に出られなかったとき      |  |  |
| $\bigcirc$ | i          | " メモリースティック Duo " |  |  |
|            |            | (市販品)挿入中          |  |  |
| 8          | ₽\$        | シークレットモード中        |  |  |
| 9          | -          | 日付 / 時計表示         |  |  |
| 10         | <b>}</b> 3 | 簡易留守メモの設定中、録音さ    |  |  |
|            |            | れた件数              |  |  |
| 1          | ۵.         | バイブレータON          |  |  |
| 12         | *          | 着信音量 OFF          |  |  |
| (13)       | F          | マナーモード設定中         |  |  |
| 14)        | <u>þ</u>   | EZ チャンネルの番組を登録し   |  |  |
|            |            | ているとき             |  |  |
| (15)       |            | USB ケーブル接続中       |  |  |
| 16         |            | アラーム設定中           |  |  |
| 17         | **         | オートロック ON 設定中     |  |  |
| (18)       |            | キーロック中            |  |  |
| (19)       | M          | 不在着信件数            |  |  |
| 20         | Y          | 未読 E メール件数        |  |  |
| 21)        | Y          | 未読 C メール件数        |  |  |
| 22         | Ē          | 新着の EZ チャンネル番組数   |  |  |
| 23         | <u></u>    | EZ チャンネルの番組お知らせ   |  |  |
|            |            | があるとき             |  |  |

### 各部の名称(つづき)

#### 側面(開いた状態)

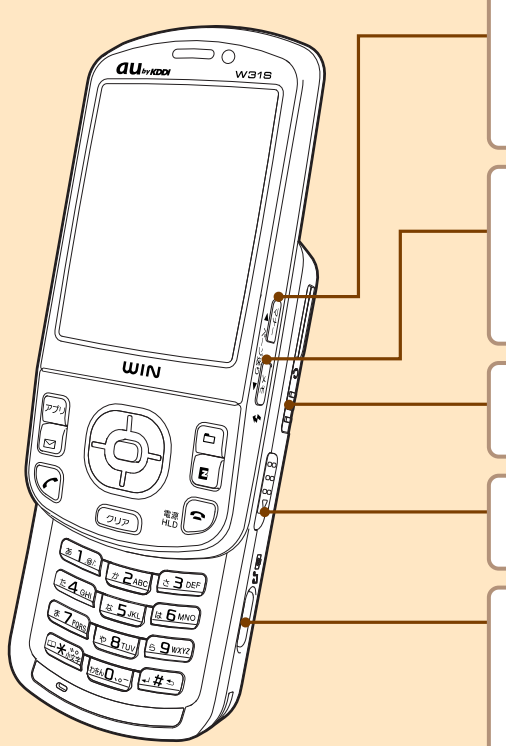

#### マナーキー

マナー設定画面の呼び出し、前ページの 表示など 長押し(1秒以上):マナーモードの設 定/解除

#### メモキー

メモ機能画面の呼び出し、次ページの表 示など 長押し(1秒以上): 簡易留守メモの設 定/解除

#### イヤホン端子

ステレオイヤホンを接続

#### オープンキー

下にスライドして本体を開く

#### シャッターキー

ミュージックプレーヤーを起動 カメラ起動時:シャッター 長押し( 1秒以上 ): フォトのモニター 画面を表示

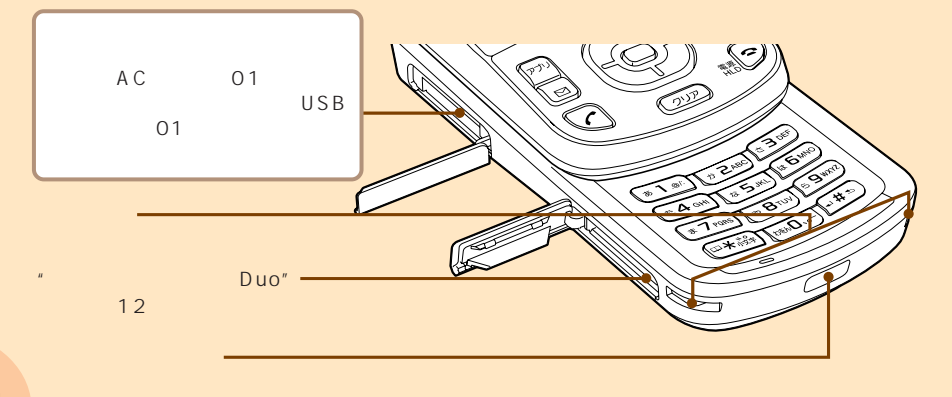

#### 背面(開いた状態)

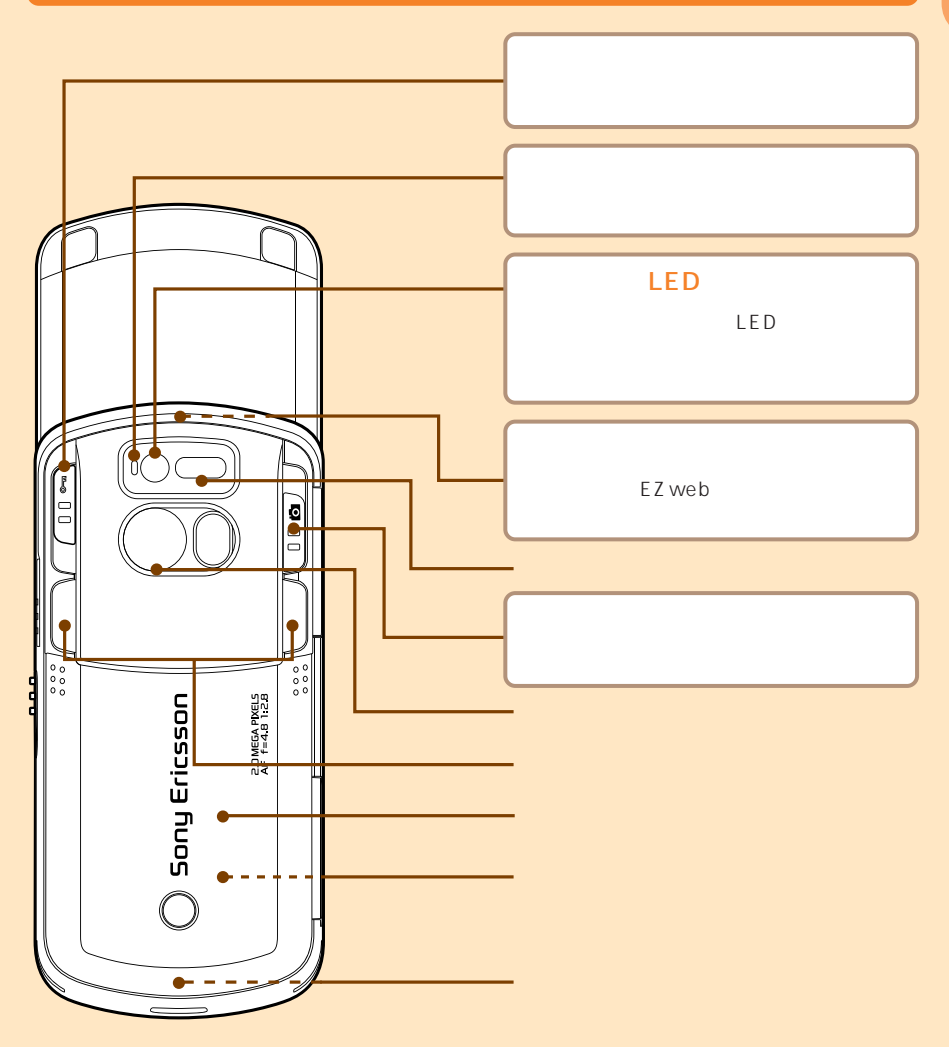

### 各部の名称(つづき)

### ソフトキーのしくみ

下記のイラストのように、ディスプレイの画面表示に対応した働きをします。 画面表示は機能や状態ごとに変わり、それに応じてキーも働きかたが変わります。

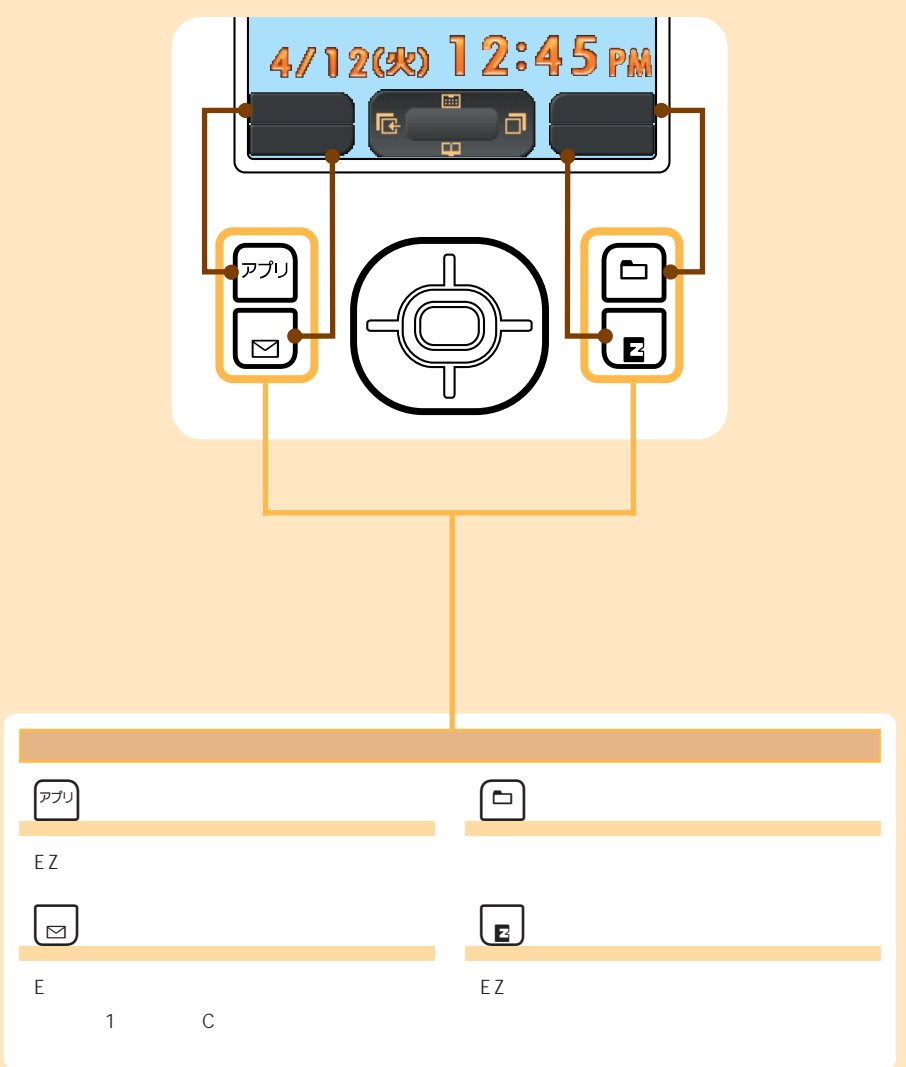

ご利用の準備

### クロスコントローラー™の使いかた

下記の表のように、クロスコントローラーの上下左右を押してカーソルを移動させ、 目的の場所でクロスコントローラーの中央(センターキー)を押して確定します。

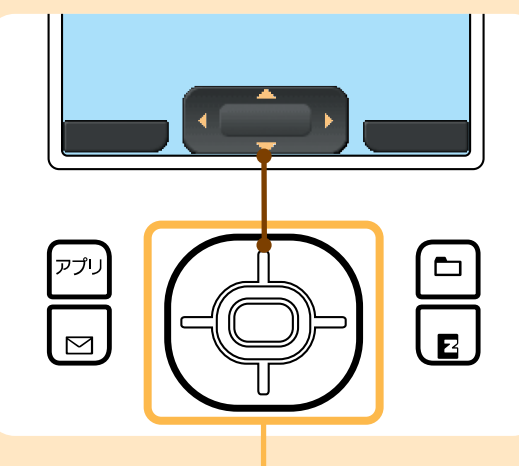

| 画面表示   | 本書内での表記 | 操作 | 説明                                                                                                    |
|--------|---------|----|----------------------------------------------------------------------------------------------------|
|        | ٢       |    | 上下を押すと、<br>カーソルを上下に移動する。<br>待受画面での操作<br>(急):スケジュールの呼び出し<br>(②):アドレス帳の呼び出し<br>(35ページ)                          |
|        |         |    | 左右を押すと、<br>カーソルを左右に移動したり、<br>前後の画面を表示したりする。<br>待受画面での操作<br>・ :着信履歴の呼び出し<br>(28ページ)<br>・ :発信履歴の呼び出し<br>(28ページ) |
| ◆ 選択 ▶ |         |    | 中央( センターキー )を押すと、<br>項目を確定したり、クロスメ<br>ニューを呼び出したりする。                                                           |

### クロスメニューを使う

W31Sでは、待受画面で●(スタート)を押すと表示される「クロスメニュー」で いろいろな設定ができます。 ◆と●で操作します。

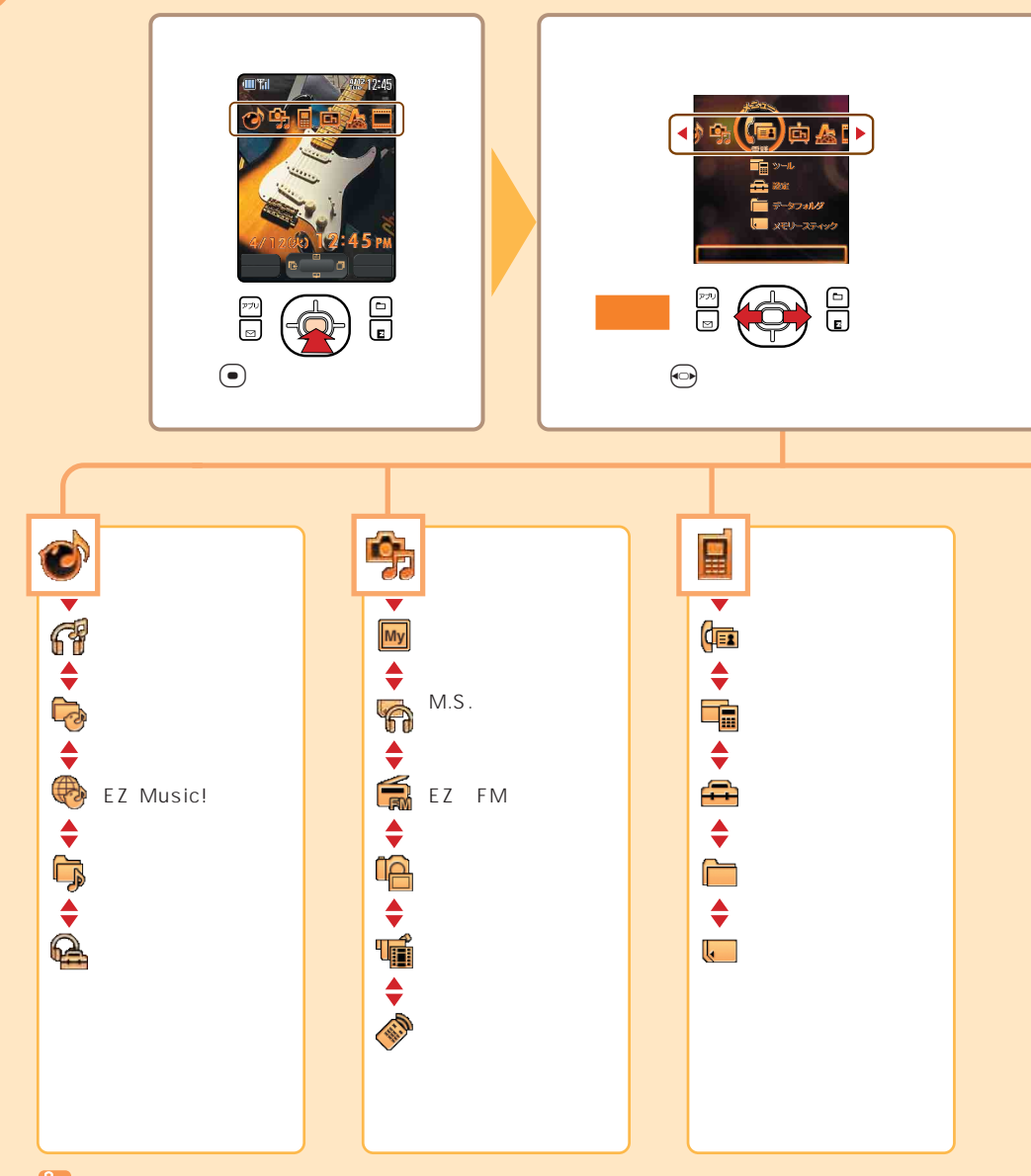

🔚 詳しくは、付属の取扱説明書「ご利用の準備」の「メニュー一覧」をご参照ください。

ご利用の準備

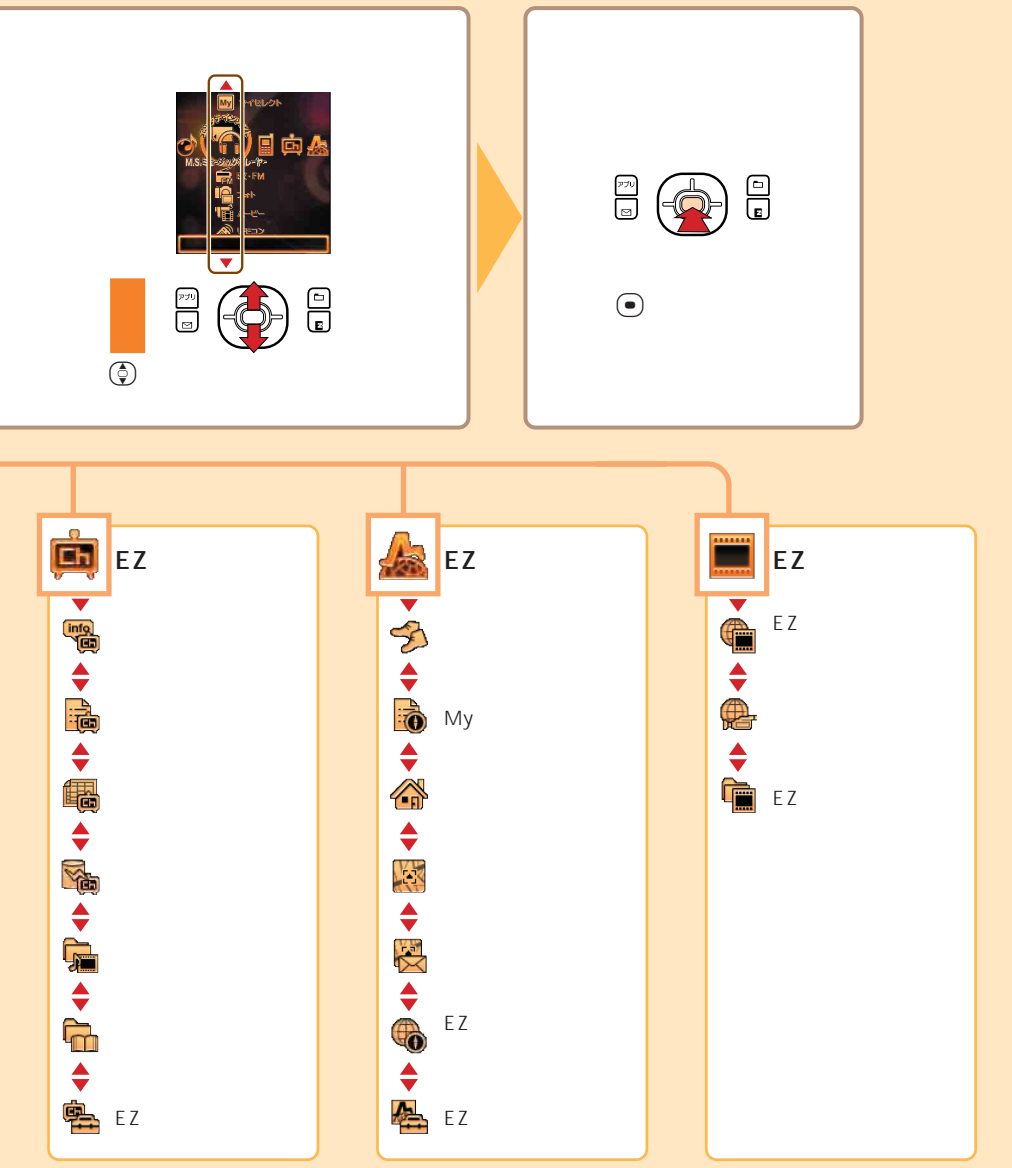

ご利用の準備

### E メール・EZ web の初期設定を行う

EZwebをお申し込みされた方は 下記の初期設定を行ってください。 それ以外の方は最下段の内容をご覧ください。

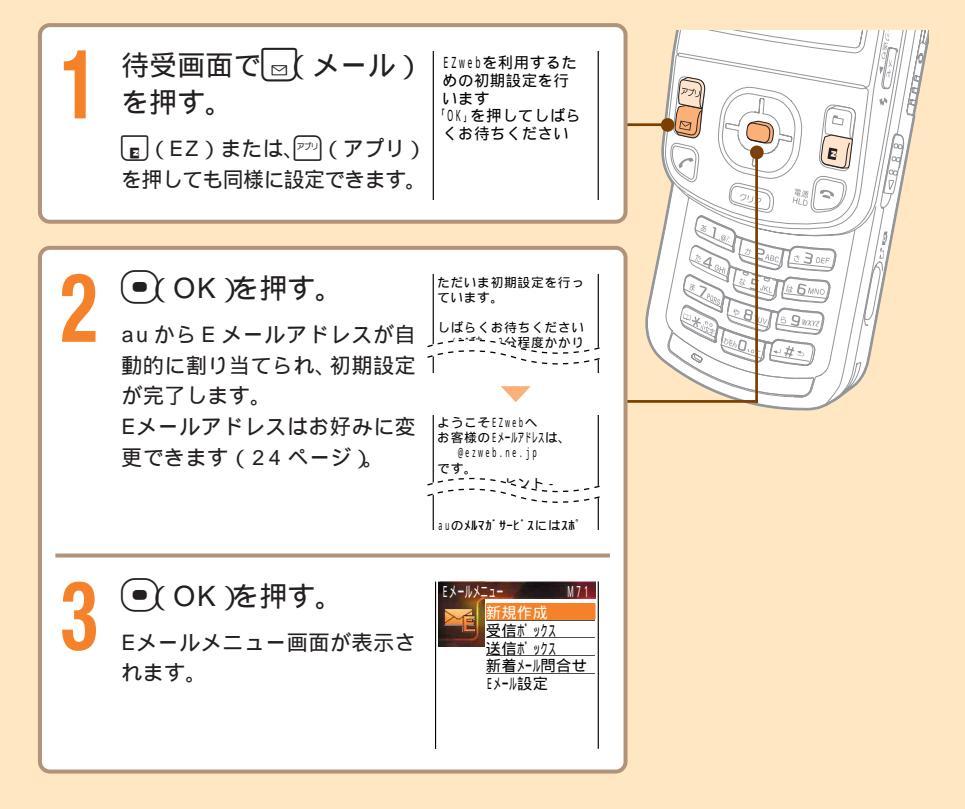

Eメールアドレスは初期設定を行うと自動的に決まります。好きなメールアドレスに変更 できます(24ページ)。

EZwebをまだお申し込みされていな い方は

auショップもしくはauお客様センターまでお問 い合わせください。EメールやEZweb、EZ「着 うたフル™」、EZチャンネル、EZナビウォーク、 EZアプリ(BREW<sup>®</sup>)、EZムービー、EZ・FM、 アプリモコンEZのご利用には、EZwebのお申し 込みが必要です。 EメールやEZwebを使わない方は

上記の初期設定は不要です。23ページに進んで ください。

### 自分の電話番号 / E メールアドレスを確認する

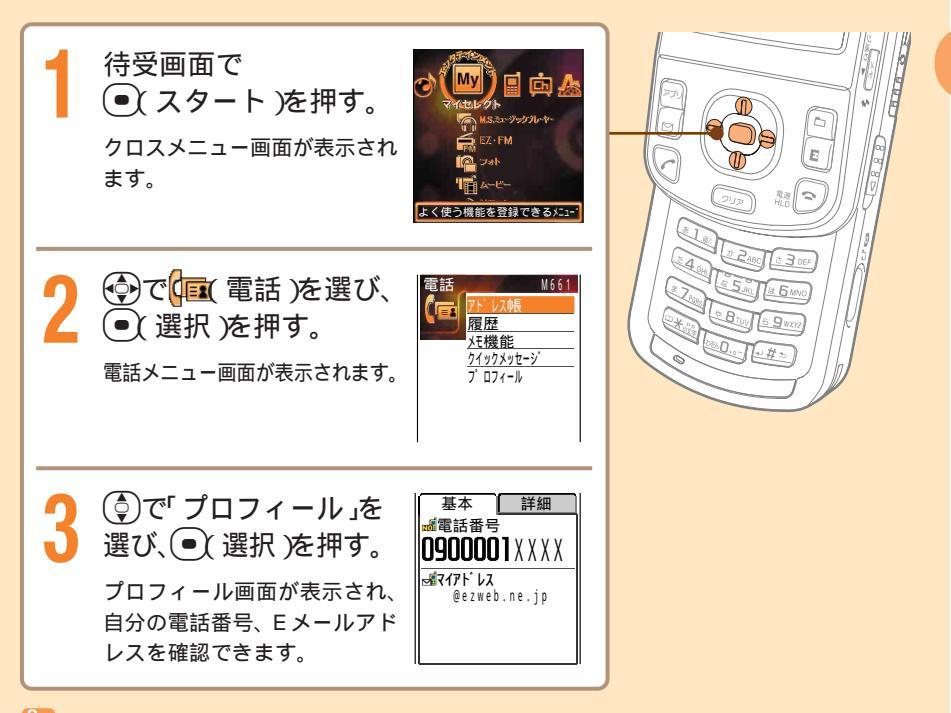

(┣) 待受画面で●(スタート)を押し∞□を押しても、電話番号とEメールアドレスを確認で きます。

#### 初期値について

お買い上げ時には、下記のように設定されています。

| ロックNo.変更 | 1234 | 立字サイブ | EZweb文字:大きい文字 |
|----------|------|-------|---------------|
| 発信者番号通知  | ON   |       | Eメール文字:最大文字   |

その他の初期値は、付属の取扱説明書「その他」の「お買い上げ時の設定一覧」をご覧 ください。 こ利用の準備

#### 自分の E メールアドレスを変更する Eメールアドレス @ezweb.ne.jp 例: **変更可能部分** ドメイン 待受画面で 図(メール)を押す。 Eメールメニュー M71 新規作成 受信ボックス 送信ボックス 新着メール問合せ Eメール設定 2 ○ で「Eメール設定」を選び、 ● (選択)を押す。 Eメール設定 $\bigcirc$ 受信·表示設定 E 送信·作成設定 メール制限 0 F 5 その他の設定 Eメール設定確認 件数/メモリ確認 20 3 DE La Lan その他の設定 1 Eメールアト レスの変更 自動転送先 ●(選択)を押す。()で「はい」 4 <u>EX-IIA-95 情報表示(通</u> 信料有料) 3-1177119-を選び、 (選択)を押す。 5 その他の設定の確認 . \* . \* . \* . \* . auのメルマガサービス設定 メルzガの登録・設定変更 (意)で「Eメールアドレスの変更」 お客様の暗証番号を入力 してください。下記の対象サービスで1日に合計3回 を選び、 • (OK)を押す。 またし、そこしにという回じしますの 間違えると、翌日までご 利用できなくなりますの でご注意ください。

<u>送信</u><u>リセット</u> <対象サービス> ・auオンラインカスタマーサービス ・各種申込サービス

24

ご利用の準備

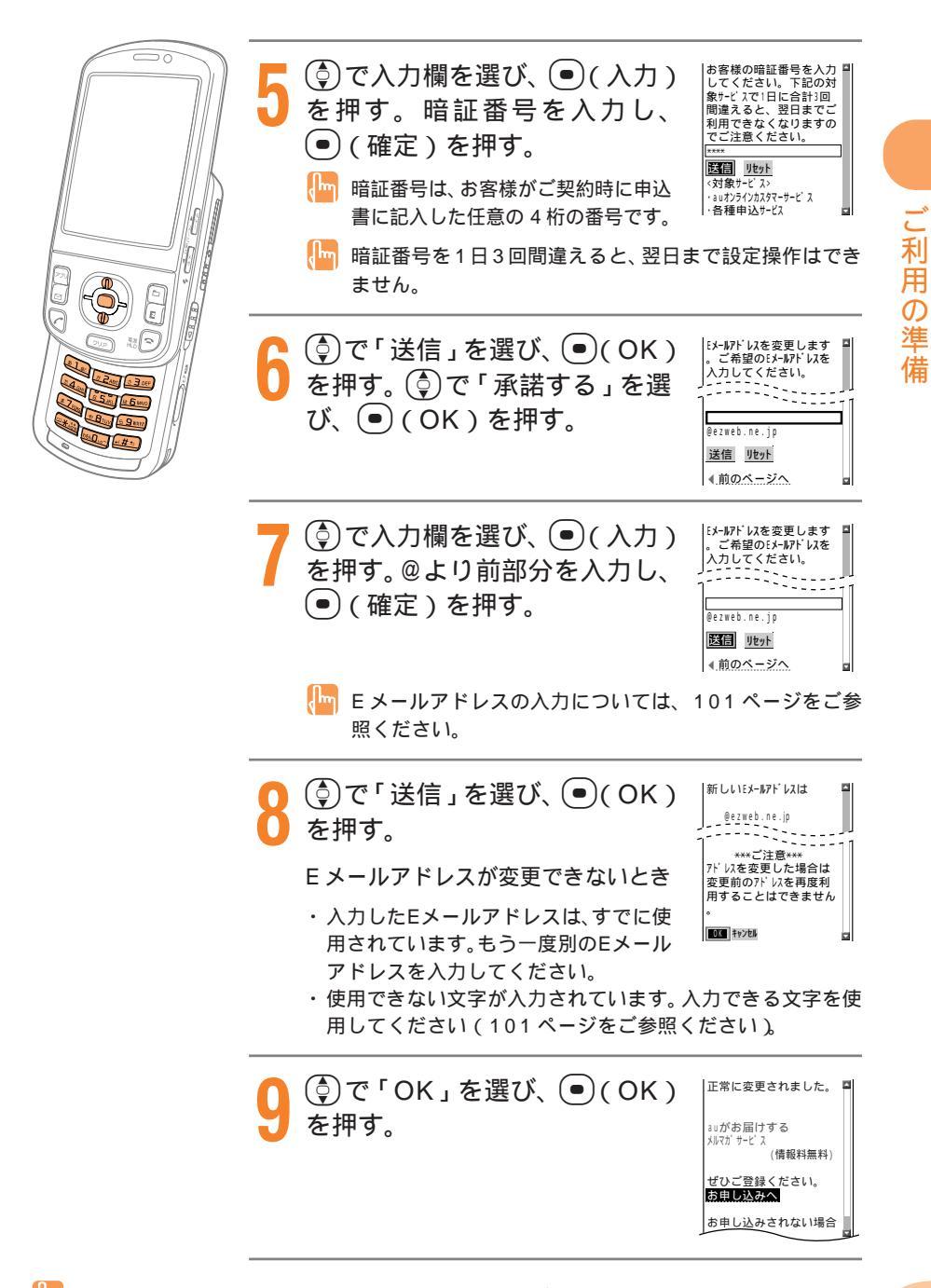

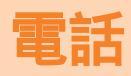

### 電話をかける

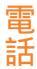

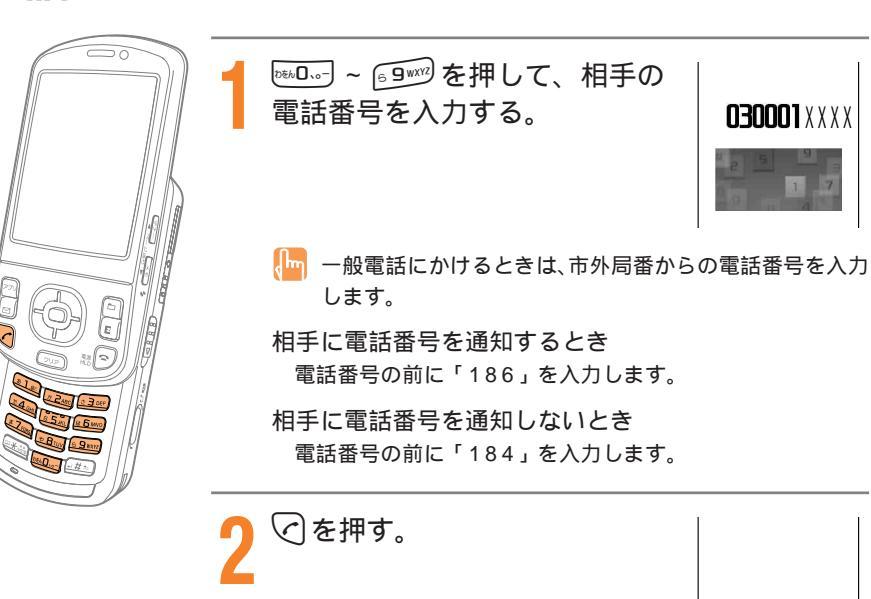

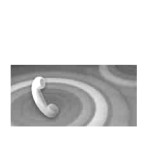

🄚 通話が終わったら 🕞 を押します。

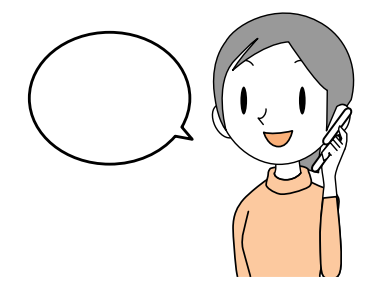

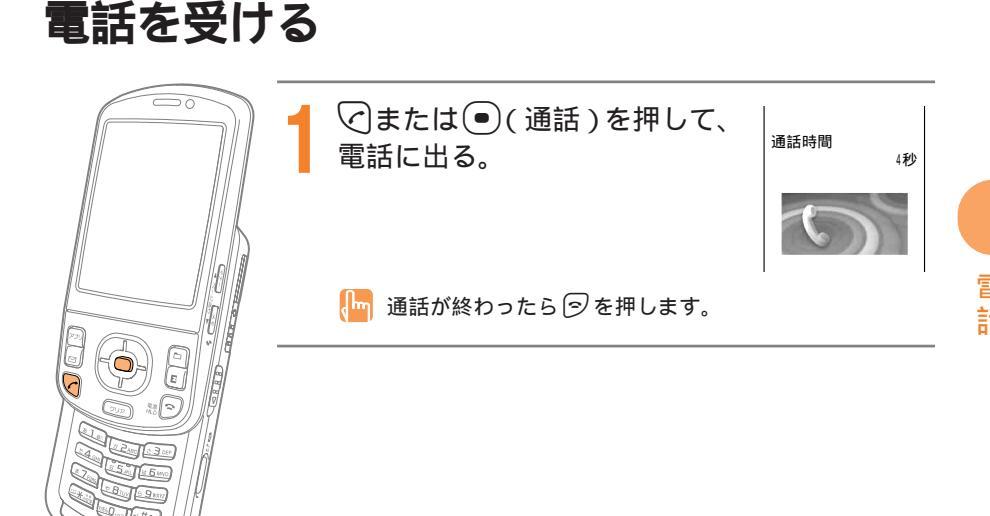

### 電話がかかってきたときの画面表示

| r       |                    | 1                   |
|---------|--------------------|---------------------|
| 電話番号    | 相手が電話番号を通知にしている場合  | 山田京子                |
|         | アドレス帳に相手の名前と電話番号が登 | <b>0900001</b> XXXX |
|         | 録されているときは、相手の名前も表示 | E                   |
|         | されます。              | $\odot$             |
| 「非通知設定」 | 相手が電話番号を非通知にしている場合 | 1                   |
| 「公衆電話」  | 相手が公衆電話からかけている場合   | 着信中<br>非通知設定        |
| 「通知不可能」 | 相手が電話番号を通知できない電話から |                     |
|         | かけている場合            | 6                   |

### 電話に出られなかったときの画面表示

電話に出られなかったときは、電話がかかってきたことを表示してお知 らせします。

この表示から (選択)を押すと、電話をかけてきた相手の電話番号を 確認してかけ直すことができます。

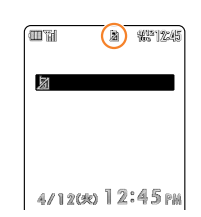

### 電話をかけ直す(発信履歴/着信履歴)

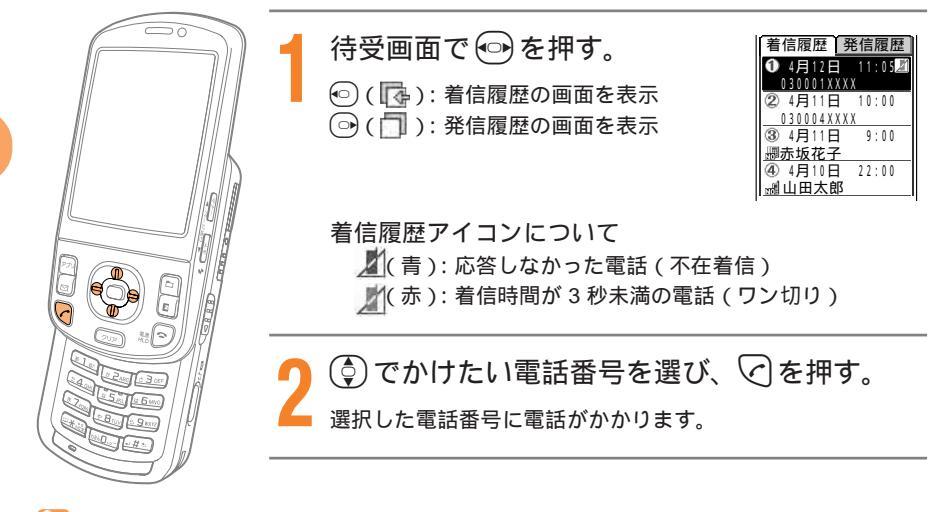

崎 履歴には、それぞれ最新30件までの電話番号が記録されます。

### ワン切り対策

### ワン切り (ワンギリ)とは

1コールだけ鳴らして切断することで着信履歴を残し、折り返し電話をさせ、悪質な有料番 組につなげる行為のことをいいます。

### ワン切り対策アイコン

ワン切りによる電話の着信があった場合(呼び出し時間3秒未満) は、着信履歴に赤いアイコン 🌌 が表示されます。心当たりのない 電話番号へおかけになる際はご注意ください。

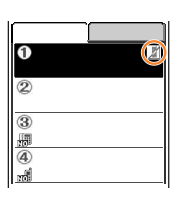

### 相手の声の音量を変える

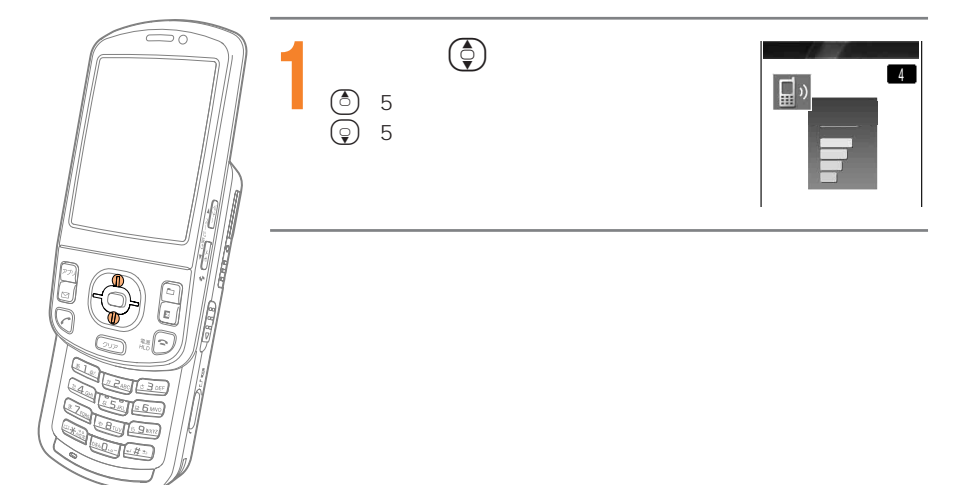

### 着信音の音量と種類を変える

例:「プリセット」の着信音を設定する場合

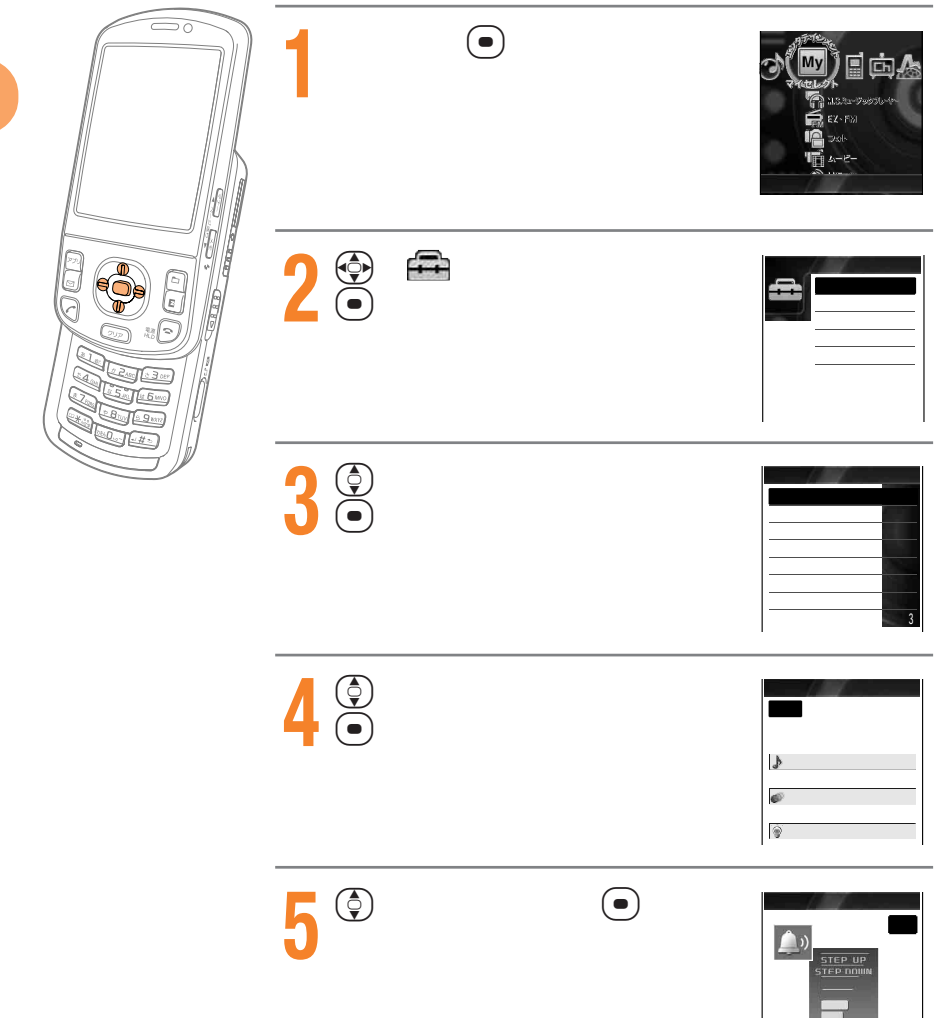

電話

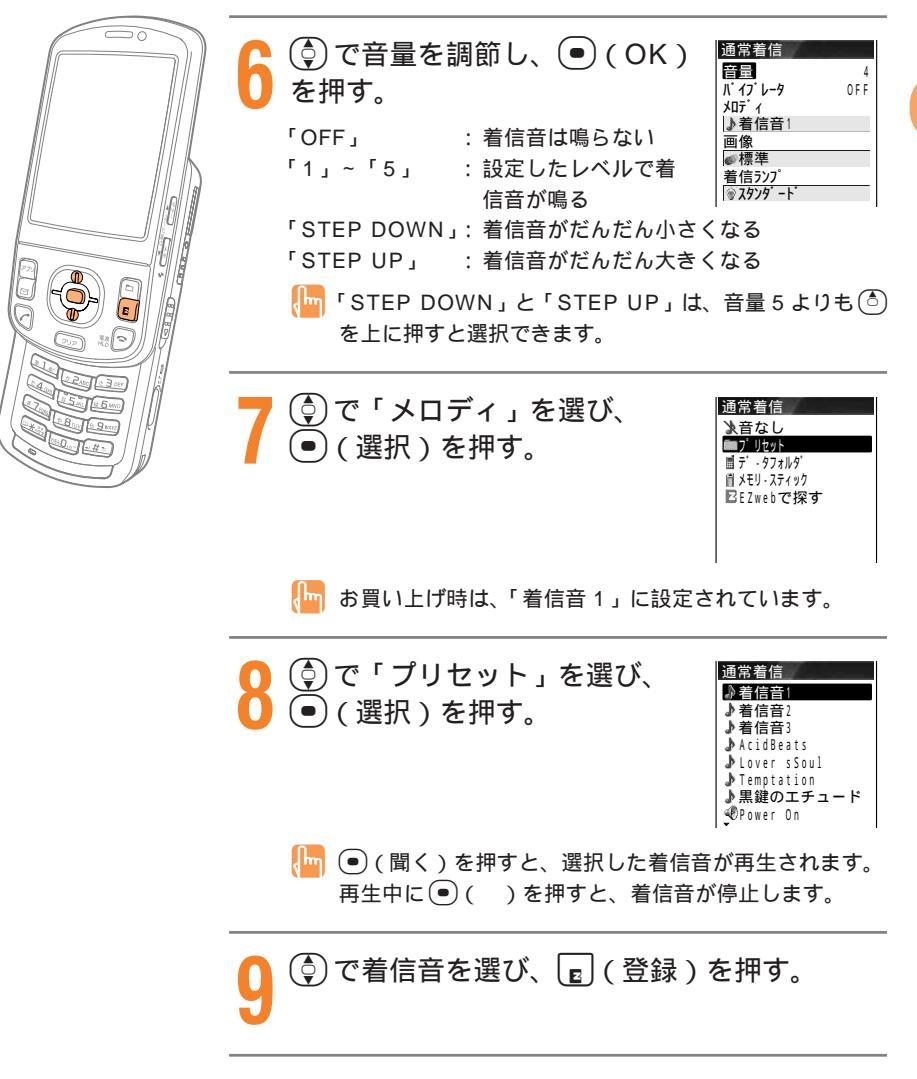

### マナーモードを設定する

電話がかかってきたときは、バイブレータでお知らせします。

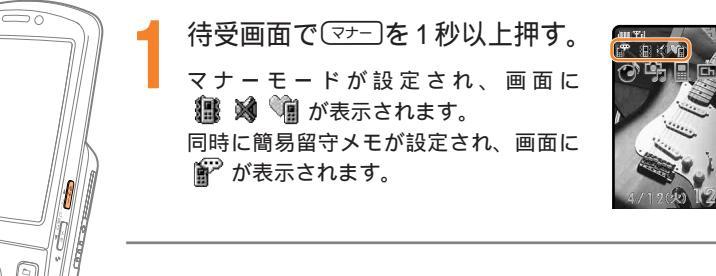

解除するには

待受画面で (マナー)を 1 秒以上押す。

マナー設定には「マナーモード」、「サイレントモード」、「ドライブモード」、「オリジナル マナー」があります。詳しくは、付属の取扱説明書「メニュー(設定)」の「マナー設定」 をご参照ください。

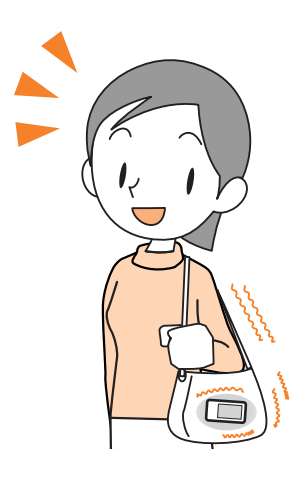

電話

### 簡易留守メモを設定する

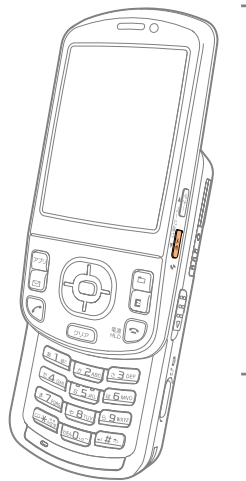

待受画面で → む を 1 秒以上押す。 簡易留守メモが設定され、画面に デ が 表示されます。

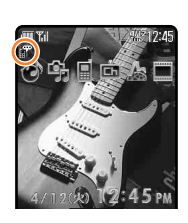

電話

着信中に (メモ)を押しても、簡易留守メモを利用して相手の伝言を録音できます。

🌆 相手の伝言を 20 秒以内で最大 3 件まで録音できます。

#### 解除するには

待受画面で [メモ]を 1 秒以上押す。

録音されている簡易留守メモがある場合は、解除しても画面に 2 は残ります。簡易留 守メモを消去すると 2 は消えます。 再生中に (消去)または再生後に (消去)を押すと、簡易留守メモを消すことがで きます。

電源を切っているときや、電波の届きにくい場所にいるときは「お留守番サービス」をご 利用ください。詳しくは、付属の取扱説明書「auのネットワークサービス」の「お留守 番サービス(標準サービス)」をご参照ください。

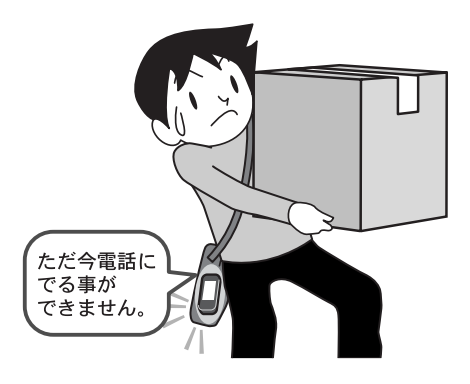

### 録音した伝言を再生する

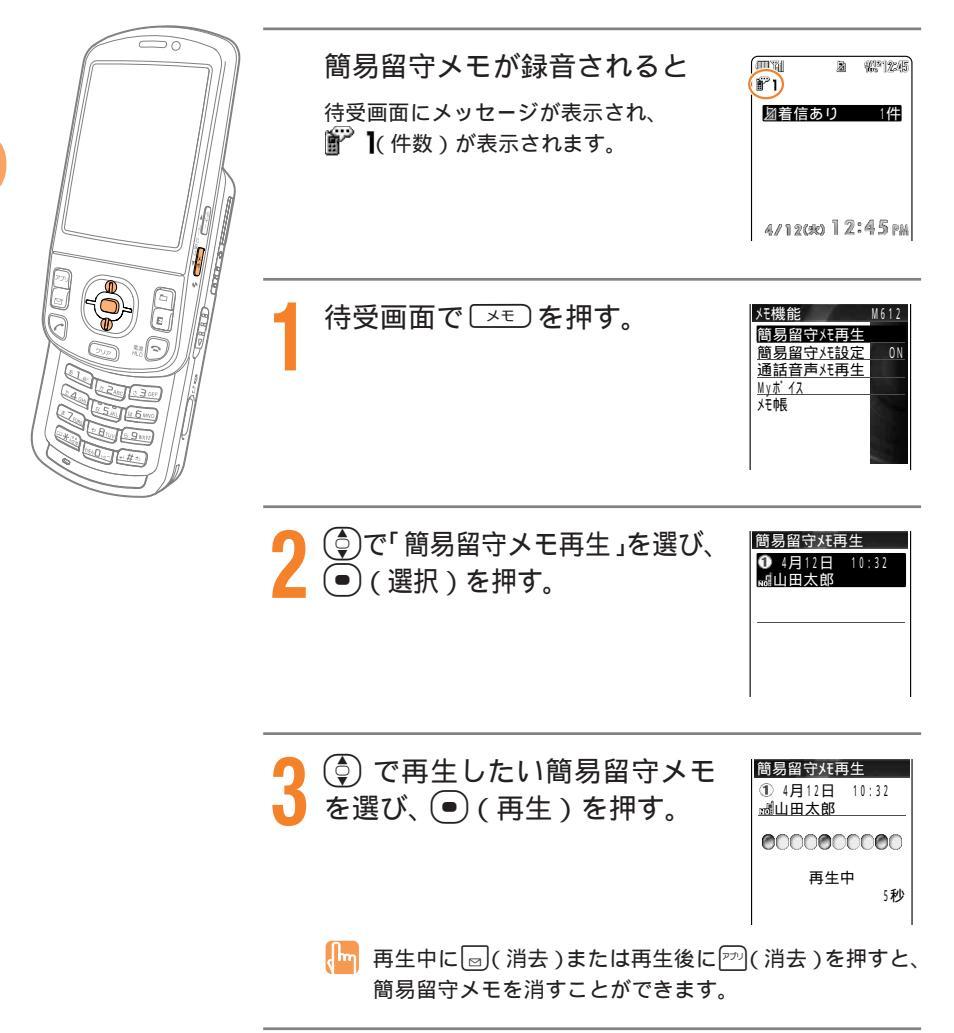

電話
アドレス帳

よくかける相手の電話番号やEメールアドレスを500件まで登録できます。

### アドレス帳に登録する

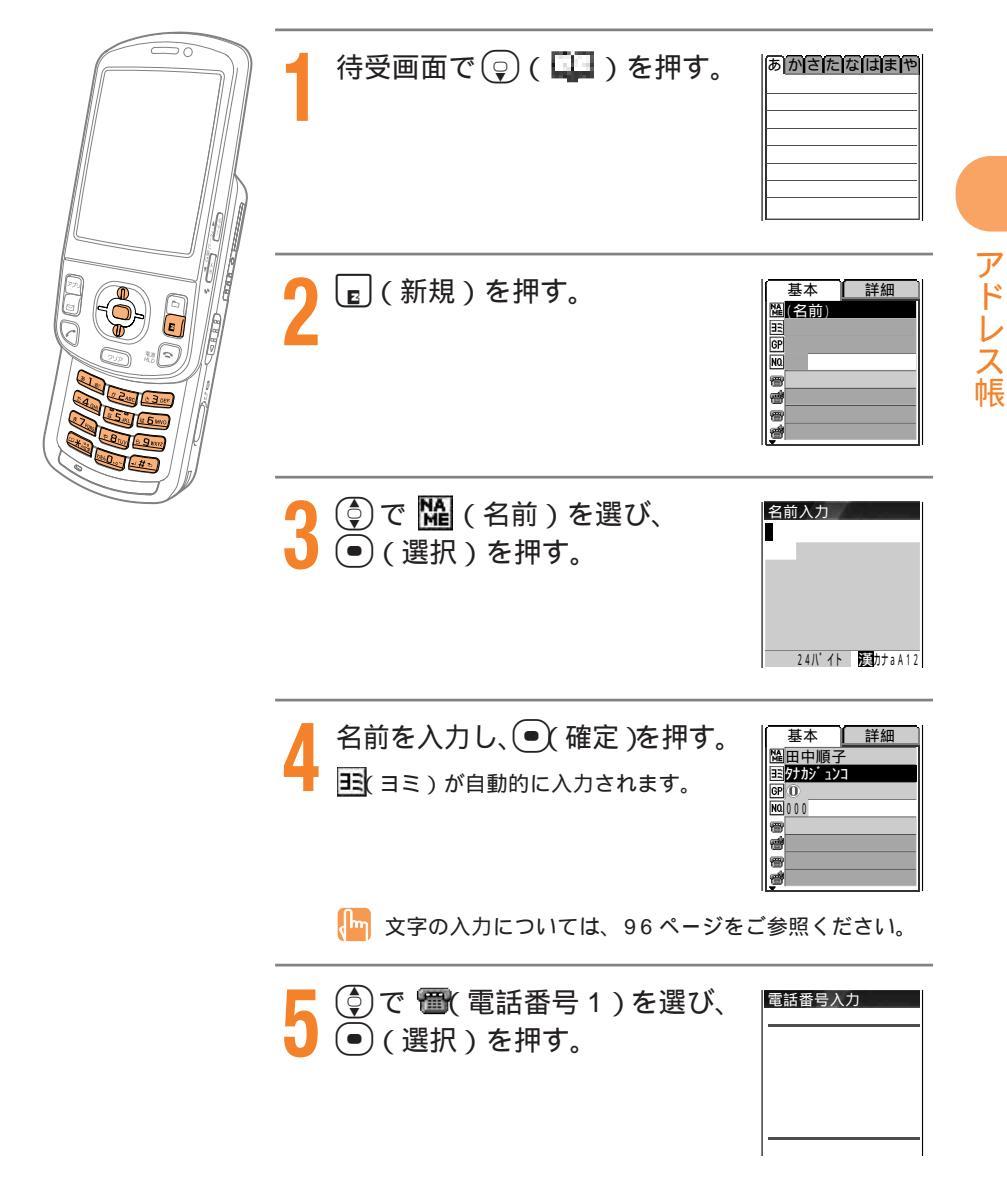

#### アドレス帳に登録する(つづき)

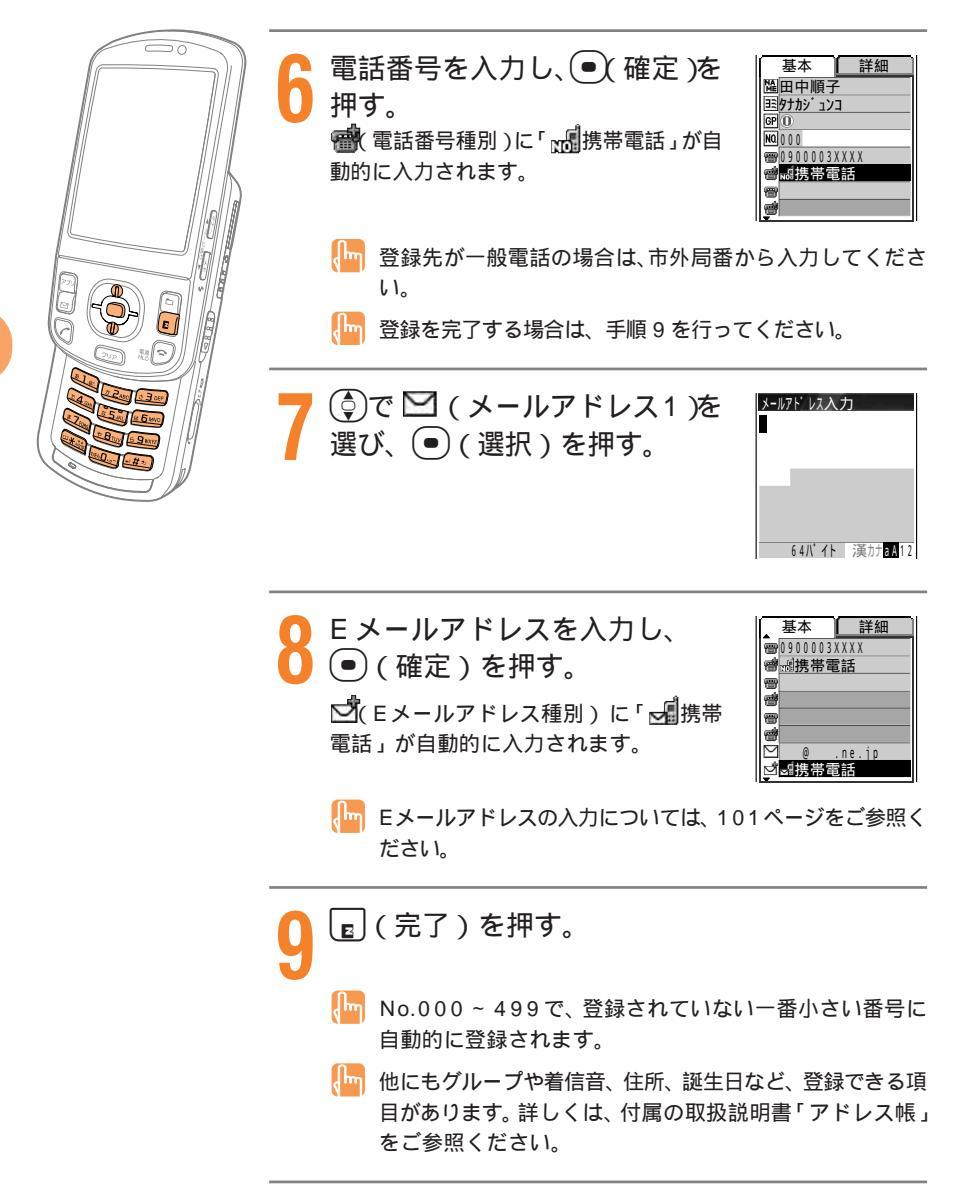

アドレス帳

## アドレス帳から電話をかける

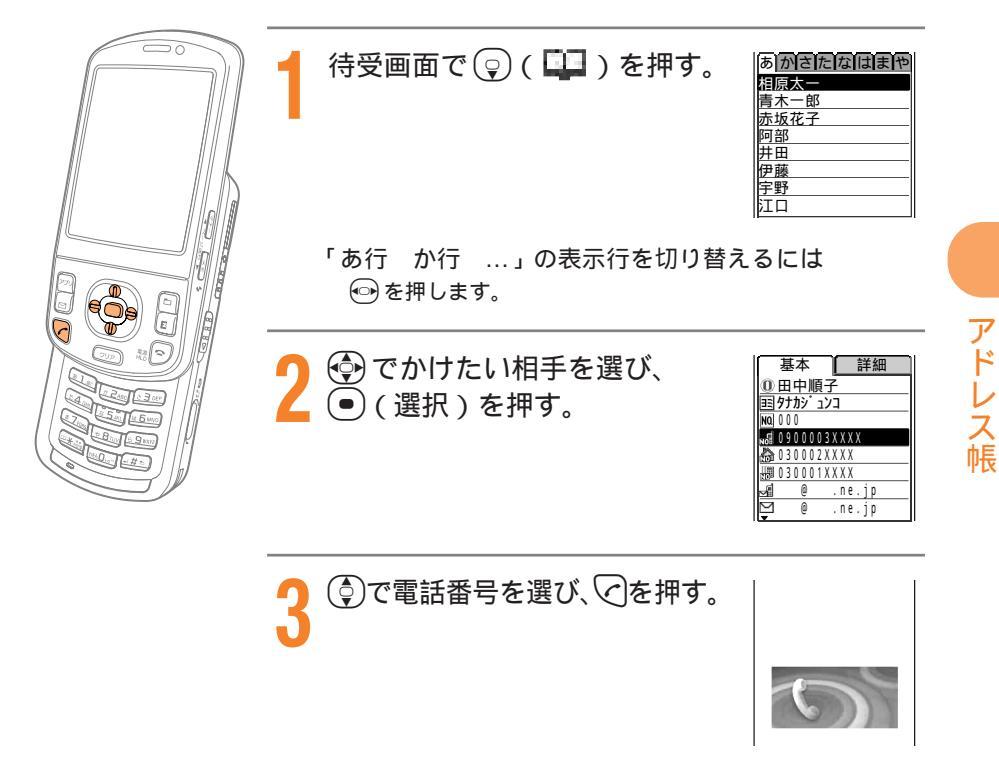

### アドレス帳を編集する

例:電話番号を編集する場合

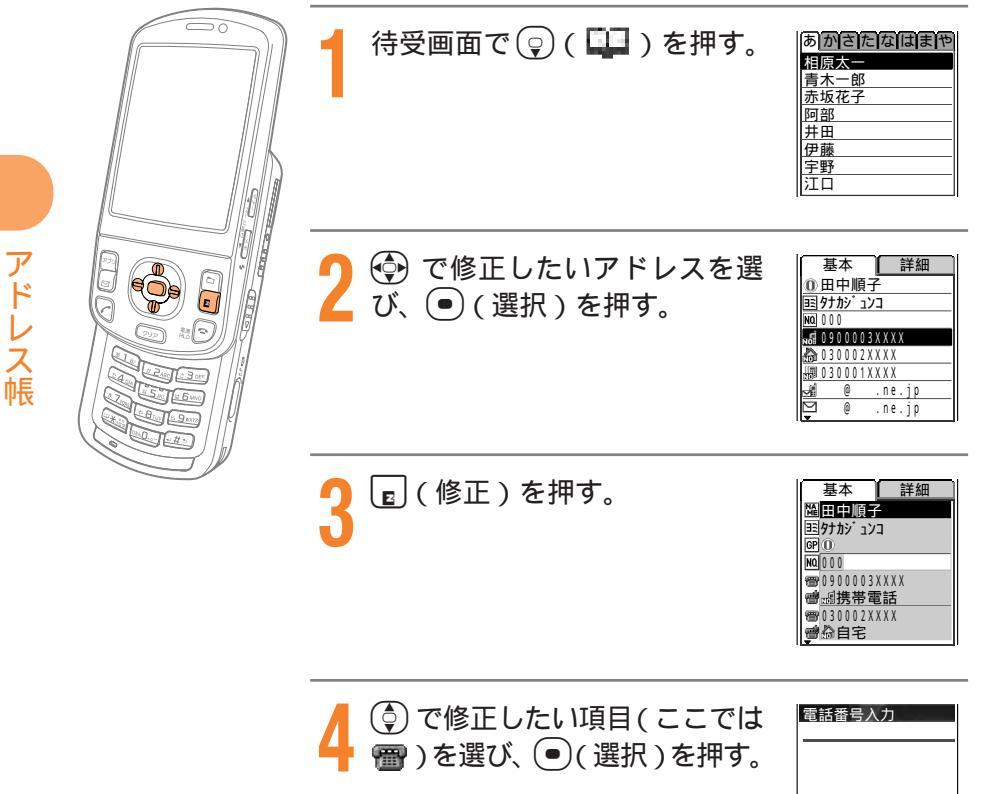

**0900003**XXXX

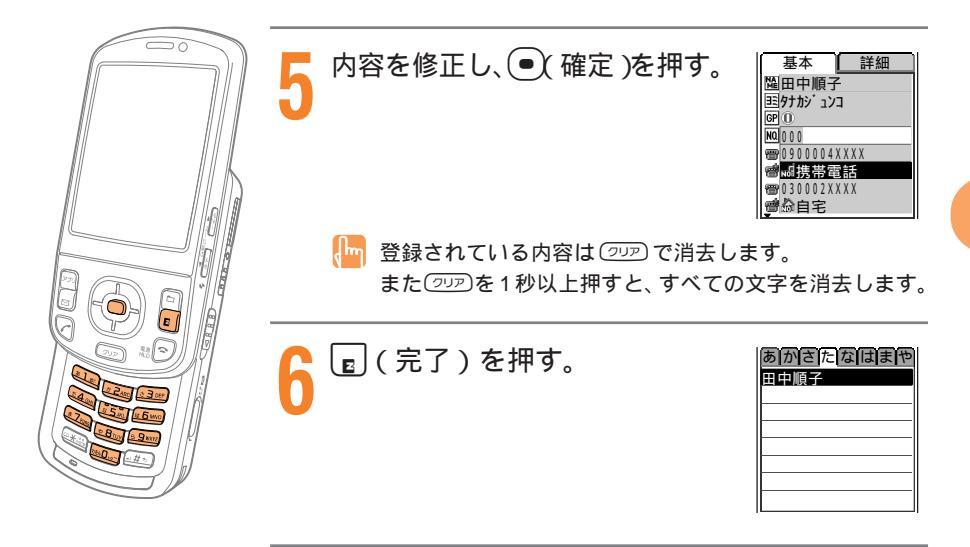

### 発信履歴や着信履歴から登録する

アドレス帳

40

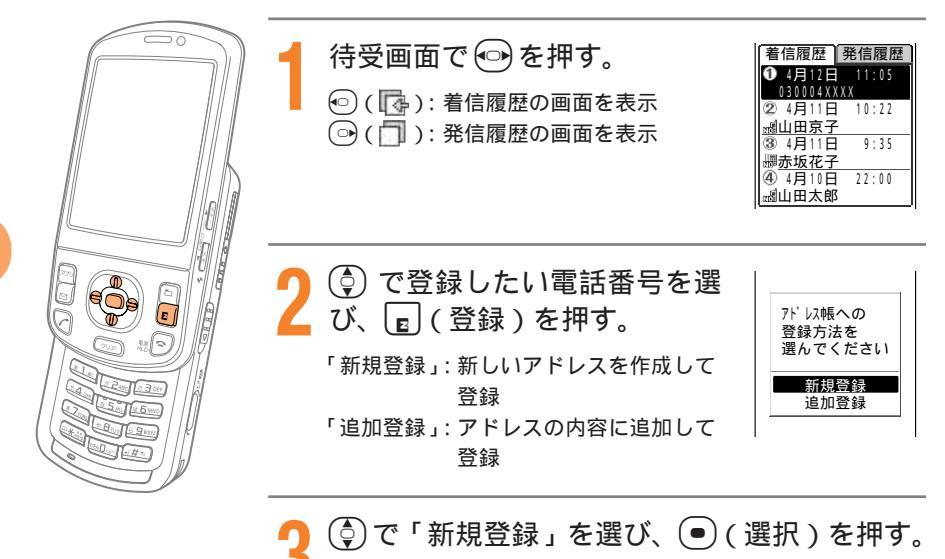

アドレス帳編集画面が表示されます。 選んだ電話番号が自動的 に入力されます。

アドレス帳への登録方法は、35~36ページの手順3~9 をご参照ください。

### E メールを使う

#### E メールとは

EメールとはEメール対応の携帯電話やパソコンとメールのやり取りができるサー ビスです。最大全角5000文字までのメッセージに加え、フォトやムービーを相手 のEメールアドレスに送信できます。

#### E メールを使う前に

- ・Eメールのご利用にはEZwebのお申し込みが必要です。ご購入時にお申し込みでない場合 は、auショップもしくはauお客様センターまでお問い合わせください。
- ・ご利用になる前には、初めに初期設定を行ってください。初期設定を行っていない場合は 22ページをご参照ください。
- ・一度に5件までの宛先に送信できます。
- ・Eメール送信数は1日最大1,000通(同報宛先数を含む)までです。

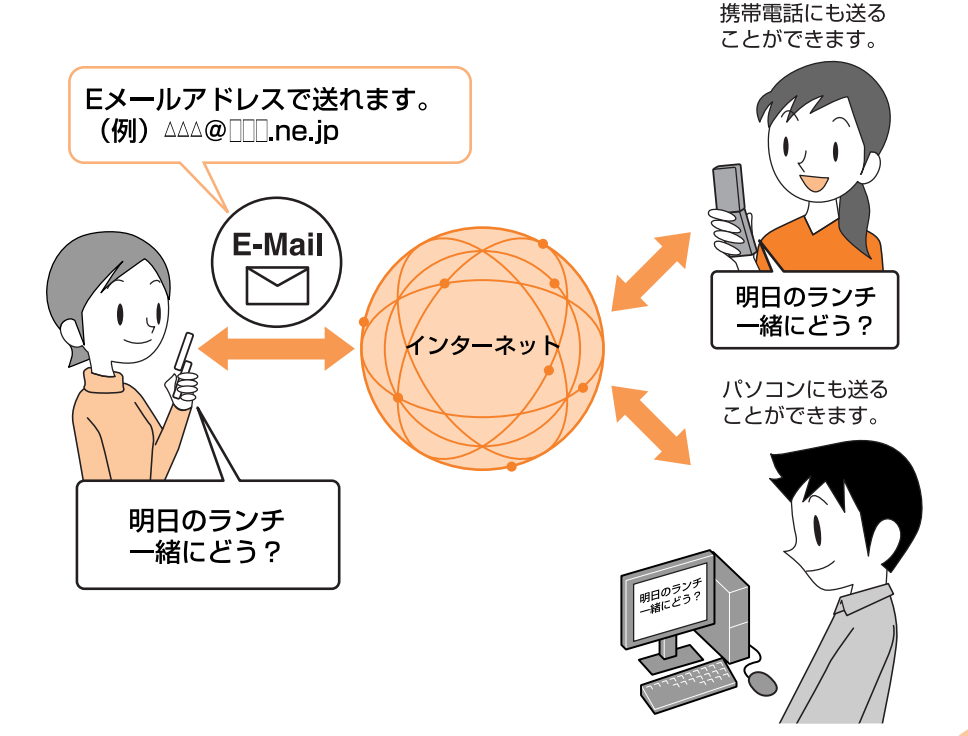

メー

ル

auどうしや他社の

### E メールを作って送る

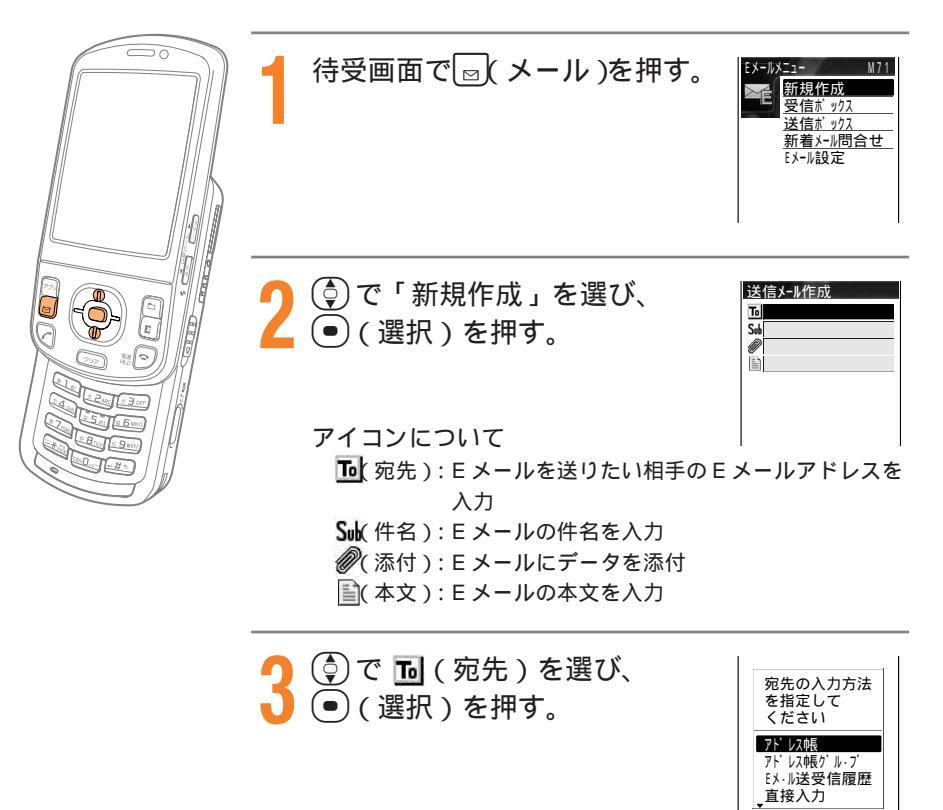

宛先には、To、Cc、Bccの3種類があり、一度に5件の 宛先:To(Cc、Bccを含め、合計半角640文字以内)に 送信できます。詳しくは、付属の取扱説明書「メール」の 「Eメールを作成し送信する」をご参照ください。

メー

ル

| 4                                                         | あ)かさたなはまや<br>相原太一<br>青太一郎<br>赤坂花子<br>阿部<br>井田<br>伊藤<br>字野<br>江口                                                                                                    |
|-----------------------------------------------------------|----------------------------------------------------------------------------------------------------|
| ┣ 送受信履歴から宛先を選択したり、直:<br>ともできます。                           | 接宛先を入力するこ                                                                                                    |
| 5                                                         | 基本 詳細<br>①田中順子<br>ヨウナカジュンコ<br>№ 000<br>50 0 .ne.jp                                                                                                    |
| <ul> <li>6 で E メールアドレスを選び、</li> <li>● (選択)を押す。</li> </ul> | 送信J-M作成<br>匝田中順子<br>SM<br>♪                                                                                                    |
| 7 ② で Sub (件名)を選び、<br>● (選択)を押す。                          | 件名<br>■<br>100八 11 <b>限力</b> aA12                                                                                                    |
| 8 件名を入力し、 ●( 確定 )を押す。                                     | 送信メール作成<br>TOI田中順子<br>SA明日の会議                                                                                                    |
|                                                           | <ul> <li>4 ② で「アドレス帳」を選び、<br/>(選択)を押す。</li> <li>③ 送受信履歴から宛先を選択したり、直接をすできます。</li> <li>5 ④ で送信したい相手を選び、<br/>④ (選択)を押す。</li> <li>6 ③ でEメールアドレスを選び、<br/>④ (選択)を押す。</li> <li>7 ④ で Sub (件名)を選び、<br/>④ (選択)を押す。</li> <li>8 件名を入力し、④(確定)を押す。</li> </ul> |

メール

#### Eメールを作って送る(つづき)

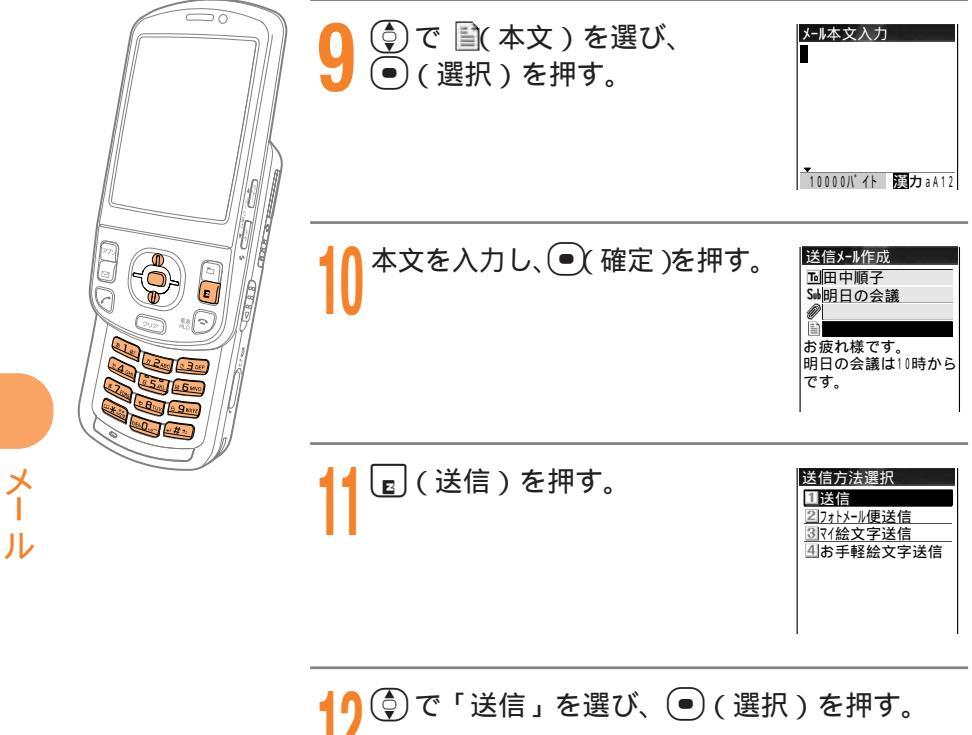

E メールが送信されます。

### 受信した E メールを読む

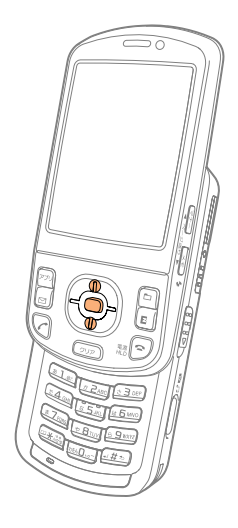

Eメールを受信すると

待受画面にメッセージが表示され、SPa が表示されます。

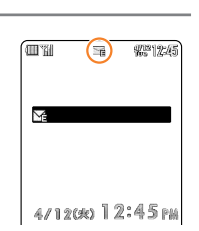

受信ボックス 未読数 ゴンフォルダ 1 コフォルダ 1 2フォルダ 2 3フォルダ 3 コフォルダ 4 5フォルダ 5

677119'6

7 77119 7

●(選択)を押す。

アイコンについて 「1:新着メールがあるフォルダ

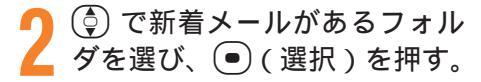

| 未 1/020 |
|---------|
| @.ne.   |
| 鈴木花子    |
| 東京敦子    |
| 鈴木花子    |
| 山田太郎    |
| 東京敦子    |
| 山田太郎    |
| 山田太郎    |
|         |

アイコンについて

🛅:すでに読んだ「既読メール」

☑:まだ読んでいない「未読メール」

メール

#### 受信したEメールを読む(つづき)

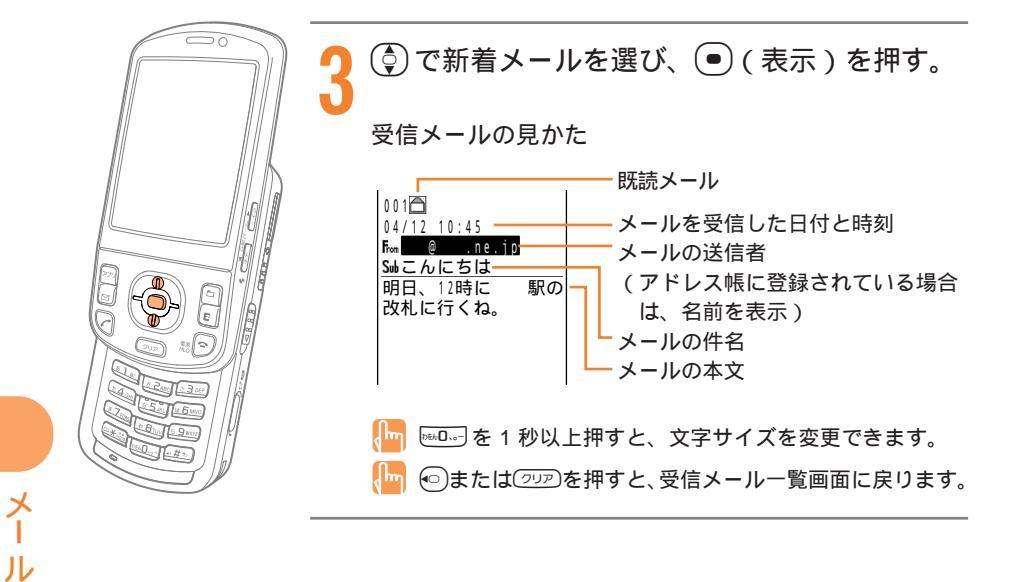

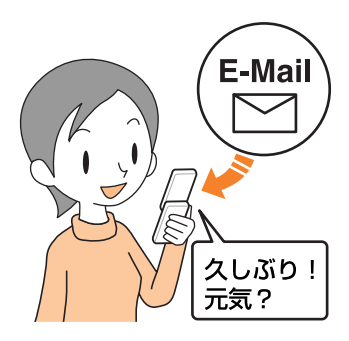

### 受信ボックスから E メールを読むには

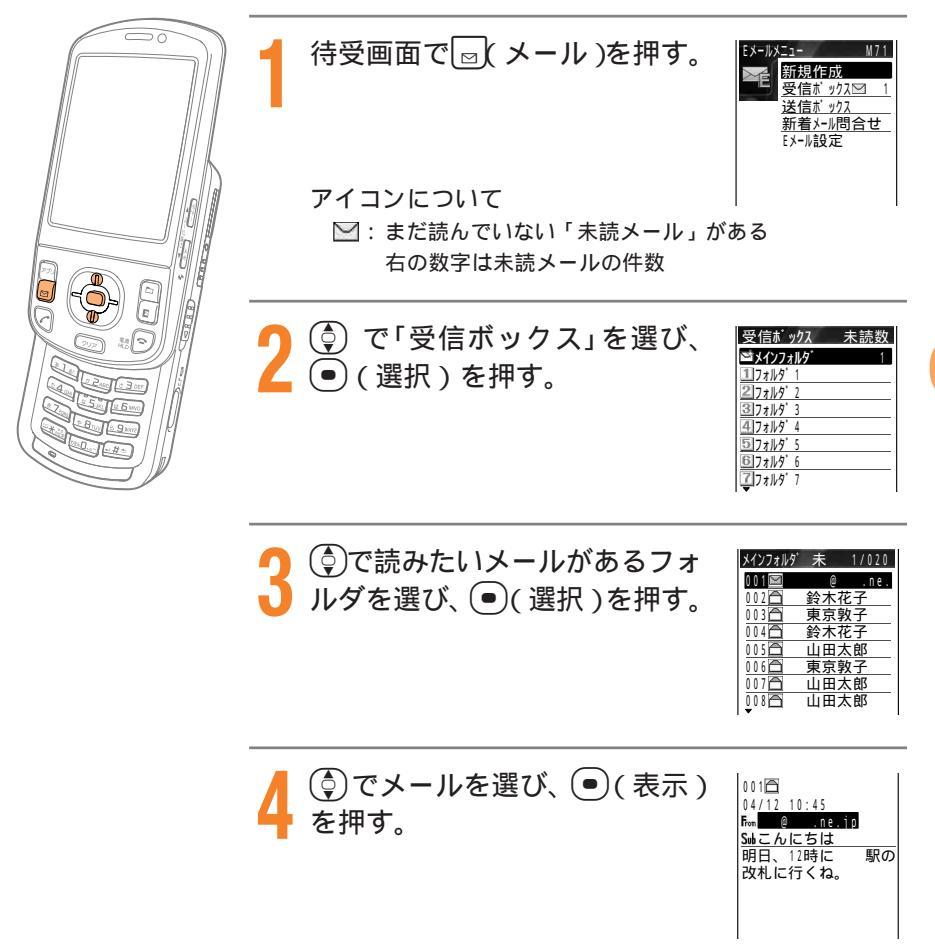

メー

ル

### 受信した E メールに返信する

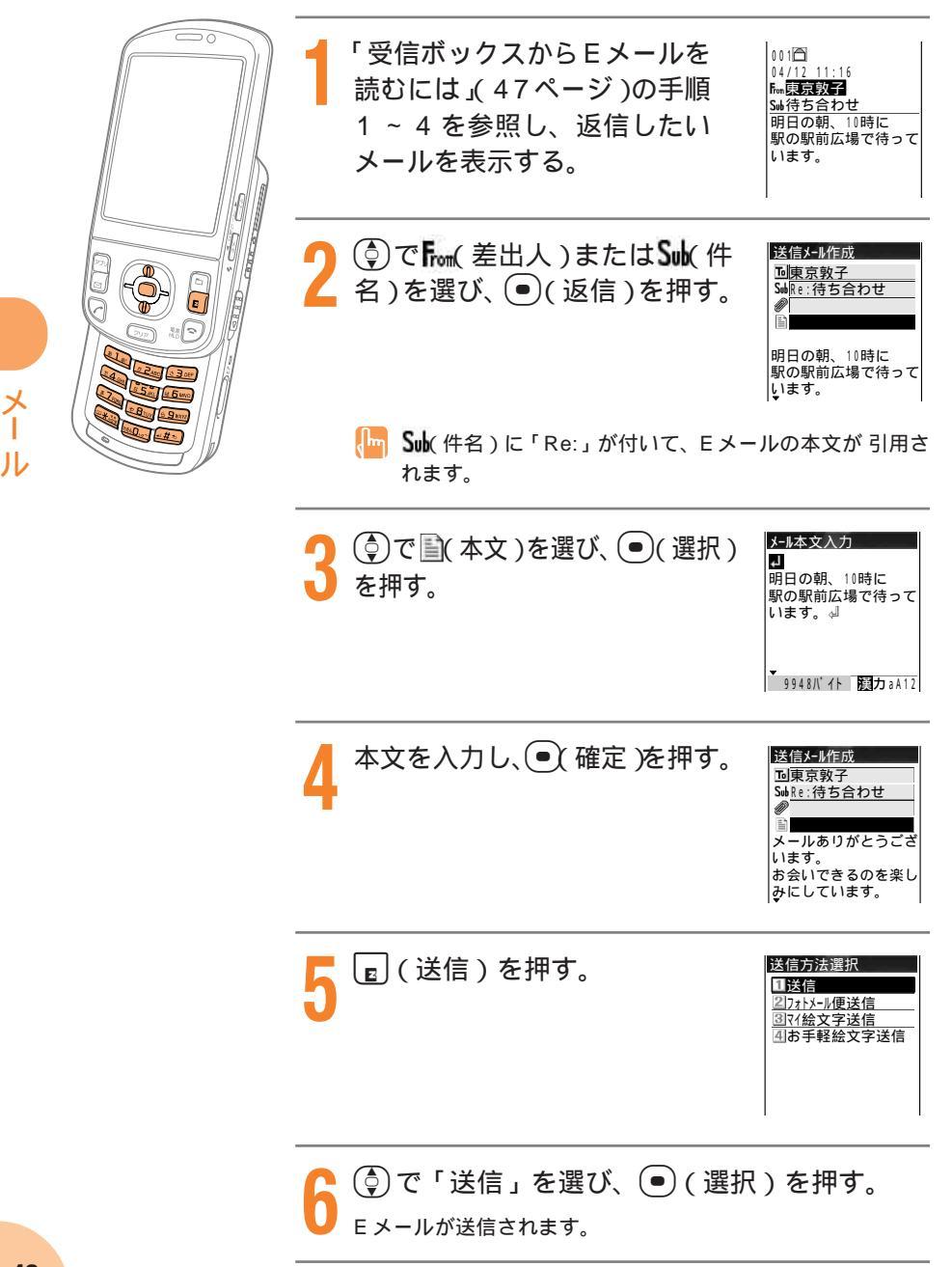

### 受信したフォトやムービーを見る

例:フォトが添付されたメールを読む場合

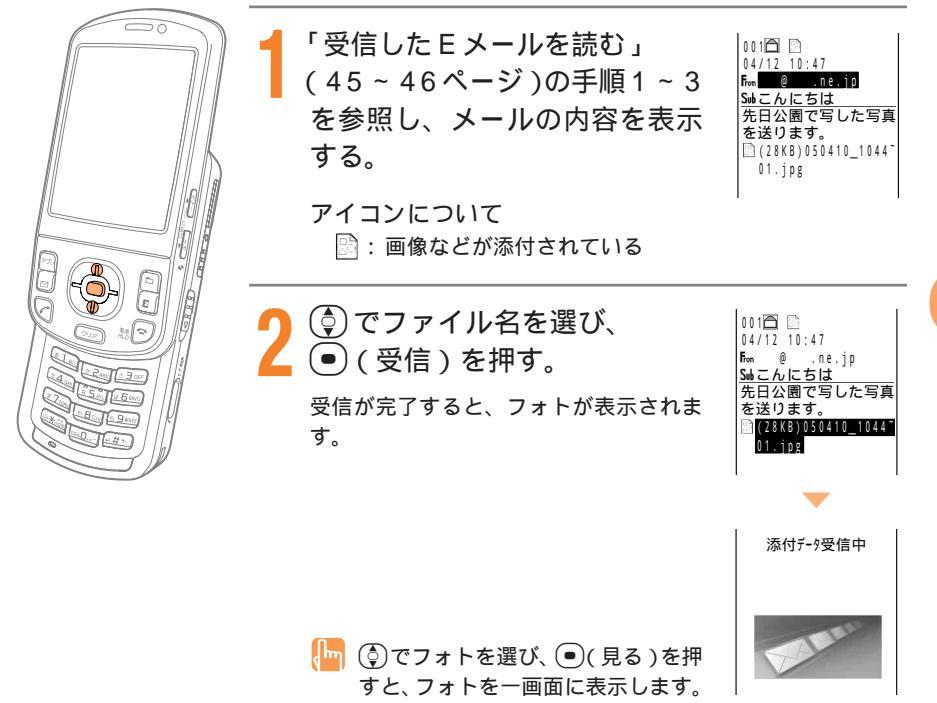

メー

ル

### 迷惑メールが来ないようにする

#### メールフィルターの設定

迷惑メールを拒否したり、特定のEメールだけを受信したりできます。また、迷惑 メールが多く含まれる「未承諾広告」」と表示されたEメールを拒否できます。

下記の手順でメールフィルターを使用します。

- ① 待受画面で 図(メール)を押し、 ②と●で「Eメール設定」「その他の設定」を選択する
- ② (◊) と● で「はい」 「3 メールフィルター」を選択し、暗証番号を入力する

メールフィルターには下記の機能があります。

#### 未承諾広告フィルター

件名に「未承諾広告」を含むメールを拒否できます。

#### アドレスフィルター

メー

ル

| 全受信     | 全てのEメールを受信                                                                                           |
|---------|----------------------------------------------------------------------------------------------------|
| 指定受信設定  | 指定したEメールアドレスからのEメールのみ受信<br>「一括指定先」:インターネット、携帯電話のドメインをまとめて設定<br>「個別指定」:個別にEメールアドレスやドメイン、@より前部分を<br>指定 |
| 指定拒否設定  | E メールアドレスやドメイン、@ より前部分を指定し、その指定した<br>E メールを拒否                                                        |
| なりすまし規制 | 「全受信」と同時に「規制する」に設定すると、携帯電話・PHS になり<br>すまして送られてくるメールだけを受信拒否                                           |

暗証番号とは、申込書にお客様が記入した任意の4桁の番号です。

- 詳しくは、付属の取扱説明書「メール」の「Eメールの設定をする(その他のEメールの設定)」をご参照ください。
- Eメールアドレスを変更することでも、迷惑メールの受信を防げます。 Eメールアドレスの変更については、24ページをご参照ください。
- Cメールにも、迷惑メールを防ぐ機能があります。詳しくは、付属の取扱説明書「メール」の「Cメールの設定をする」をご参照ください。

### Cメールを使う

#### C メールとは

Cメールは、電話番号を利用して、Cメールに対応したauの携帯電話どうしでメー ルのやりとりができるサービスです。最大で全角50文字のメールが送信できます。

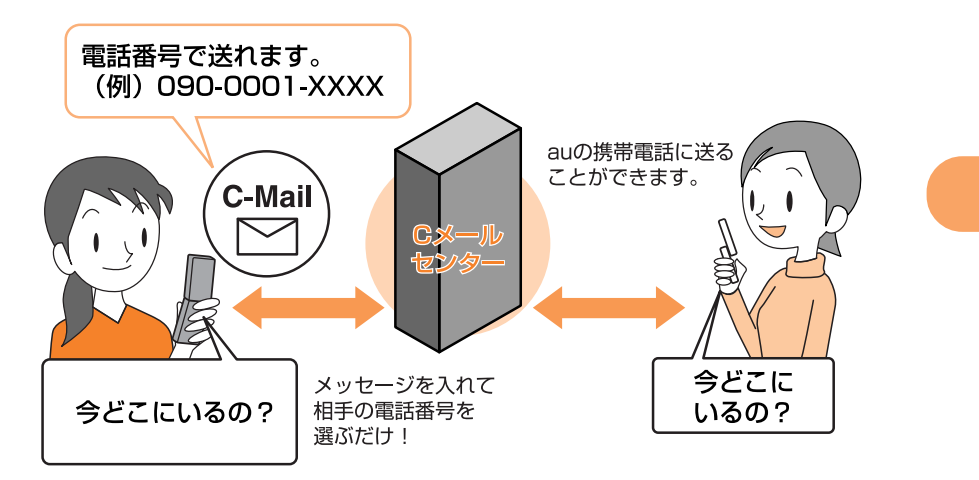

#### C メール安心ブロック機能

Cメール安心ブロック機能とは、Cメールメッセージ本文内に接続先URL(http:// 、https:// )や電話番号が含まれるメールを受信拒否する機能です。 Cメール安心ブロック機能はご利用開始時から設定が有効となっております。接続 先URLや電話番号をメッセージ本文内に含むCメールを受信されたい場合は設定を 解除できます。

詳しくは、付属の取扱説明書「メール」の「Cメールの設定をする(Cメール安心ブロック機能)」をご参照ください。

| C >      | メールを作 | =って送る                                                                                            |                                                                                                    |
|----------|-------|--------------------------------------------------------------------------------------------------|----------------------------------------------------------------------------------------------------|
|          |       | 待受画面で 図( メール )を1秒<br>以上押す。                                                                       | Cメールメニュー         M81           新規作成<br>受信ボックス<br>送信ボックス<br>くメール設定                                   |
| ×        |       | <ul> <li>              で「新規作成」を選び、          </li> <li>             ・(選択)を押す。         </li> </ul> | メール本文入力<br>■<br>100パ イト 既助teA12                                                                     |
| <i>w</i> |       | 本文を入力し、 ● ( 確定 ) を<br>押す。                                                                        | 01⑧ 04/12 11:50<br>To:未送信<br>明日の打ち合わせは<br>何時からですか?                                                  |
|          |       | ₪(送信)を押す。                                                                                        | 電話番号の<br>入力方法を指定<br>してください<br>7 <u>ドレ時から</u><br>(メ-ル送受信履歴<br>直接入力                                   |
|          | ļ     | <ul> <li>●で「アドレス帳から」を選び、</li> <li>●(選択)を押す。</li> </ul>                                           | あ<br>か<br>さた<br>な<br>は<br>ま<br>や<br>相<br>原<br>大<br>一<br>部<br>赤<br>坂花子<br>阿部<br>井田<br>伊藤<br>宇野<br>江口 |
|          |       | 🔚 送受信履歴から宛先を選択したり、]                                                                              | 直接宛先を入力するこ                                                                                          |

ともできます。

| <ul> <li>6 ご送信したい相手を選び、</li> <li>● (選択)を押す。</li> </ul>                                                                                                    | 基本 詳細<br>① 田中順子<br>ヨ分打が 1/2<br>1900003XXXX<br>杨 0300003XXXX<br>杨 0300002XXXX<br>词 030001XXXX |
|----------------------------------------------------------------------------------------------------|----------------------------------------------------------------------------------------------|
| 7 ②で電話番号を選び、●(選択)<br>を押す。                                                                                                    | 田中順子<br>0900003XXXX<br>送信                                                                    |
| <ul> <li>・</li> <li>・</li></ul> |                                                                                              |

メール

### 受信したCメールを読む

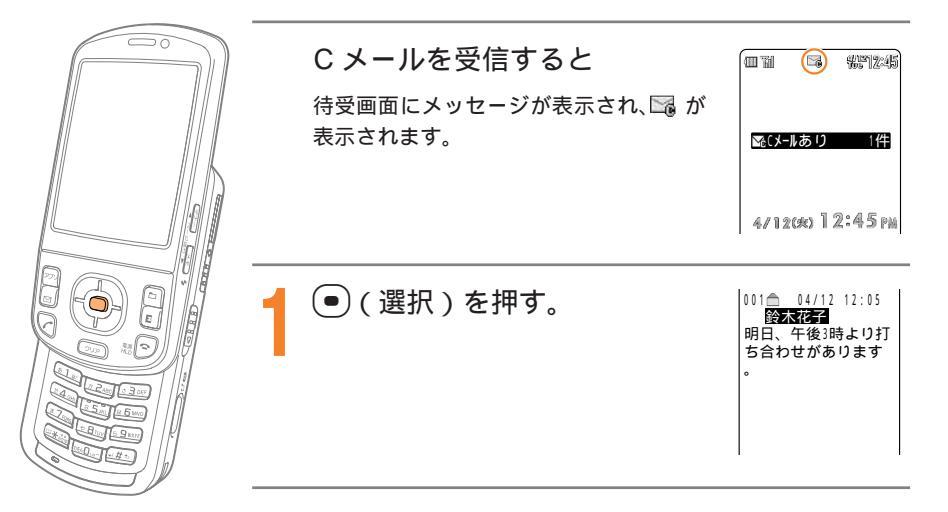

メール

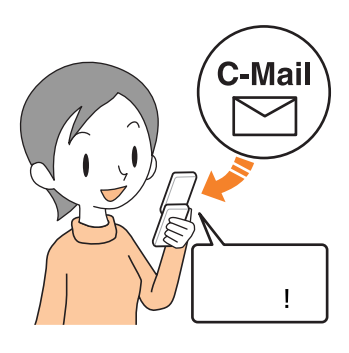

### 受信ボックスから C メールを読むには

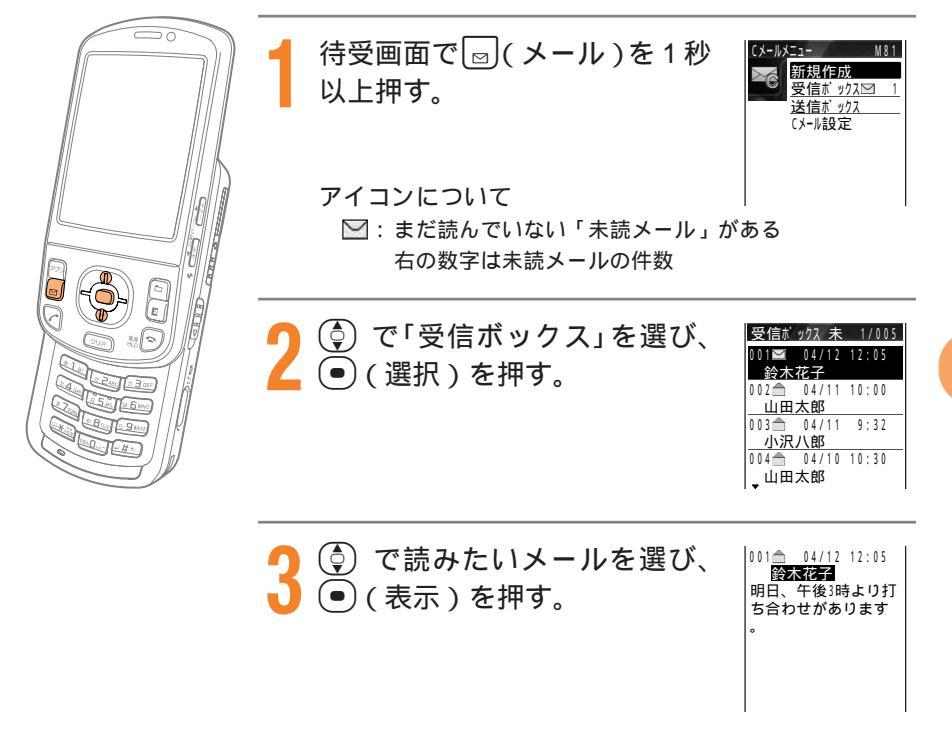

メー

ル

# カメラ

W31Sは有効画素数201万画素のカメラを搭載し、フォト(静止画)やムービー (動画)が撮影できます。 撮影したフォトやムービーは、Eメールに添付して送信できます。

### このカメラでできること

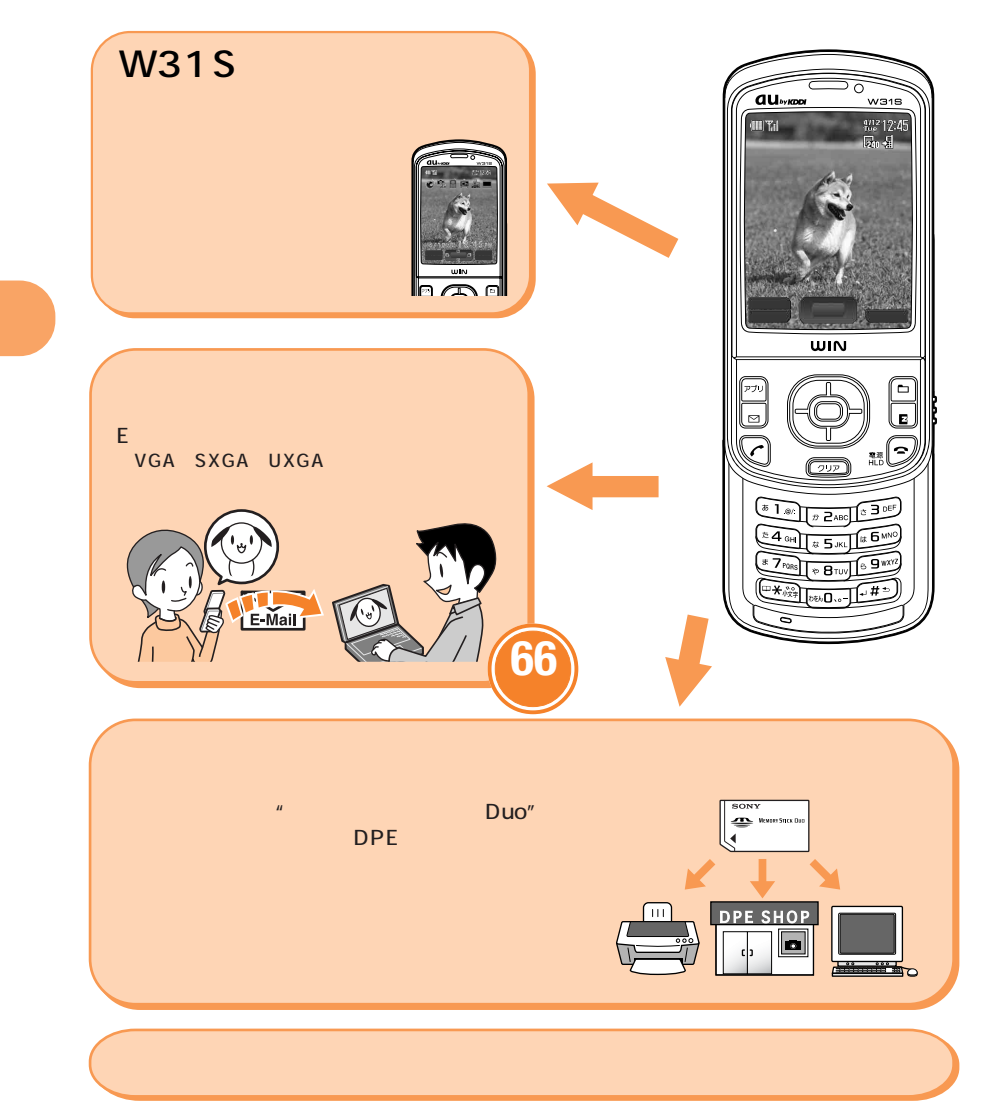

🌆 詳しくは、付属の取扱説明書「カメラ」をご参照ください。

### 上手なフォト / ムービーの撮りかた

#### 持ちかた

[ 壁紙サイズ ]/[ ケータイサイズ ] で撮影する

本体が動かないようにしっかりと持ちます。

[ VGA ]/[ SXGA ]/[ UXGA ]で撮 影するまたはムービーを録画する

両手でしっかりと本体を持ちます。

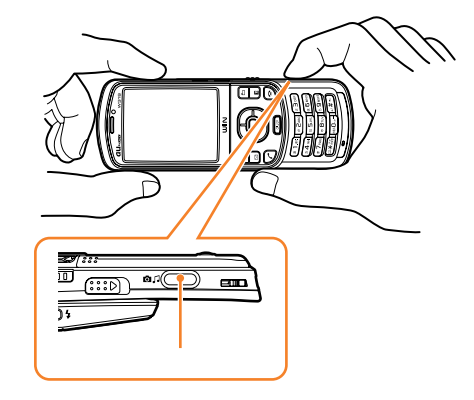

┣┓ 閉じたまま側面の 💁 🧰 (シャッターキー)を使って同様に撮影できます。

#### 構えかた

- ① 脇が開かないようにひじを軽く体につける
- ② ぶれないようにしっかりと構える 脇が開いていたり、腕が伸びていると本体が動き手ぶれの原因となります。
- ③ レンズ部に指がかからないようにする

#### 手ぶれ防止のポイント

- 本体を動かさない シャッターを押してから、シャッター音が鳴り終わるまで本体を動かさないでください。暗 い場所での撮影では特にご注意ください。
- セルフタイマーを使用する シャッターを押したときの手ぶれを防ぐことができます。

### フォトを撮る

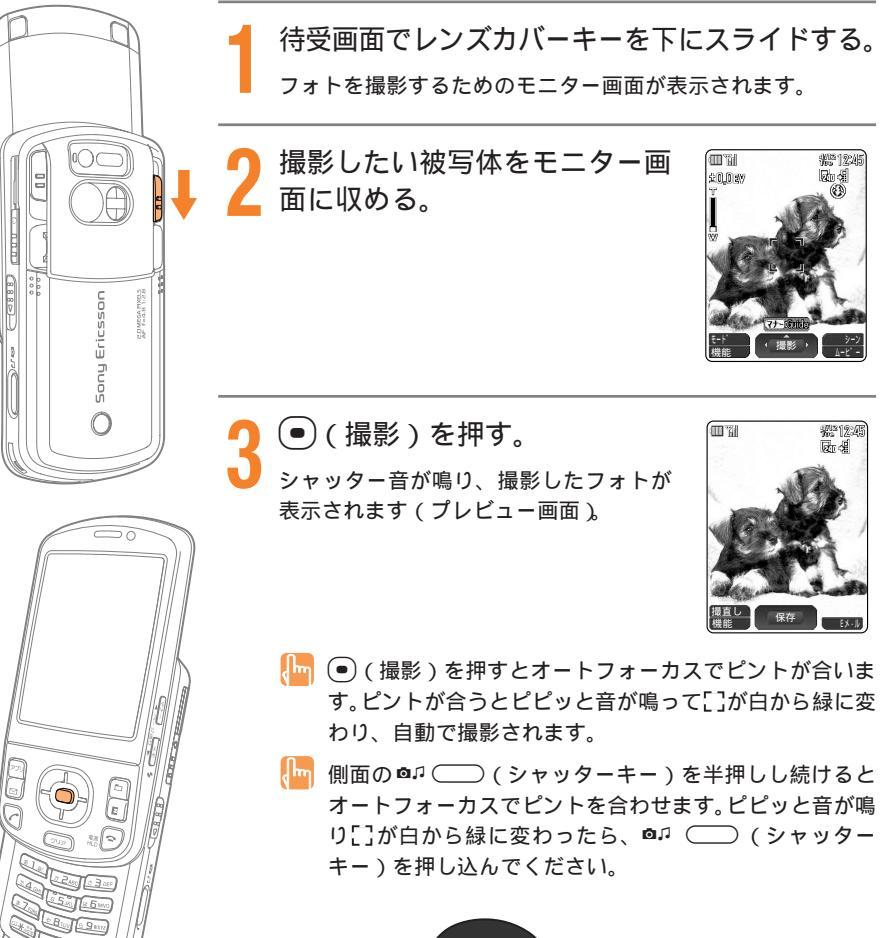

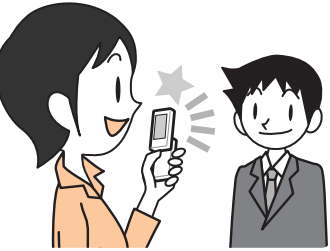

カメラ

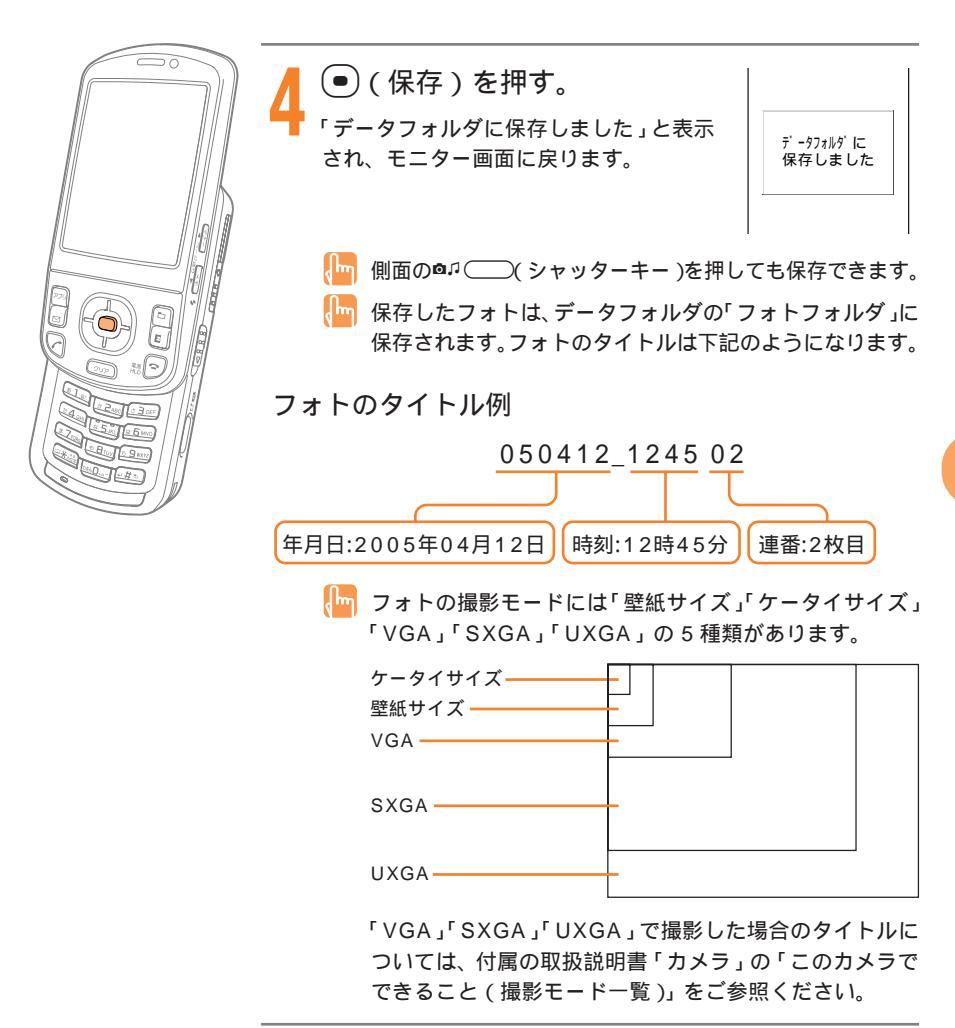

"メモリースティック Duo"(市販品)について
 "メモリースティック Duo"をW31Sに取り付けて「VGA」「SXGA」「UXGA」で撮影
 した場合、画像は"メモリースティック Duo"の「デジカメフォルダ」に保存されます。

カメラ

### ムービーを撮る

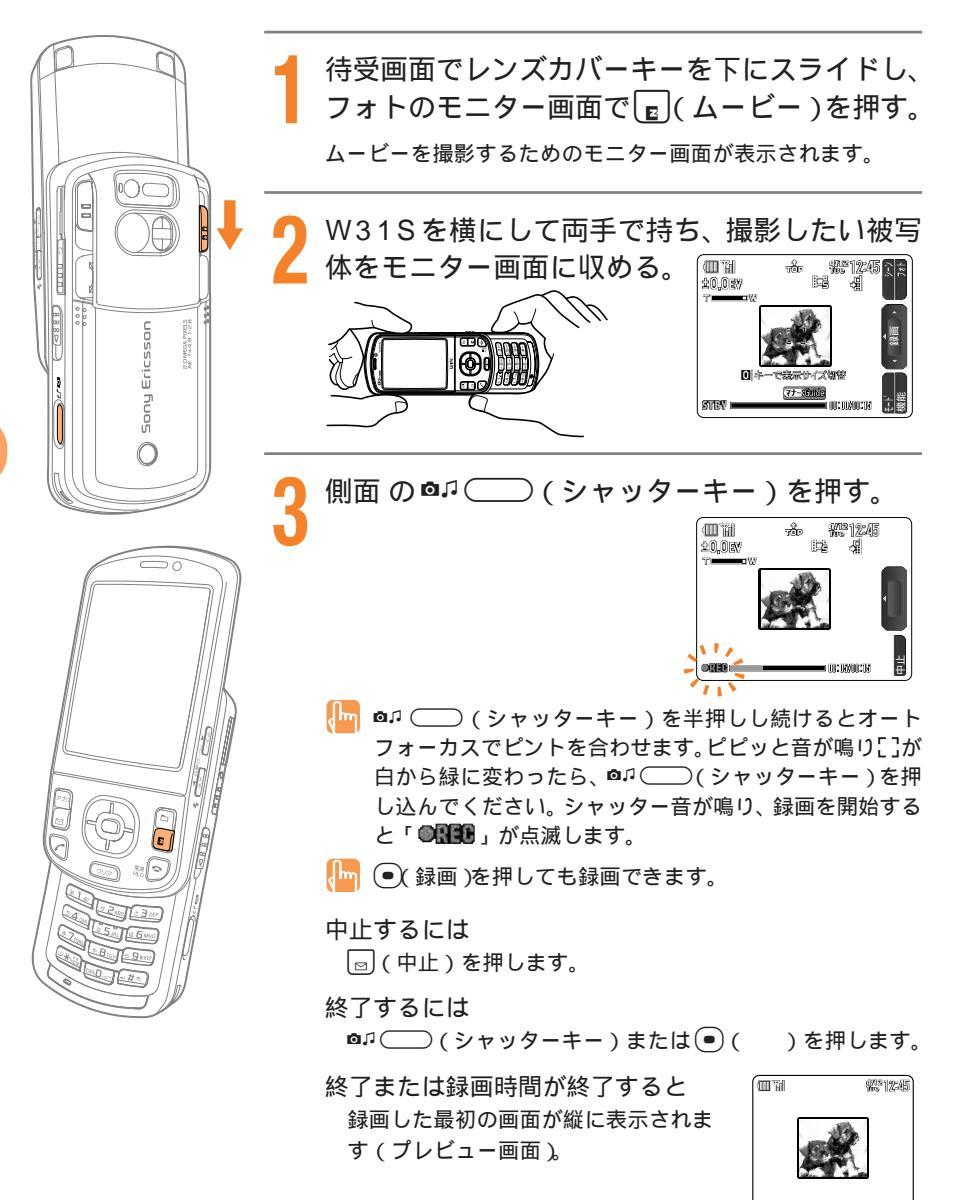

(プレビュー画面)

60

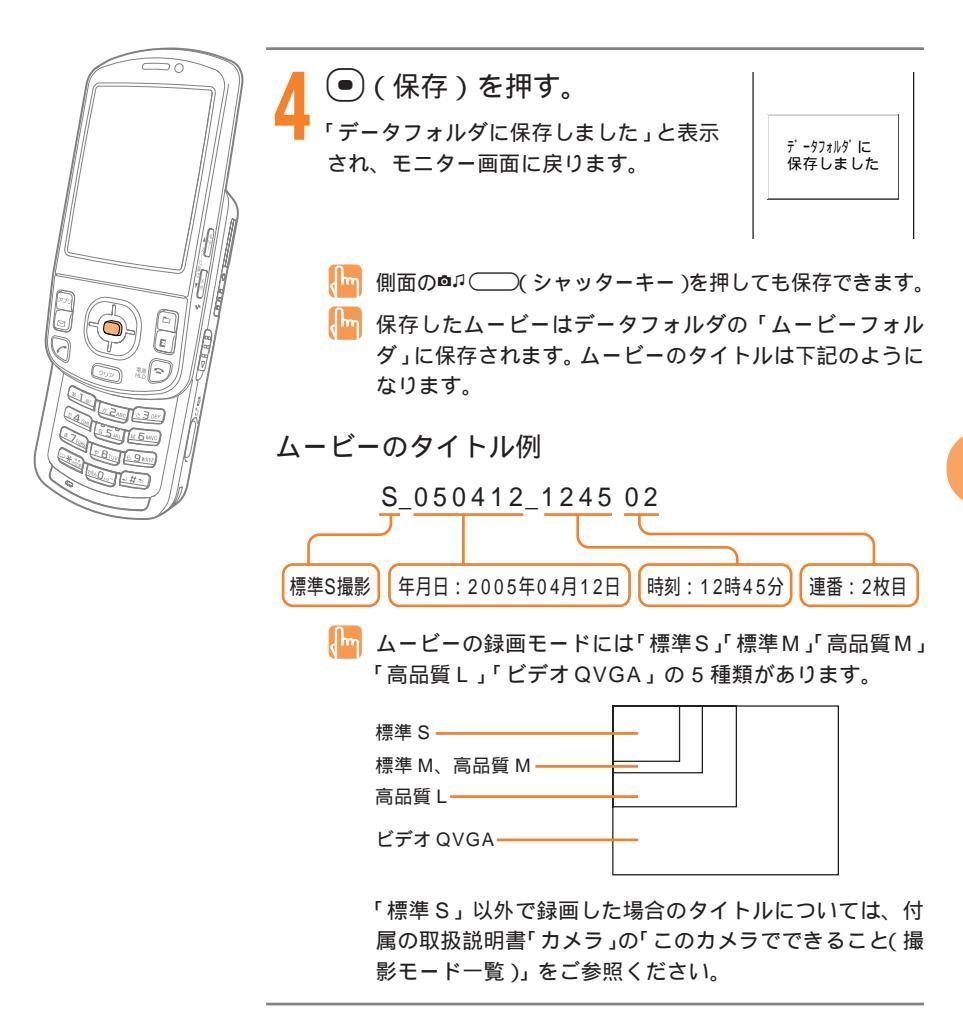

"メモリースティック Duo"(市販品)について
 "メモリースティック Duo"をW31Sに取り付けて「ビデオQVGA」で録画した場合、画像は"メモリースティック Duo"のデータフォルダの「ムービーフォルダ」に保存されます。

カメラ

### 撮ったフォトを見る

例:フォトフォルダのデ-タを再生する場合

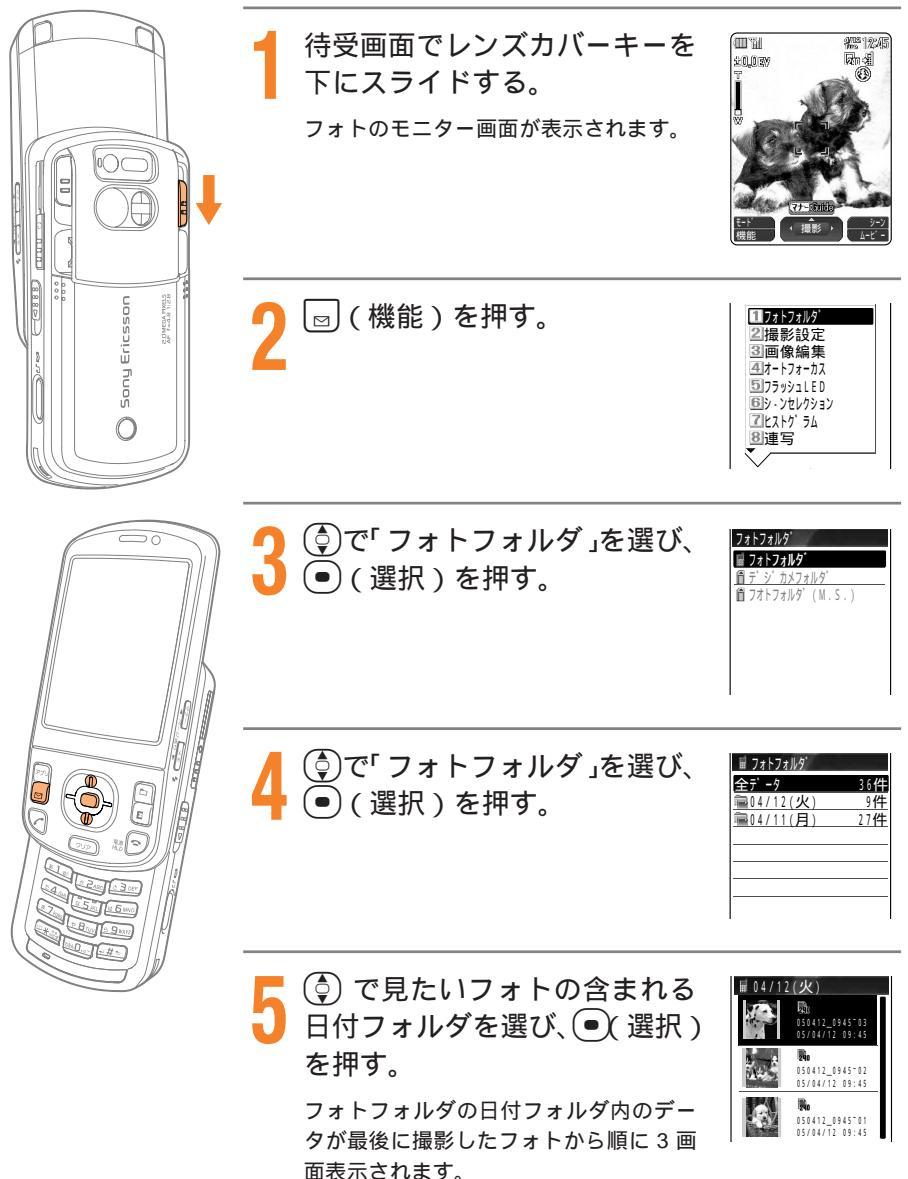

カメラ

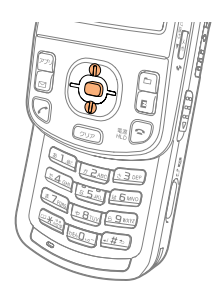

6 ⑦でフォトを選び、●(見る) を押す。

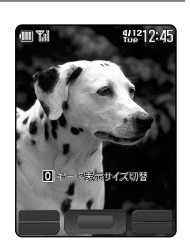

### 撮ったムービーを見る

例:ム-ビ-フォルダのデ-タを再生する場合

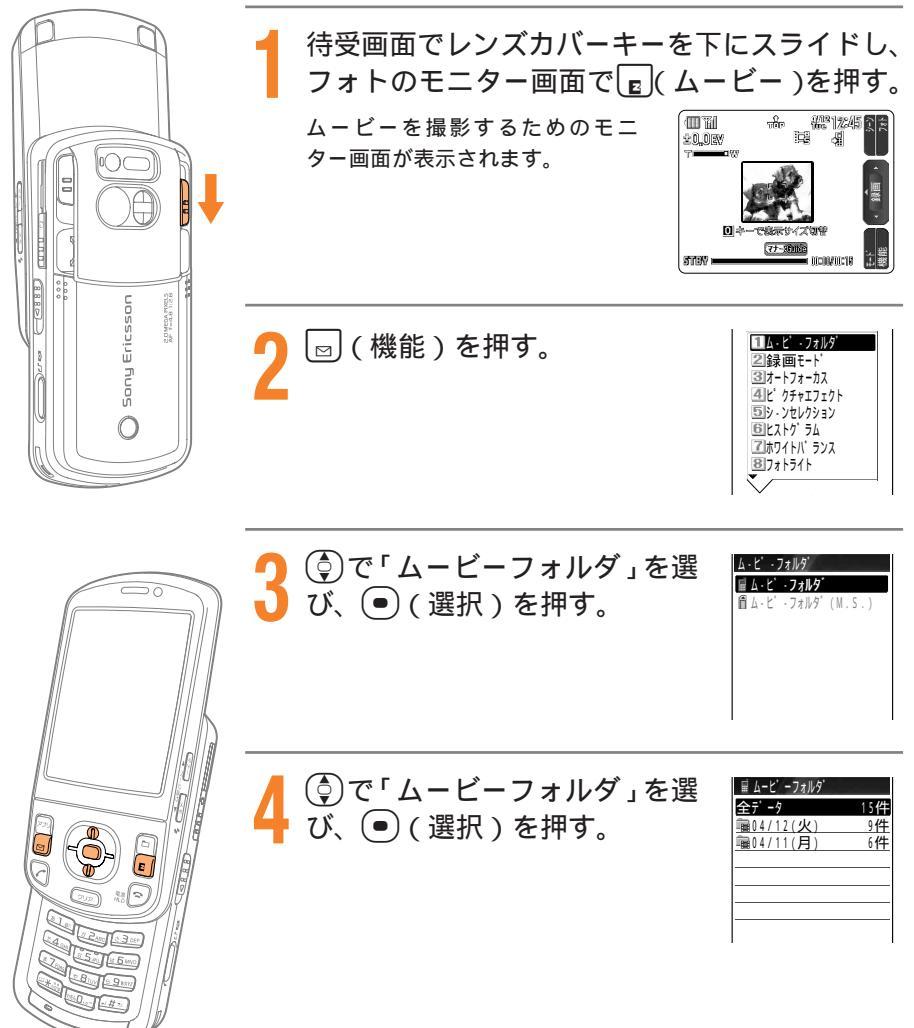

カメラ

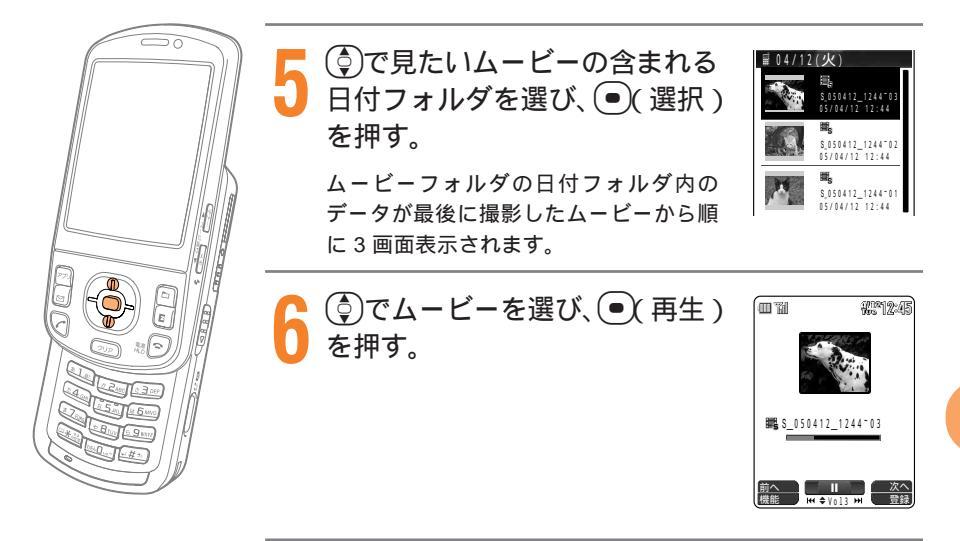

### フォトやムービーを E メールに添付する

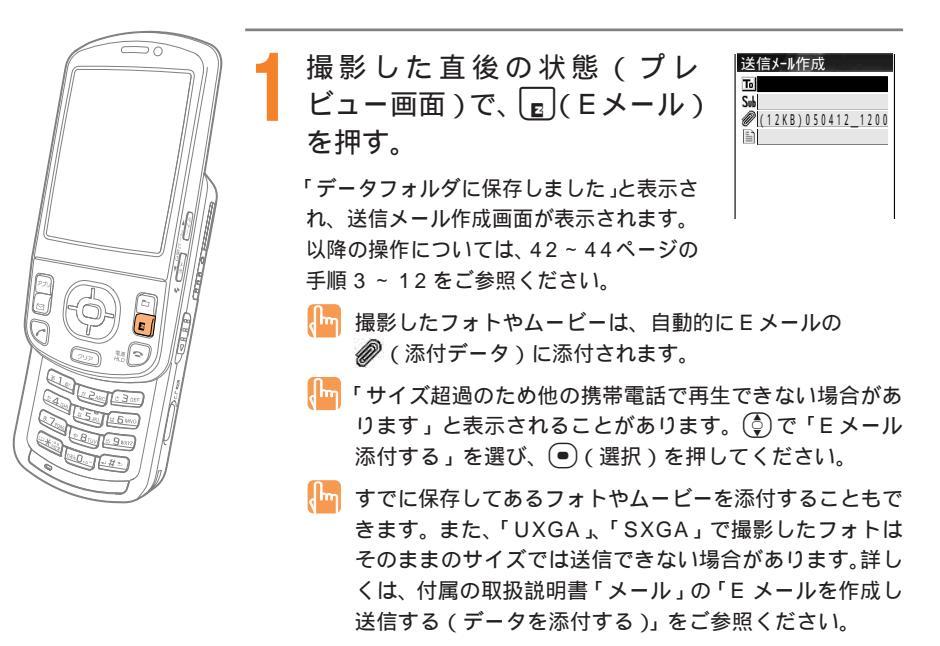

### フォトメール便

相手がau以外の携帯電話でも、画像が正しく見られるように画像を自動変換して送れます。

フォトメール便を利用するには、相手のEメールアドレスをフォトメール便専用の アドレスへ変更する必要があります。

送信する際に、アドレス変更送信機能で「フォトメール便送信」を選択すると、相手のEメールアドレスを下記のように自動的に変更して送信します。

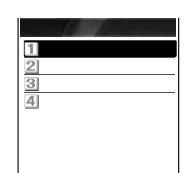

| 相手                         | Eメールアドレス          | 変更後のアドレス            |
|----------------------------|-------------------|---------------------|
| ドコモ                        | @docomo.ne.jp     | @d.nepm.jp          |
| ボーダフォン                     | @ .vodafone.ne.jp | @ .vodafone.nepm.jp |
| ツーカー / ムービーメール<br>非対応のau電話 | @ezweb.ne.jp      | @ezweb.nepm.jp      |

は地域ごとに異なります。

「アドレス変更送信」について詳しくは、付属の取扱説明書「メール」の「Eメールの設定をする(送信・作成設定)」をご参照ください。

## EZweb

### EZweb について

EZwebのご利用には、EZwebのお申し込みが必要です。ご購入時にお申し込みに ならなかった方は、auショップもしくはauお客様センターまでお問い合わせくだ さい。

また、ご利用になる前には、初めに初期設定を行ってください。初期設定を行って いない場合は22ページをご参照ください。

EZwebは、携帯電話を利用して、インターネットが楽しめる情報サービスです。 情報サイトから、着うたフル™や最新のニュースなどのコンテンツが入手できます。

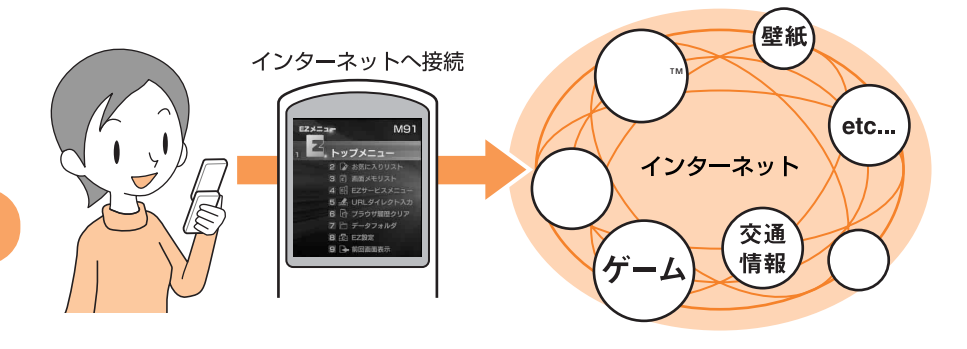

EZ web

### EZ トップメニュー画面を表示する

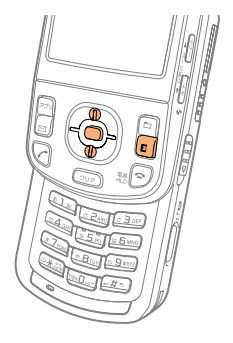

待受画面で <a>[E]</a> (EZ)を押す。

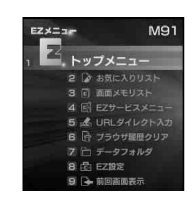

🔚 EZメニュー画面で💽 🏈 )を押すと、「SonyEricsson@ez」 に接続します。

⑦で「トップメニュー」を選び、 (OK)を 押す。

EZトップメニュー画面が表示されます。

| ブメニュー           | カテゴリ別にサイトを探す                           |
|-----------------|----------------------------------------|
| カテゴリで探す 🔶 😽     |                                        |
| キーワードで探す        | キーワードでサイトを探す                           |
| □ビジネス&ニュース ●    | ニュース、天気、株価などの最新情報やビジネスに役立つ情報などをご提供     |
|                 |                                        |
| ミエリア 🔶          | 今いる場所の最新情報や、これから行きたくなる                 |
| ョホビー&カルチャー      | オススメスボット情報などをご提供                       |
| 4 ショッピング&オークション | ゲーム、占い、音楽、書籍などの最新情報や、趣味                |
| 5 717           | やエンターテイメントのトレンド情報などをご提供                |
| au style        |                                        |
| EZサービスで探す       | ケータイで頁えるショッヒンク情報や、手軽に出                 |
| 料金・申込・インフォ      | 品・落札できるオークション情報をご提供                    |
| 災害用伝言板          | 暮らしに役立つ情報をご提供                          |
| ENGLISH         |                                        |
| マーク表示について       | auからのオススン情報、オススメザイトをこ紹介                |
|                 | EZwebならではの便利で楽しいオススメサービ<br>スをご紹介       |
|                 | 料金確認、各種手続き、auからの情報、auオン<br>ラインマニュアルを掲載 |
|                 | 災害時の安否情報の登録・確認                         |
|                 | 英語版の料金確認、サイトをご紹介                       |

🌆 画面表示まで、しばらく時間のかかることがあります。

վետ 画面のレイアウトや表示内容は1つの例を示しており、変更される場合があります。

### 情報サイトを見る

EZ トップメニューから、EZ web にアクセス(接続)できます。 便利で楽しい情報サイトがご利用いただけます。 例:「ビジネス&ニュース」の「特集」サイトにアクセスする場合

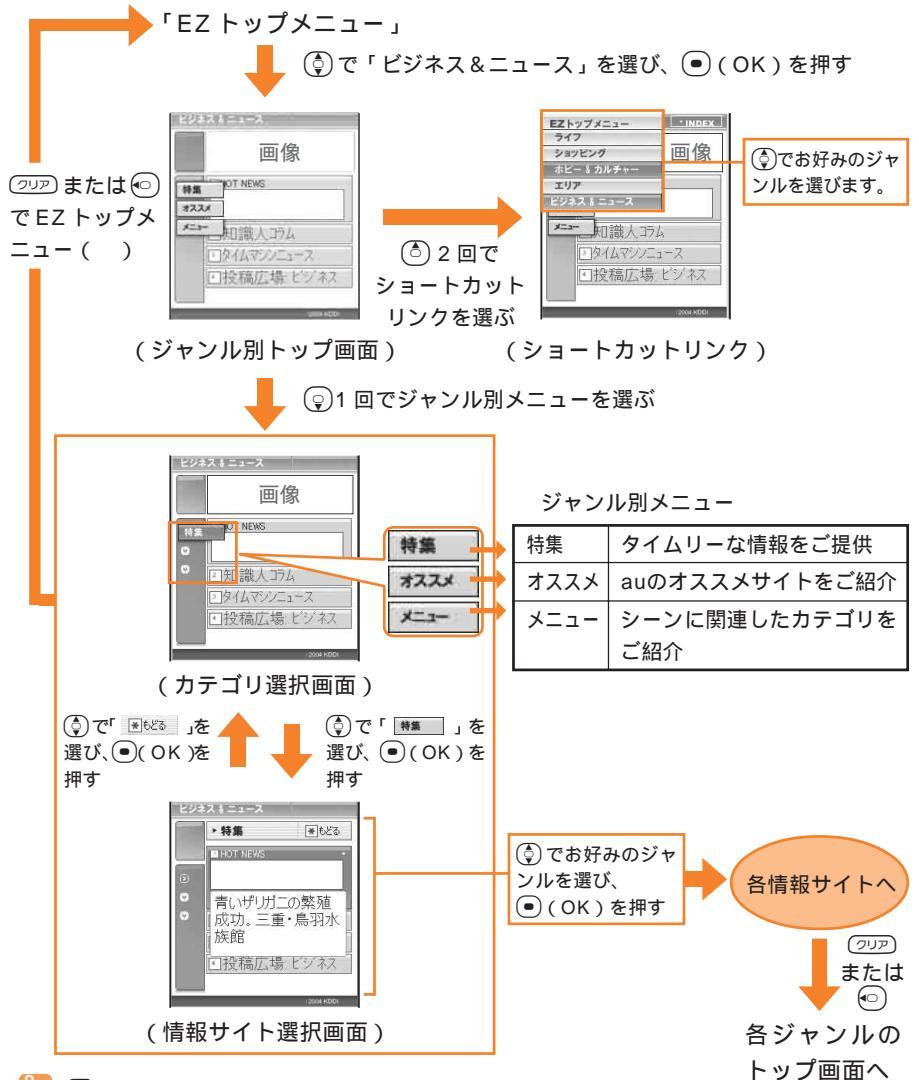

🔚 🗇 を押すと、待受画面に戻ります。

情報サイトのなかには、通信料のほか、情報料(有料)がかかるものがあります。 ショートカットリンクで他ジャンルへ遷移した場合は、前回見ていたジャンルのトップへ戻ります。

w e b

E Z
## よく利用するサイトを登録する

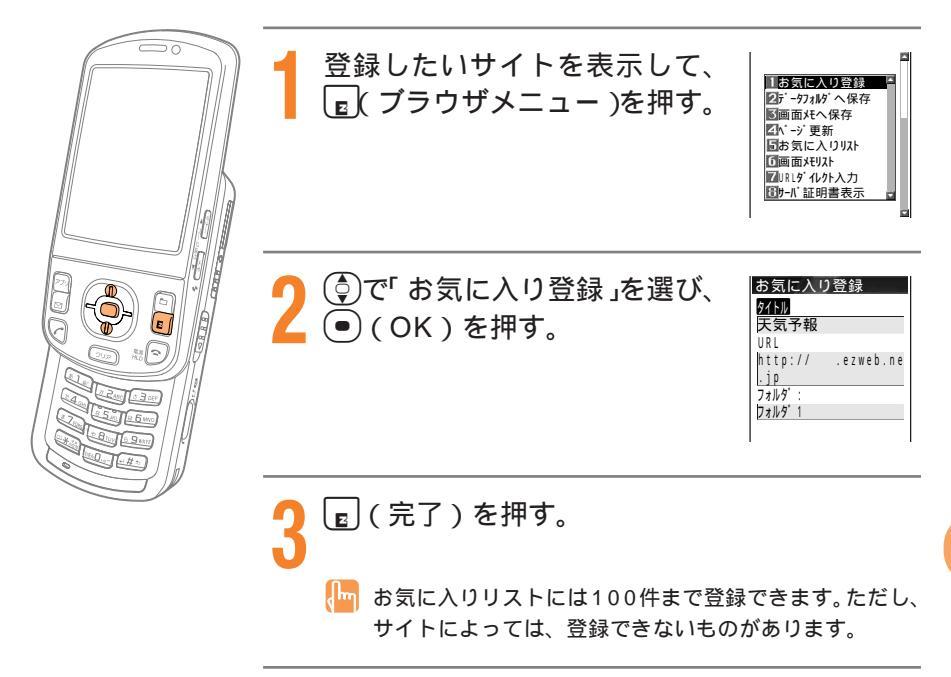

## お気に入りリストに登録したサイトを見る

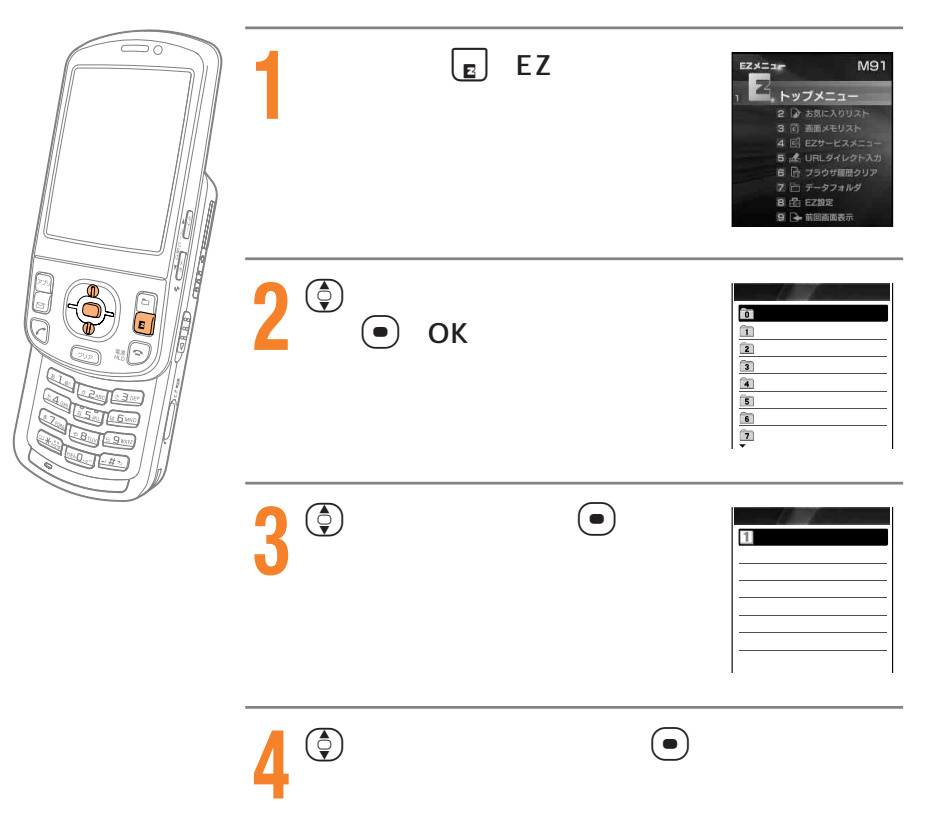

## 利用料金を確認する

ご利用いただいた通話料・通信料金などの目安を確認できます。

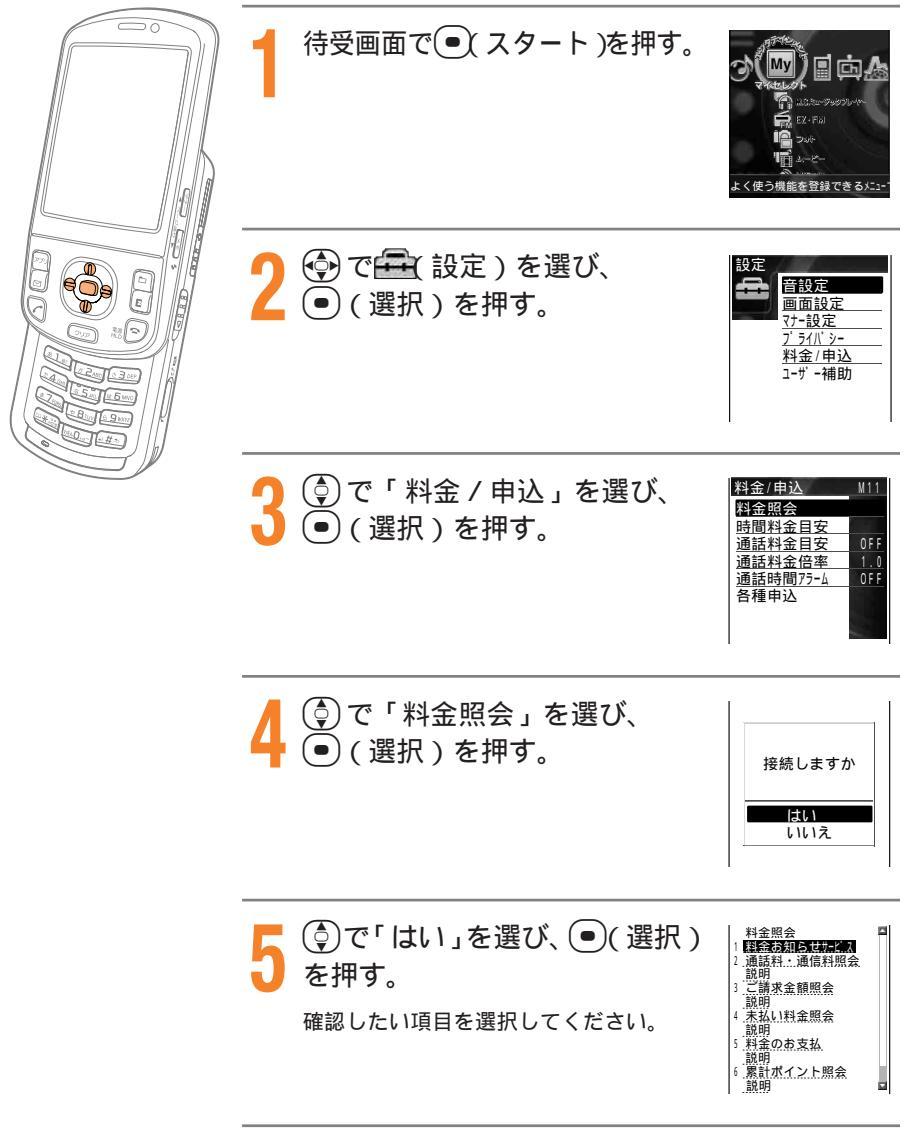

## 着うた<sup>®</sup>をダウンロードする

例:着うた<sup>®</sup>をダウンロードして通常着信音に設定する場合

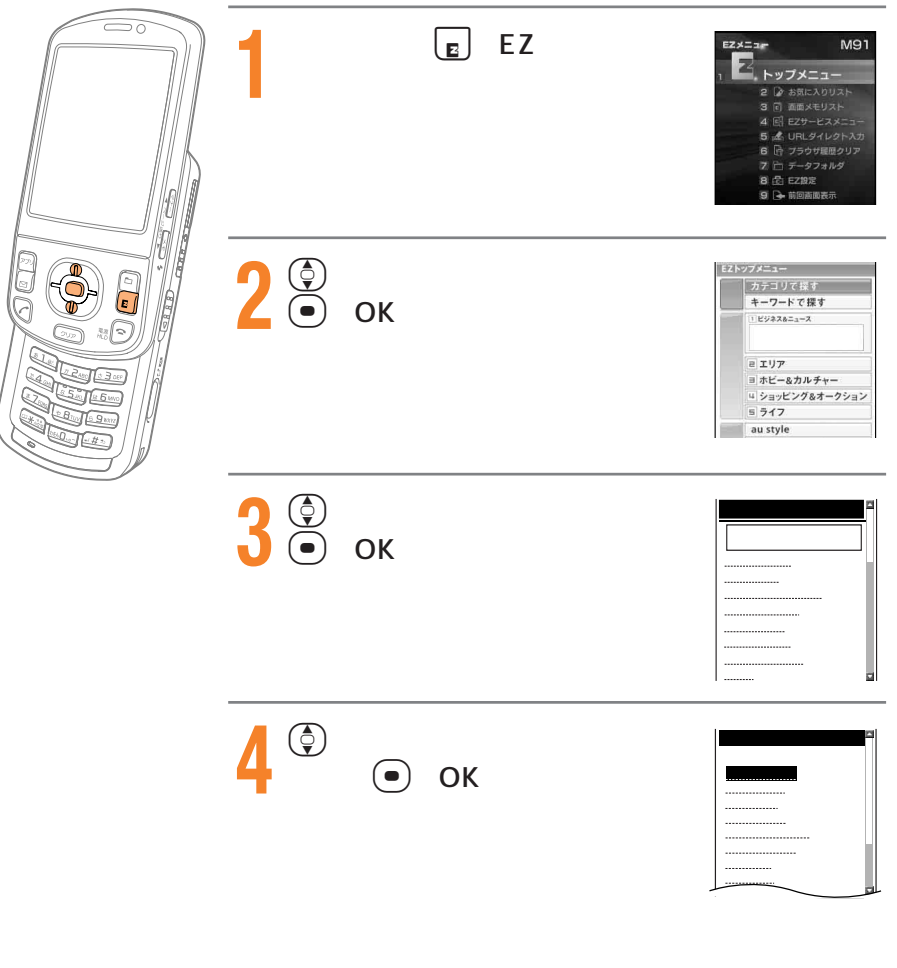

EZweb

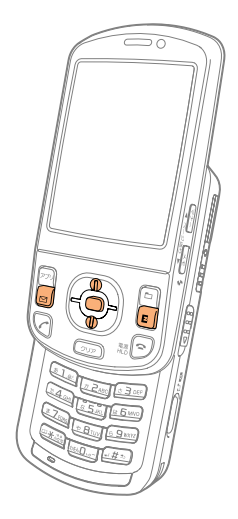

🔄 🗇 でお好みのサイトを選び、 回 ( OK )を押す。

ー 画面の指示にしたがって、ダウンロードしたい曲を選択してくだ さい。

🔚 情報提供料のかかる情報サイトをご利用になる場合は、

EZ パスワードまたはプレミアム EZ パスワードの入力が 必要です。

EZ パスワード:

初回有料コンテンツをご契約時に設定する4桁の番号 プレミアム EZ パスワード:

初回まとめて au 支払いをご利用時に設定する 4 ~ 8 桁の番号

画面の指示にしたがっていずれかのパスワードを入力して ください。

初めてご利用になる場合は、それぞれのパスワードの設定 を行ってください。

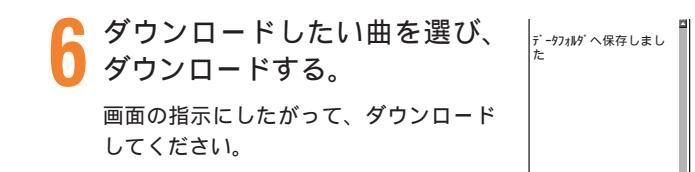

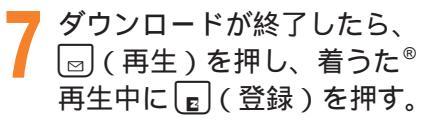

| ■登録先選択                            | 1 |
|-----------------------------------|---|
| 通常着信音                             | Ī |
| お知らせ受信音                           |   |
| <u>()-ル受信音</u><br><u> 愛75-4</u> 1 |   |
| <u>875-62</u><br>875-63           |   |
| j∰7 <b>7-</b> ⊿4                  |   |

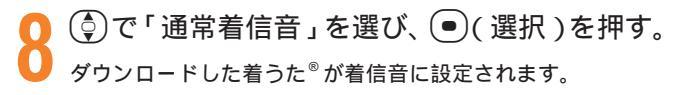

# EZ**「着うたフル**™」

EZ「着うたフル™」はCDジャケットなどが入った音楽を1曲まるごとダウンロードし、高音質で楽しめるケータイ音楽配信サービスです。W31Sではあらかじめ1件の着うたフル™が保存されています。

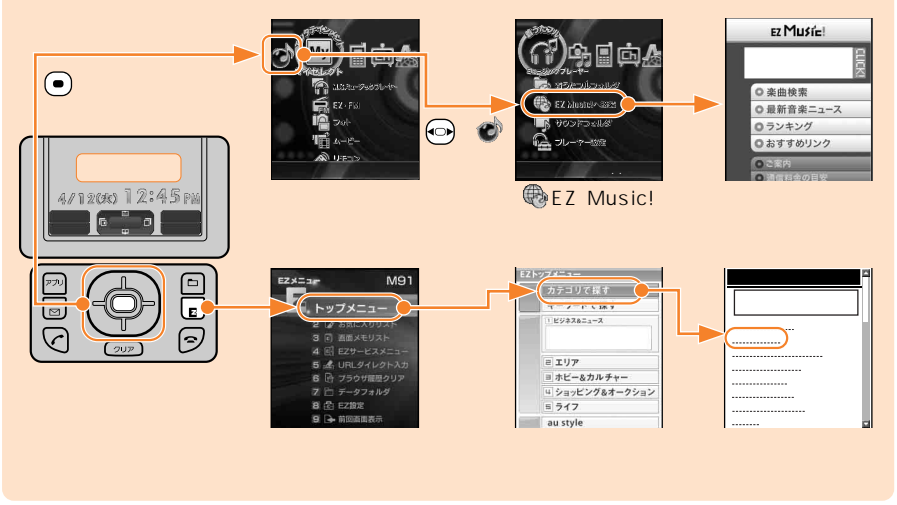

## **着うたフル™ をダウンロードする**

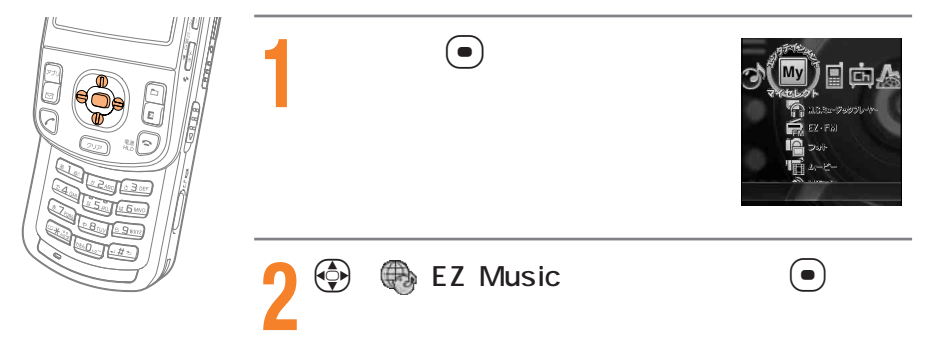

画面の指示にしたがって、ダウンロードしてください。

- ▶ 有料番組を登録する際はプレミアムEZパスワードが必要となります。プレミアムEZパ スワードとは初回まとめてau支払いをご利用時に設定する4~8桁の番号です。なお、 設定したプレミアムEZパスワードは控えておいてください。
- 🔚 画面のレイアウトや表示内容は 1 つの例を示しており、変更される場合があります。

### 着うたフル™ を再生する

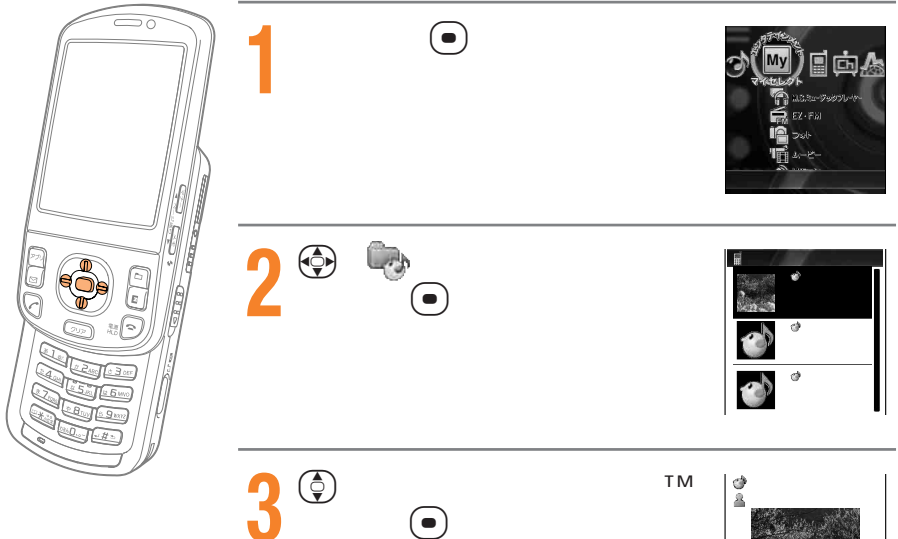

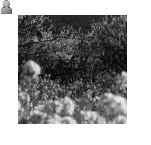

#### 再生中の操作について

| r               |             |
|-----------------|-------------|
| ٦               | 音量を上げる      |
| Q               | 音量を下げる      |
| 💿 / 💿 ( 1 秒以上 ) | 頭出し、または巻き戻し |
|                 | 早送り         |
| • ( / )         | 一時停止、または再生  |
| ┏(情報)           | 情報表示用の画像を表示 |
| 🕅 (前へ)          | 前のデータを再生    |
| 回(次へ)           | 次のデータを再生    |

データによっては、表示できない場合があります。

# EZ チャンネル

## EZ チャンネルでできること

EZチャンネルは、見たい番組をW31Sに登録するだけで、最新のコンテンツが配 信され、自動でダウンロードします。

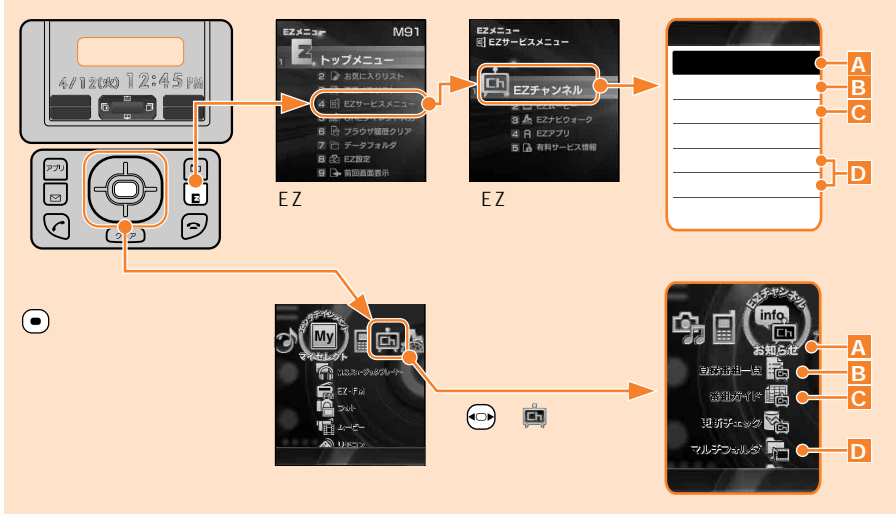

A au からのお知らせを確認 「お知らせ」

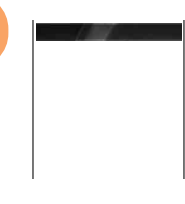

B ダウンロードされた番組を 見るには「登録番組一覧」

ダウンロードされた番組を、再生する ことができます。

電波が届かない場所でも楽しめます。

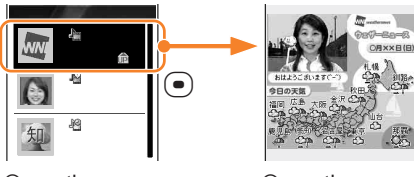

© weathernews © KDDI/mediba

© weathernews

#### 🜔 お好みの番組を探すには「番組ガイド」

81ページ

EZチャンネルで配信されている番組の紹介やおすすめ情報を見ながら、お好みの番 組を探しましょう。

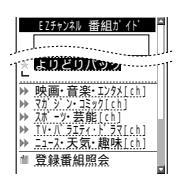

気に入った番組は「マルチフォルダ」「ブックフォルダ」へ移動 84ページ 登録した番組が更新されると、番組に上書き保存されます。残しておきたい番組は、「マルチフォルダ」(電子書籍は「ブックフォルダ」)へ移動しましょう。 著作権により番組が保存できない場合があります。

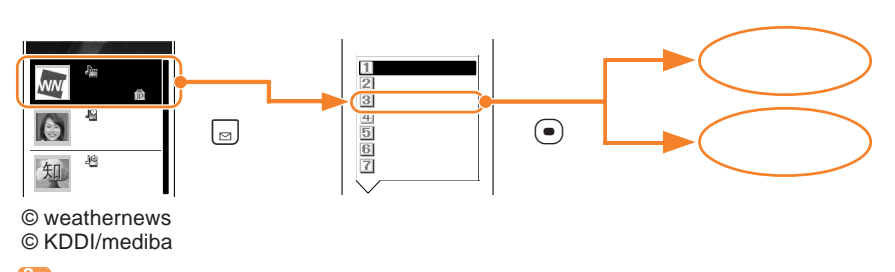

🔚 詳しくは、付属の取扱説明書「EZ チャンネル」をご参照ください。

## EZ チャンネルで楽しむ

| ①番組を登録する                                                                                      |   | ②番組を再生する                                                 |   | ③番組を保存する                                                                                              |
|-----------------------------------------------------------------------------------------------|---|----------------------------------------------------------|---|----------------------------------------------------------------------------------------------------|
| 番組ガイドから番組を選<br>択して最大3件まで登録<br>できます。登録すると、<br>深夜~早朝にかけて自<br>動的にダウンロードさ<br>れ、登録番組一覧に保存<br>されます。 | - | バラエティに富んだマル<br>チメディアコンテンツを<br>TVや雑誌のような感覚<br>で見ることができます。 | - | 残しておきたい番組デー<br>タはマルチフォルダなど<br>に保存することができま<br>す。番組データを移動す<br>ると、番組の更新日に番<br>組データが配信されると<br>きに上書きされません。 |
|                                                                                               |   |                                                          |   |                                                                                                    |

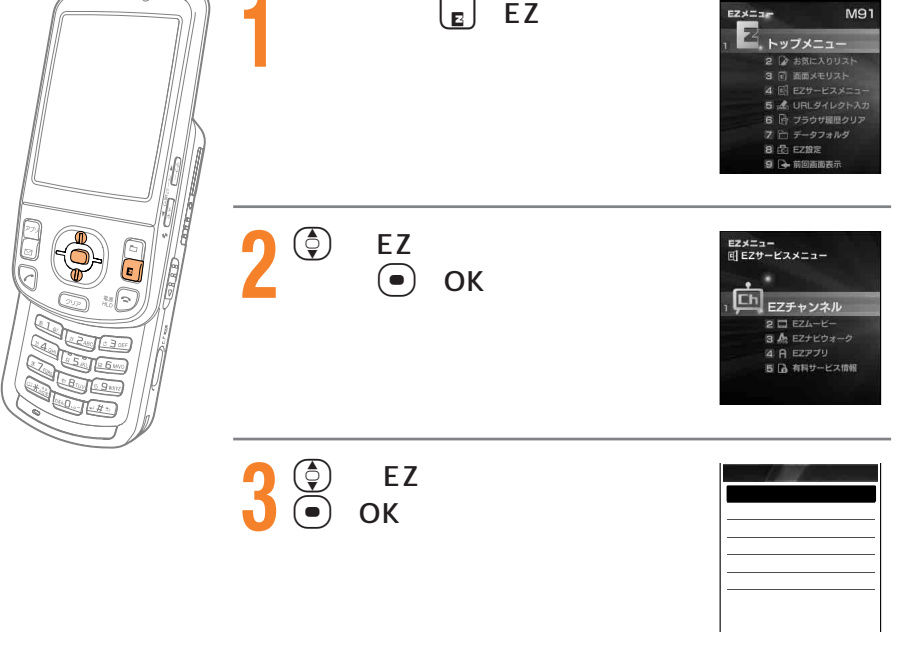

- ご利用になる前には、初めに初期設定を行ってください。 初期設定を行っていない場合は22ページをご参照ください。
- EZ チャンネルでは、1回のダウンロードで1番組が最大約3MBという大きなデータを ダウンロードすることになります。ご利用の際には、パケット通信定額サービス「ダブル 定額」へのご加入をおすすめします。

詳しくは、auショップもしくはauお客様センターまでお問い合わせください。

崎 画面のレイアウトや表示内容は 1 つの例を示しており、変更される場合があります。

E乙チャンネル

### 番組を登録する

番組ガイドからお好みの番組を3件まで登録できます。

| 1 | 「EZ チャンネルで楽しむ」( 80 /<br>1 ~ 3を参照し、EZ チャンネル:<br>表示する。                                                                 | ページ ) の手順<br>メニュー画面を                                                                                 |
|---|----------------------------------------------------------------------------------------------------|----------------------------------------------------------------------------------------------------|
| 2 | <ul> <li>         ○ で「番組ガイド」を選び、         </li> <li>         ● (選択)を押す。     </li> </ul>                               | E27+224<                                                                                             |
| 3 | 登録したい番組を選び、登録<br>する。<br>画面の指示にしたがって、登録してくだ<br>さい。番組が登録されると、登録番組一覧<br>画面に表示されます。登録した番組が更<br>新されると、自動的にダウンロードされ<br>ます。 | 番組の登録が完了しまし<br>た。<br>番組名:<br>登録日の深夜から翌早朝<br>にかけて、最新の番組が<br>自動でがひょいされます。<br>零減の届く場所で電源<br>をいれたまま、充電器に |

- 配信時刻になると番組がダウンロードされます。
  電波の届く場所で電源を入れたまま、充電器にセットしてお待ちください。
- ┣ オートパワーオフで電源が入っていない場合やEZweb制限を設定している場合など、お 客様の設定によっては自動的に更新されませんのでご注意ください。
- ↓ 有料番組を登録する際はプレミアムEZパスワードが必要となります。プレミアムEZパスワードとは初回まとめてau支払いをご利用時に設定する4~8桁の番号です。なお、設定したプレミアムEZパスワードは控えておいてください。
- 自動ダウンロードに失敗した場合は、待受画面に「「」更新チェック失敗」と表示されます。この表示から (選択)を押すと、手動でダウンロードすることができます。
- EZ チャンネルをご利用いただいた携帯電話から W31S に機種変更された方は「番組ガ イド」にアクセスして「機種変更された方へ」を選択してください。お客様が登録してい た番組を引き継ぐことができます。

## 番組を再生する

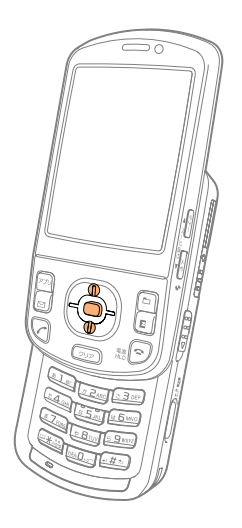

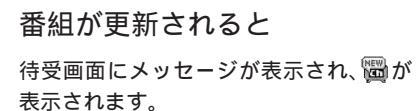

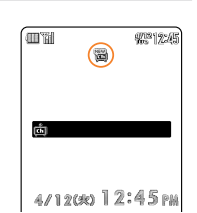

●(選択)を押す。

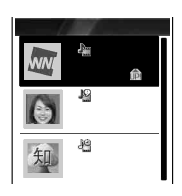

© weathernews © KDDI/mediba

画面の見かたについて

| 登録    | 番組の登録が完了し、初回の配信待ちの状態 |
|-------|----------------------|
| 更新    | 番組が更新され、すでに再生した状態    |
| 更新 🎰  | 番組が更新され、まだ再生していない状態  |
| メッセージ | 番組からのお知らせ            |

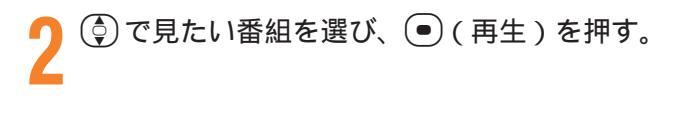

再生中の操作について

| A               | カーソルを上下に移動 / 画面の |
|-----------------|------------------|
|                 | スクロール            |
| 💿 / 💿 ( 1 秒以上 ) | 巻き戻し、または頭出し      |
|                 | 早送り              |
| ☑(音量)           | 音量を下げる           |
| ┏(音量)           | 音量を上げる           |
| (7UP)           | 一時停止             |
| ● (選択 / OK )    | リンクを選択           |
| beh ~ B 9 WXTZ  | リンク番号を選択         |
| 0               | 再生を終了し、待受画面に戻る   |

番組によっては、操作できない場合があります。

ダウンロードした番組データには、再生できる期間/期限/回数が制限されているものが あります。制限を越えているときは再生できません(再生直後に、再生回数がカウントさ れます)。

### 番組を保存する

EZチャンネルで登録した番組は、更新されるたびに上書き保存されます。残してお きたい番組がある場合は、デ-タフォルダの「マルチフォルダ」または「ブックフォ ルダ」などに保存しておくといつでも見ることができます。

例:デ-タフォルダの「マルチフォルダ」に保存する場合

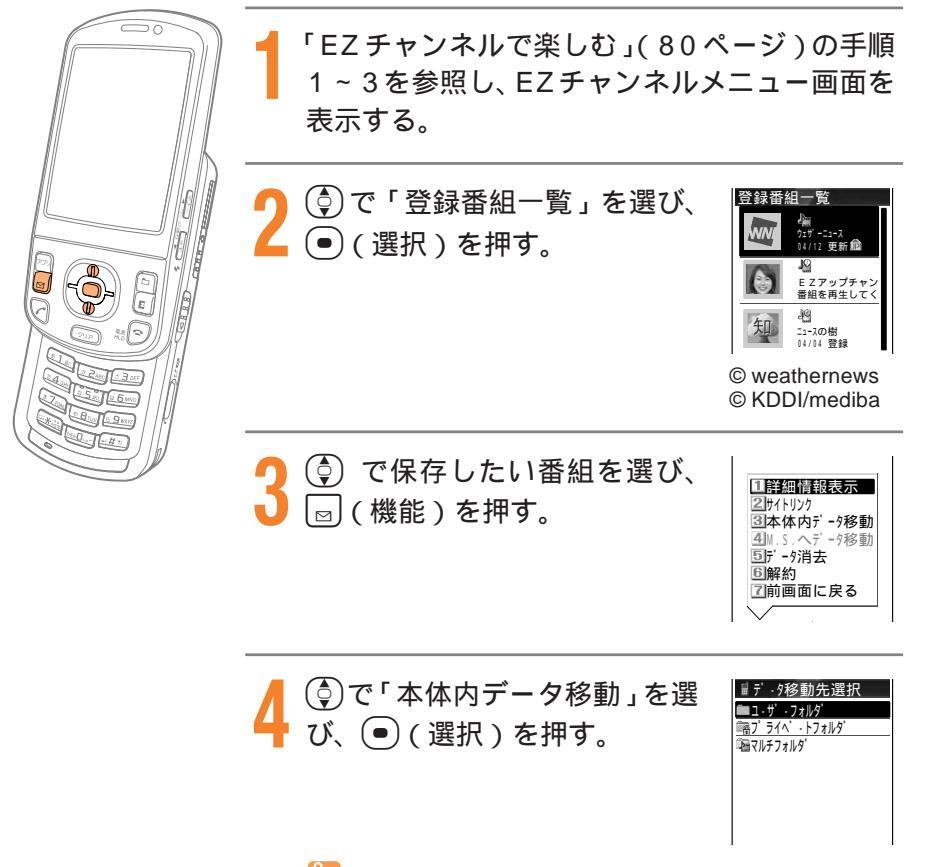

電子書籍を移動する場合は、「マルチフォルダ」の代わり に「ブックフォルダ」が表示されます。

各フォルダについて詳しくは、付属の取扱説明書「データ フォルダ」の「データフォルダ画面を表示する(データの 種類と保存先)」をご参照ください。

84

EZチャンネル

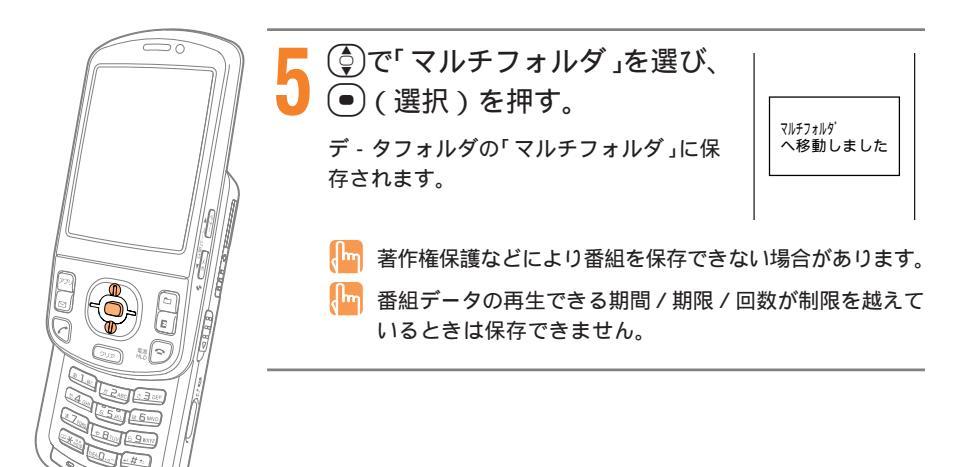

# EZ <mark>ナビウォーク</mark>

## EZ ナビウォークでできること

### ケータイにカーナビが付いた!

EZ ナビウォークは目的地までの本格的歩行者ナビゲーションです。さっそく、 使ってみましょう。

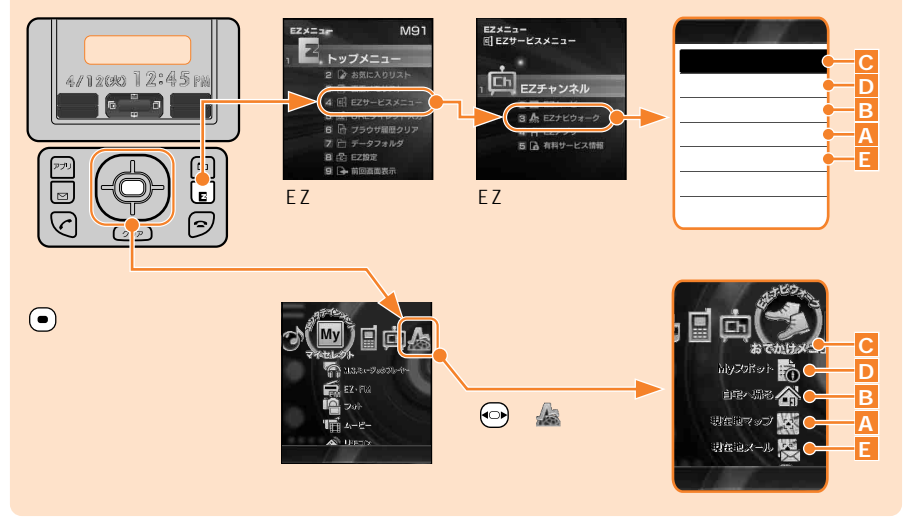

#### A ココどこ?と思ったら 「現在地マップ」

「現在地マップ」を選択するだけで、今 いる場所の地図をリアルタイムに表示 します。

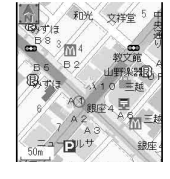

地図画面

B お家へ帰るには 90ページ 「自宅へ帰る」

あらかじめ自宅の場所を登録しておけ ば、自宅までのルートを簡単にナビ ゲーションできます。

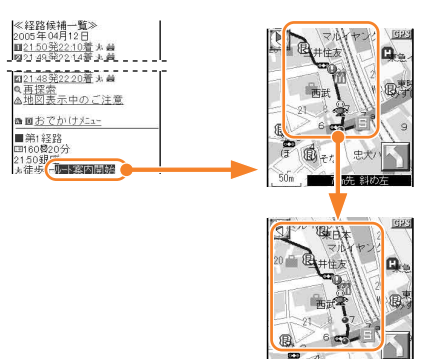

#### 🜔 外出先では「おでかけメニュー」

外出先で役立つ各種メニューを表示します。

|                                      | NEW   | 新着情報、お知らせをご案内                                                    |
|--------------------------------------|-------|------------------------------------------------------------------|
| NEW 日行果 * ガムス<br>回目的地検索<br>後素 図 周辺検索 | 乗換検索  | 電車の乗換案内や時刻表の検索                                                   |
|                                      | ナビ    | 目的地への音声ナビや、My スポットへの登録<br>" 着せ替えナビ " = 音声やアイコンを有名人やアニメキャラ<br>に変更 |
| C/XDDI / Powered by NAVITIME JAPAN   | 道路情報  | 全国のリアルタイム道路情報を検索                                                 |
|                                      | 設定ヘルプ | 各種設定とよくある質問などを確認                                                 |
|                                      | 登録解除  | 会員の登録 / 解除など                                                     |

D お気に入りの場所は「My スポット」へ登録

88ページ

よく行く場所や自宅などを登録しておけば、簡単にナビゲーションを行うことがで きます。

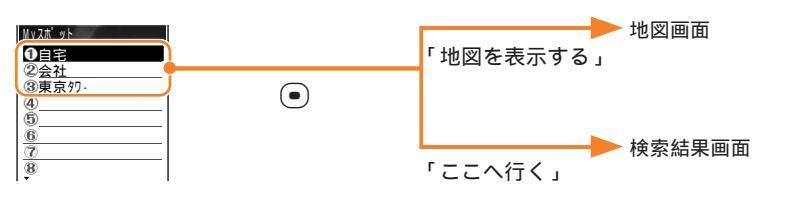

居場所を知らせるには「現在地メール」

待ち合わせのときには、今いる場所を相手にメールでお知らせします。

送信する

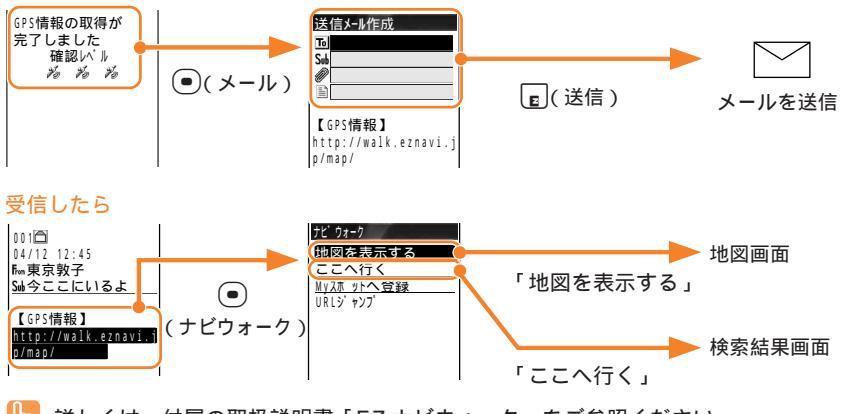

🔚 詳しくは、付属の取扱説明書「EZ ナビウォーク」をご参照ください。

EZナビウォー

ク

## 「My スポット」に自宅を登録する

よく利用する場所をMyスポットに登録しておくと、簡単な操作で目的地までのルートや地図を表示できます。

例:自宅を登録する場合(自宅にいるとき)

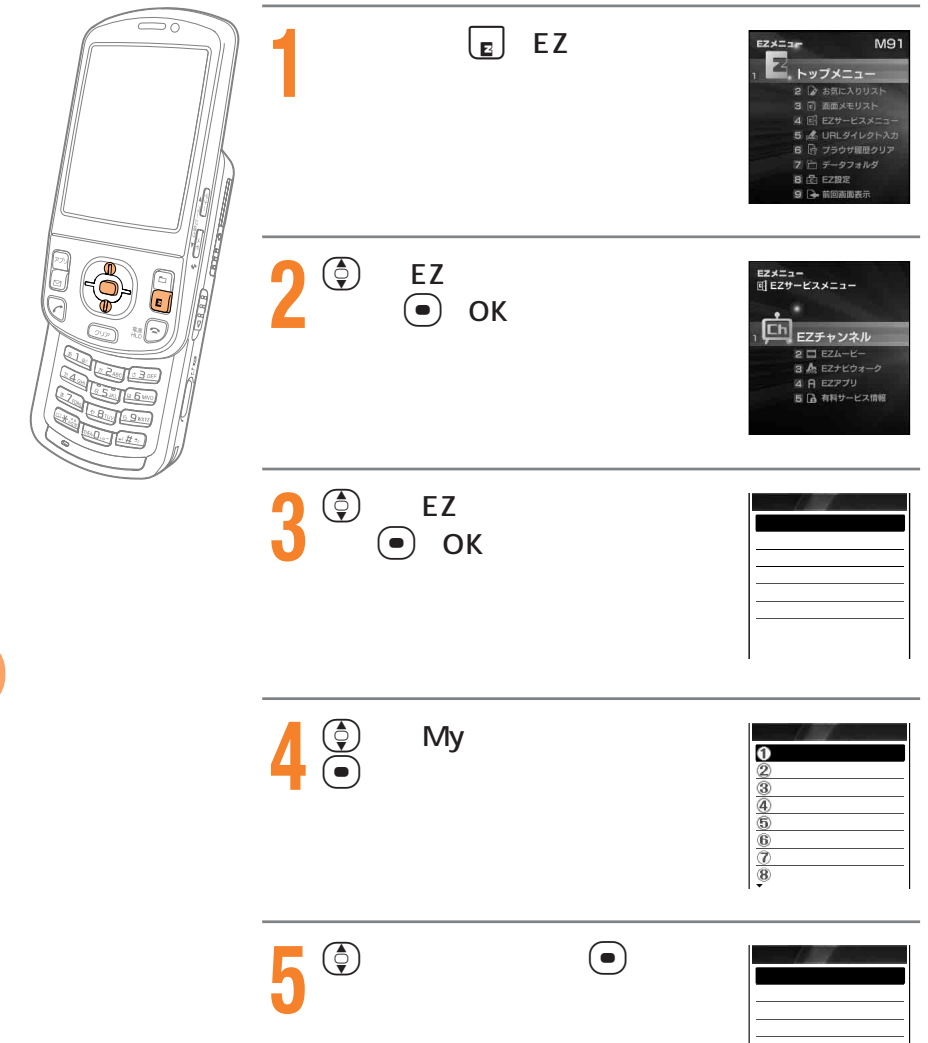

地図で修正する

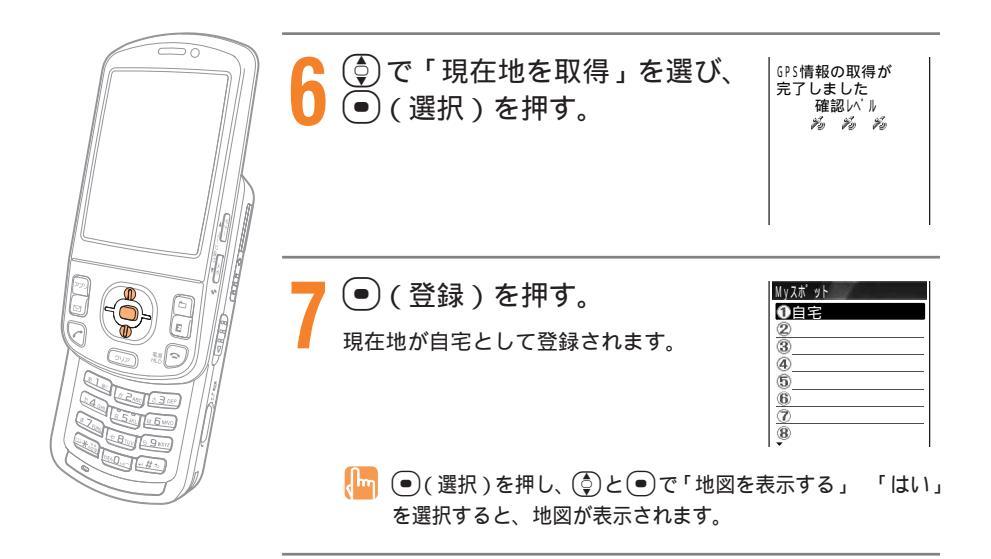

## 自宅までの帰りかたを調べる

電車と徒歩ルートを組み合わせて現在地から目的地までのルートを検索できます。自 宅までのルートを検索するには、あらかじめ自宅を登録しておいてください。自宅 を登録するには、88ページをご参照ください。

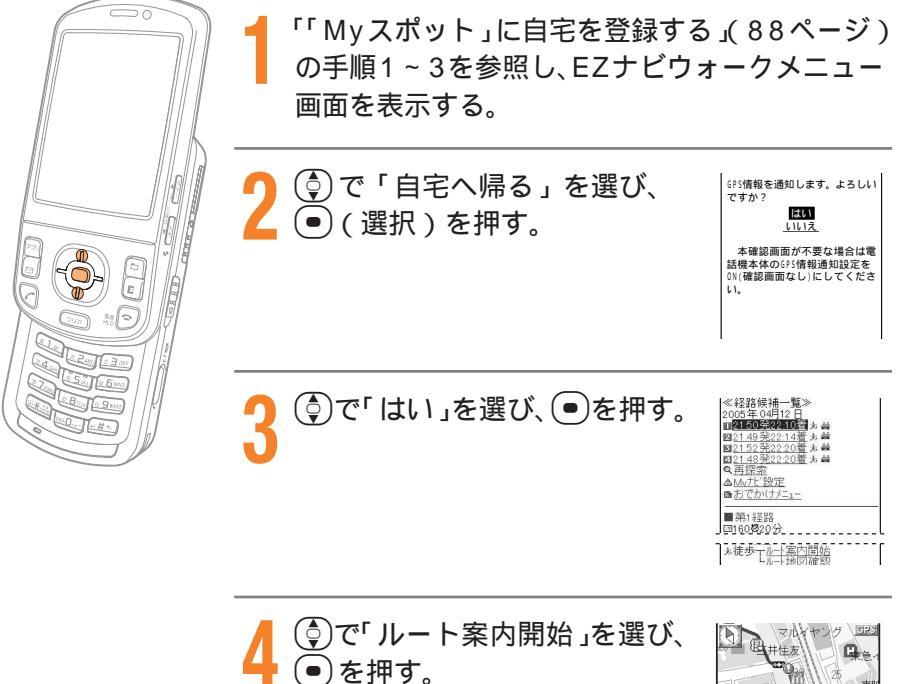

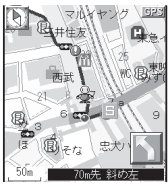

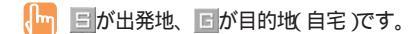

#### ナビゲーション中の操作

| M / E | 地図を拡大 / 縮小    |
|-------|---------------|
|       | 地図を上下左右にスクロール |
|       | 地図を左 / 右に回転   |

Navigation engine by NAVITIME JAPAN/ 地図 © 昭文社

## EZ • FM

W31Sでは、FM ラジオを聴くことができます。

オンエア中に、曲名をチェックしたり気に入った曲の着うた<sup>®</sup>検索やダウンロードな どが行えます。

### EZ・FM の聴きかた

EZ・FM を聴くには、下記の2通りの方法があります。

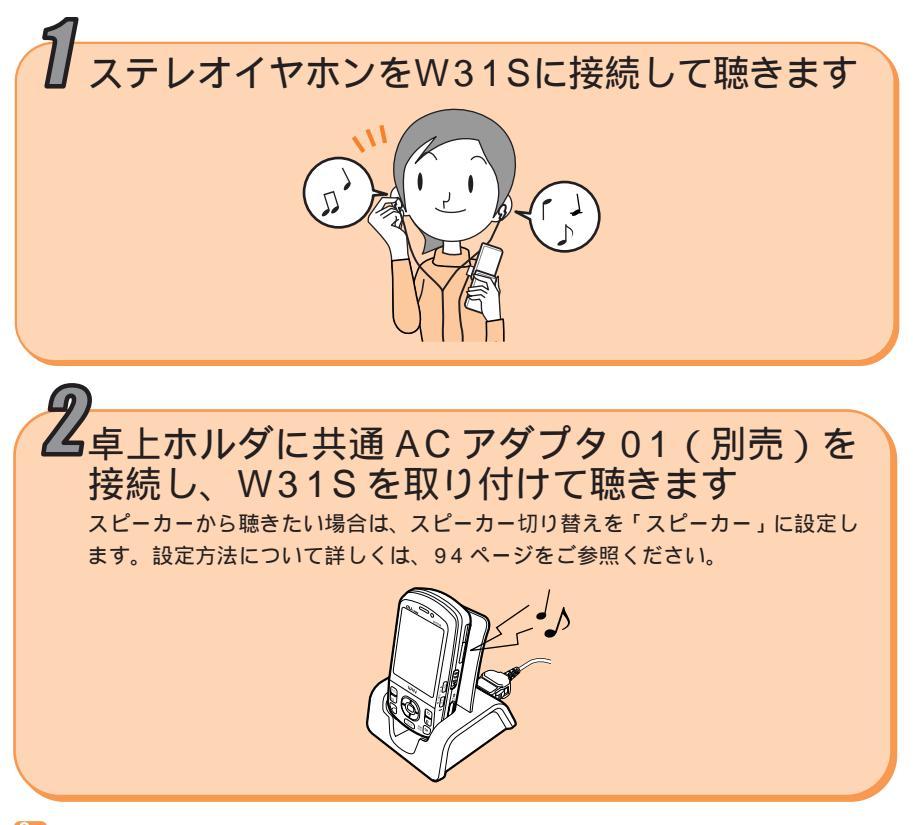

🄚 お買い上げ時は、イヤホンから EZ・FM の音声が流れます。

### EZ・FM をクリアに聴くために

ステレオイヤホン / 共通 AC アダプタ 01 のコードは、アンテナの役割をしていま す。コードをできるだけ長く伸ばして、よく聴こえる方向を探してください。 また、電波の届きにくい室内などでは、窓のそばで聴くようにしましょう。

### ステレオイヤホンを取り付ける

①ステレオイヤホンとマイク付リモコンを接続する。

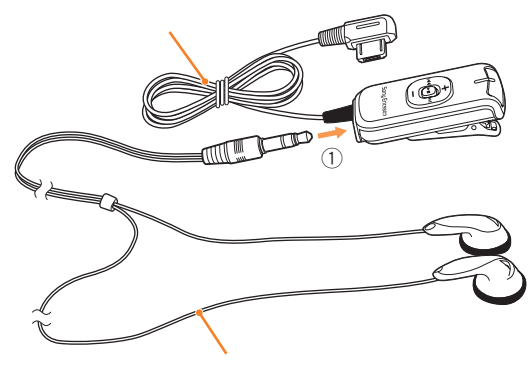

ステレオ1 やかノ

② W31Sのイヤホン端子のカバーを矢印の方向にスライドして開ける。
 ③ ステレオイヤホンを、イヤホン端子に差し込む。

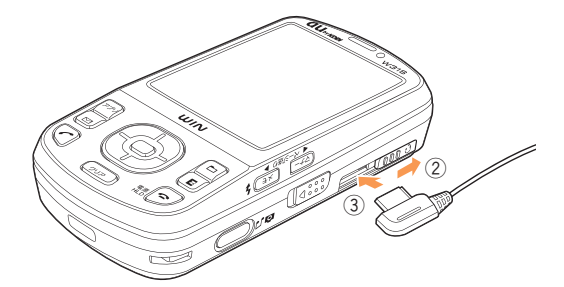

🌆 無理に接続すると、破損の原因になります。図の向きで正しく接続してください。

### EZ・FM を聴く

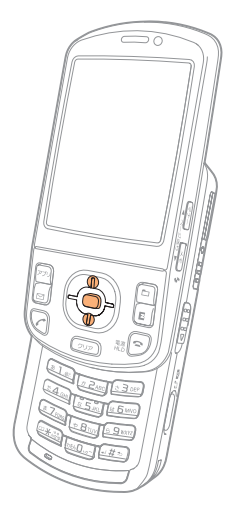

待受画面で 🗨 スタート )を押す。

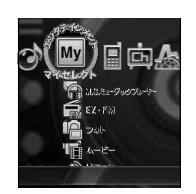

2 ⑦ で (EZ・FM)を選び、 ● (選択)を押す。
EZ・FMを受信し、 創録が表示されます。

EZ・FM 画面の見かた

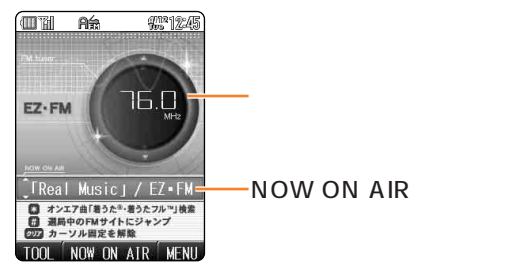

- ご購入後、EZ・FMを初めてお使いになるときは、エリア を選択する画面が表示されます。使用する地域を選択して ください。受信可能な放送局が自動的に設定されます。
- EZ・FM 画面で (2)ア)を押すと、(学)で選択項目を変更できます。
  を押すと、選択した項目の操作ができるようになります。
- ステレオイヤホンを接続しているときに電話がかかってきた場合、 を押したときは本体で、ステレオイヤホンのスイッチを押したときはステレオイヤホンで通話を開始します。
- 仕様は予告なしに変更することがあります。画面は表示例です。

E Z F M

### 音量の調節

|             | 音量を下げる |
|-------------|--------|
| 💿 ( 1 秒以上 ) | 消音     |
|             | 音量を上げる |

### 放送局の選択

EZ・FM 画面で ()を押します。

- 🄚 下記の方法で、周波数を 0.1 MHz 単位でチューニングできます。
  - EZ・FM 画面で (クリア)を押す。
  - ② (○)で周波数表示を選び、●を押す。
  - ③ 🤤 ( TUNING ) を押す。
    - 🔄 を1秒以上押すと、自動的にチューニングします。

#### NOW ON AIR 情報の表示

EZ・FM画面でNOW ON AIR情報表示を選び、 
を押すと、流れている曲のアー ティスト名、楽曲名などの情報が表示されます。

- 🌆 番組によっては、情報提供されない場合もあります。
- EZ・FM の利用にはパケット通信料がかかりません。 NOW ON AIR などのサービスを利用するとパケット通信料がかかります。

### イヤホン / スピーカーの切り替え

EZ・FM 画面で ☑ (TOOL)を押し、「 ⑦ スピーカー切り替え」を選ぶと、 「イヤホン」または「スピーカー」に設定できます。 お買い上げ時は、「イヤホン」に設定されています。

### EZ・FM を中断/終了する

EZ・FM を中断または終了します。中断すると、EZ・FM の本体での操作はできな くなりますが、EZ・FM を聴きながら他の操作は行えます。

|         | 1 | EZ・FM 画面                                                                                            | で「っを押す。                                                                                                    | 77*リを終了します<br>よろしいですか<br>1 <b>中野</b><br>②終了<br>③井ャンセル                    |
|---------|---|----------------------------------------------------------------------------------------------------|----------------------------------------------------------------------------------------------------|--------------------------------------------------------------------------|
|         |   | 中断                                                                                                  | EZ・FM 画面は中断するが<br>続して流れる                                                                                                    | 、EZ・FM は継                                                                |
| 6 9 9 4 |   | 終了                                                                                                  | EZ・FM を停止し、EZ・F                                                                                                    | ·M 画面を終了                                                                 |
|         |   | キャンセル                                                                                               | EZ・FM の起動を継続                                                                                                    |                                                                          |
|         | 2 | <ul> <li>で「中断</li> <li>(選択)</li> <li>EZ・FMを<br/>終了確認<br/>(選択)</li> <li>EZ・FMを<br/>FM 画面が</li> </ul> | <ul> <li>」または「終了」を選</li> <li>を押す。</li> <li>中断中に待受画面でのを押</li> <li>面が表示されます。</li> <li>で</li> <li>を押すと、EZ・FM が終了し</li> <li>中断中に待受画面で???</li> <li>アプ</li> <li>再表示されます。</li> </ul> | <b>まび、</b><br>すと、EZ・FM の<br><sup>↑</sup> 「終了」を選び、<br>します。<br>リ )を押すと、EZ・ |

🔚 詳しくは、付属の取扱説明書「EZ・FM」をご参照ください。

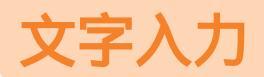

## 入力モードを切り替える

下記の入力モードを切り替えながら文字を入力します。

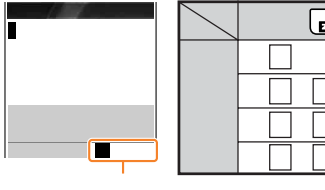

| 🖪 (文字)で呼び出す          | 🕒 ( 😃/ 記 ) で呼び出す |
|----------------------|------------------|
| 漢 : 漢字・ひらがな          | 🙂 : 絵文字          |
| カ / 加 :カタカナ(全角 / 半角) | 記 : 全角記号         |
| A / &A : 英字(全角/半角)   | 打り : 半角記号        |
| 1 / 12 : 数字(全角/半角)   |                  |

Ⅰ 
協文字・記号の入力方法については、102ページをご参照ください。

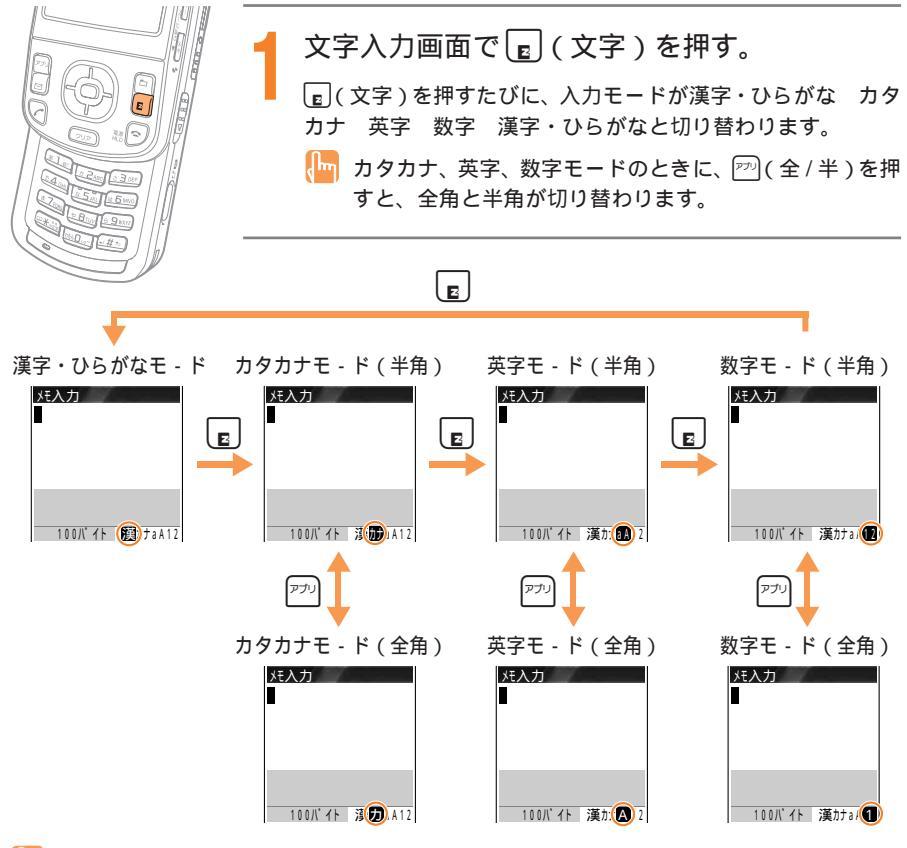

🔚 ご利用中の入力画面によって、選択できる入力モードが異なります。

文字入力

## 文字を入力する

文字を入力する画面で表のようにキーを押すと文字の入力ができます。

| 例:☞≧авс | # ZABC | # 2ABC | # 2ABC | # 2ABC | # 2ABC |  |
|---------|--------|--------|--------|--------|--------|--|
| か       | き      | <      | け      | L      | か      |  |

文字割り当て表

|                                          | 押す回数 |    |          |   |      |   |    |          |   |    |    |    |
|------------------------------------------|------|----|----------|---|------|---|----|----------|---|----|----|----|
| =-                                       | 1    | 2  | 3        | 4 | 5    | 6 | 7  | 8        | 9 | 10 | 11 | 12 |
| \$ 1.@/:                                 | あ    | 11 | う        | え | お    | あ | 61 | Ĵ        | え | お  |    |    |
| ∄ <b>2</b> авс                           | か    | き  | <        | け | Ę    |   |    |          |   |    |    |    |
| t B DEF                                  | さ    | し  | す        | せ | そ    |   |    |          |   |    |    |    |
| te 4 GHI                                 | た    | ち  | 2        | τ | ٤    | っ |    |          |   |    |    |    |
| ta 5 JKL                                 | な    | に  | ぬ        | ね | の    |   |    |          |   |    |    |    |
| It 6 MNO                                 | は    | ひ  | ふ        | ~ | æ    |   |    |          |   |    |    |    |
| # 7 PQRS                                 | ま    | み  | む        | め | ŧ    |   |    |          |   |    |    |    |
| ♥ 8 TUV                                  | や    | Þ  | よ        | や | ø    | よ |    |          |   |    |    |    |
| 6 9 WXYZ                                 | 6    | IJ | 3        | れ | 3    |   |    |          |   |    |    |    |
| ₽ēh□.o-                                  | わ    | を  | h        | わ | スペース | ` | o  | <br>(長音) | • | ~  | !  | ?  |
| 1 (1) (1) (1) (1) (1) (1) (1) (1) (1) (1 | `    | o  | <br>(長音) | • | ~    | ! | ?  |          |   |    |    |    |
| 2                                        |      |    |          |   |      |   |    |          |   |    |    |    |

1 💌 は、濁点・半濁点を入力する場合や大文字 / 小文字に切り替える場合にも使用します。

2 文字を選択中に 🖅 を押すと、表示している文字が逆の順で切り替わります。

例: # 2ABC # 2ABC + # =

か き か

#### 文字を入力する(つづき)

### 同じキー内の文字を続けて入力するには

最初の文字を入力し、 💬 を押してから次の文字のキーを押します。

#### 例:「かき」と入力するとき

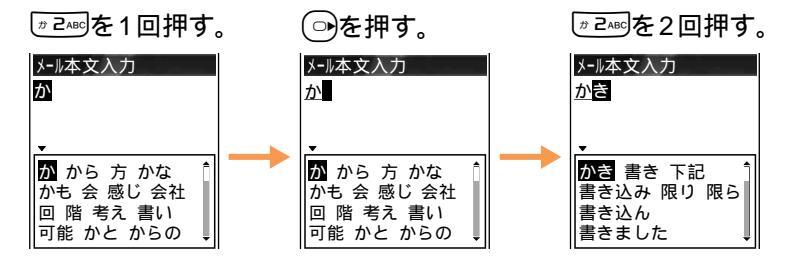

#### 濁音・半濁音を入力するには

| 例: | IR GMNO | ₩★ <sup>%</sup><br>約次字 | ₩★ <sup>*0</sup> /(次字) | □★*** |
|----|---------|------------------------|------------------------|-------|
|    | は       | ば                      | ぱ                      | は     |
|    |         | t                      |                        | 1     |

#### 小文字を入力するには

例: <br/>
<br/>
<br/>
や<br/>
や<br/>
や<br/>
や<br/>
や<br/>
や<br/>
や<br/>
や<br/>
や<br/>
や<br/>
や<br/>
や<br/>
や<br/>
や<br/>
し

#### 文字を消去するには

例: (フリァ)を1回押す。

#### <u>あかさたな ---- あかさた</u>

(クリア)を1秒以上押す。

<u>あかさたな</u>

(すべての文字が消去されます。)

### 漢字・ひらがなを入力するには

入力モードが「漢字・ひらがな」になっていることをご確認ください(96ページ)。 ひらがなを入力すると、変換候補が表示されます。

例:アドレス帳に「田中じゅんこ」と入力するとき

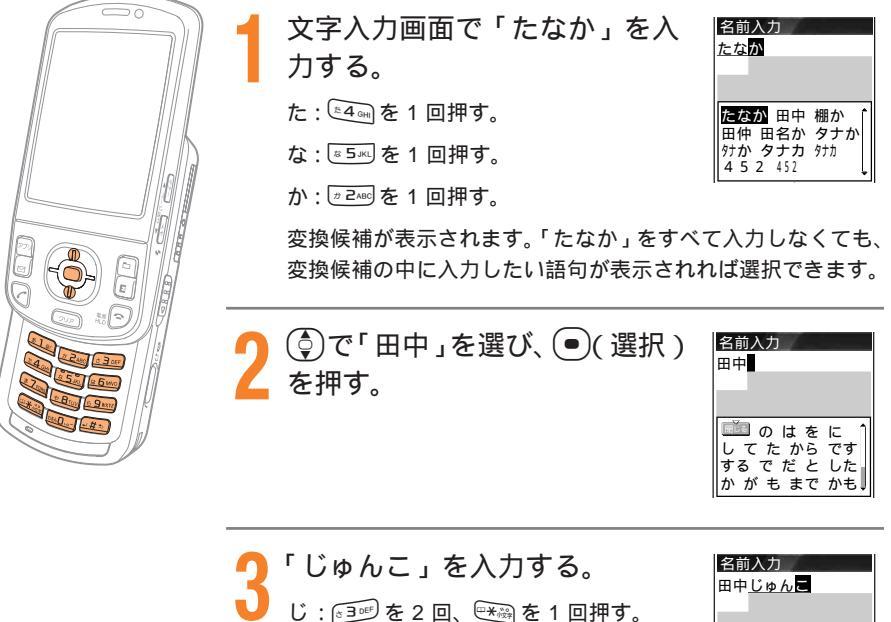

- ゆ: ●B™を5回押す。または●B™を 2回、<sup>●</sup>登録を1回押す。

- ん:┉┉ を3回押す。
- こ: 🖅 2480 を5回押す。または 🖉 2480 を1回、 🖅 を1回押す。

文字入力

### 文字を入力する(つづき)

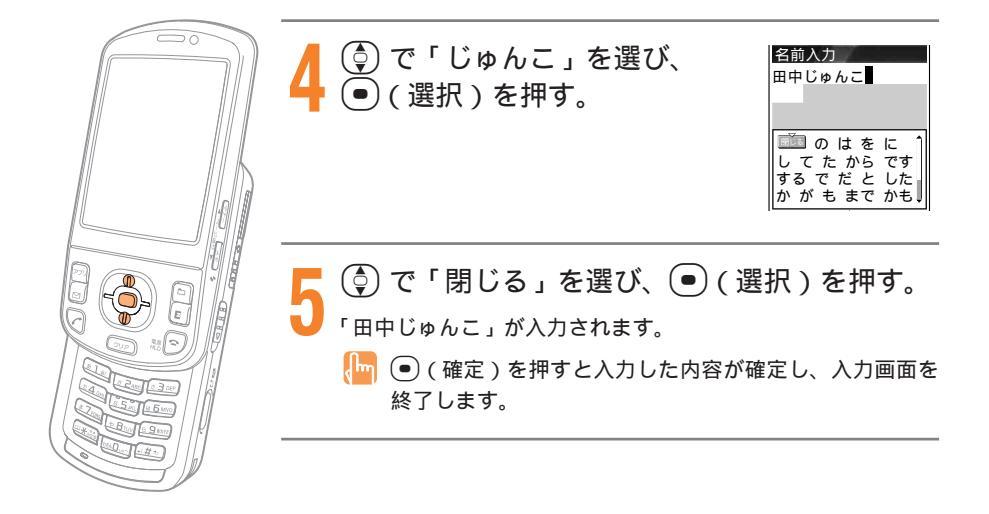

### 英数字を入力するには

入力モードを「英字」に切り替えてください(96ページ)。 文字を入力する画面で表のようにキーを押すと文字の入力ができます。

| 例: | # 2ABC | # 2ABC | # ZABC | # 2ABC | # 2ABC | # 2ABC | # 2ABC |
|----|--------|--------|--------|--------|--------|--------|--------|
|    | a<br>t | b      | С      | А      | В      | С      | 2      |

文字割り当て表(半角英数字)

| $\overline{}$     | 押す回数 |   |   |   |   |   |   |   |   |    |    |    |    |
|-------------------|------|---|---|---|---|---|---|---|---|----|----|----|----|
| +-                | 1    | 2 | 3 | 4 | 5 | 6 | 7 | 8 | 9 | 10 | 11 | 12 | 13 |
| ð 1.@/:           |      | @ | / | : | - | _ |   | 1 |   |    |    |    |    |
| 27 ZABC           | а    | b | с | А | В | С | 2 |   |   |    |    |    |    |
| t B DEF           | d    | е | f | D | Е | F | 3 |   |   |    |    |    |    |
| €4 <sub>GHI</sub> | g    | h | i | G | Н | Ι | 4 |   |   |    |    |    |    |
| ت <b>5</b> JKL    | j    | k | Ι | J | К | L | 5 |   |   |    |    |    |    |
| It 6MNO           | m    | n | 0 | М | Ν | 0 | 6 |   |   |    |    |    |    |
| # 7 PORS          | р    | q | r | S | Ρ | Q | R | S | 7 |    |    |    |    |
| ♥ 8TUV            | t    | u | v | Т | U | V | 8 |   |   |    |    |    |    |
| 6 9 WXYZ          | w    | х | у | z | W | Х | Y | Ζ | 9 |    |    |    |    |
| ∂ēh□.o−           | スペース | ! | ? | - | , | , | ; | ( | ) | "  | &  | ¥  | 0  |
|                   | !    | ? | - | , | , | ; | ( | ) | " | &  | ¥  |    |    |

● は、大文字 / 小文字に切り替える場合にも使用します。

自分のEメールアドレスは、半角英数小文字「-」(ハイフン)、「.」(ピリオド)を含め20 文字まで入力できます。ただし、「.」を連続して使用したり、最初と最後に使用すること はできません。また、最初に数字の「0」は使用できません。

**ア**ミのかかった文字・記号 は、「 @ezweb.ne.jp」の @ より前部分には使用でき ません。

文字入力

#### 文字を入力する(つづき)

例:メールの宛先に「taro1」と入力するとき

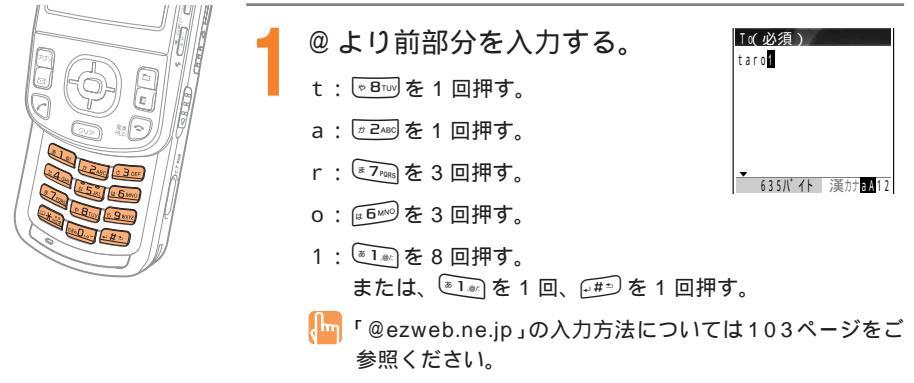

### 絵文字や記号を入力するには

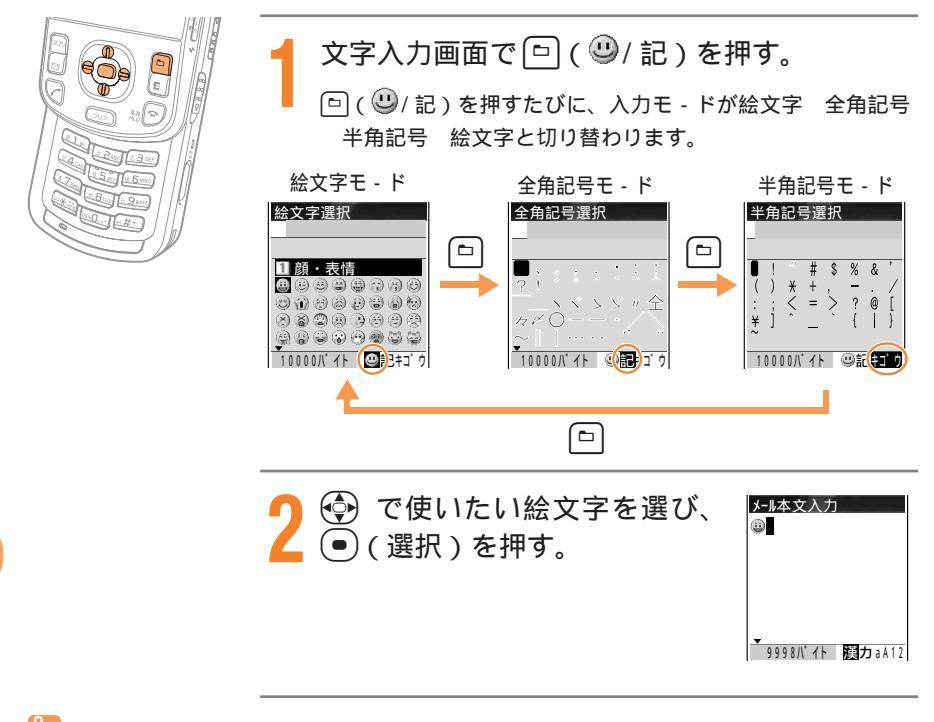

崎 ご利用中の入力画面によって、選択できる入力モードが異なります。

文字入力

### 定型文を入力するには

よく使う語句や顔文字を呼び出して入力できます。

例:メ-ルの宛先に「@ezweb.ne.jp」と入力するとき

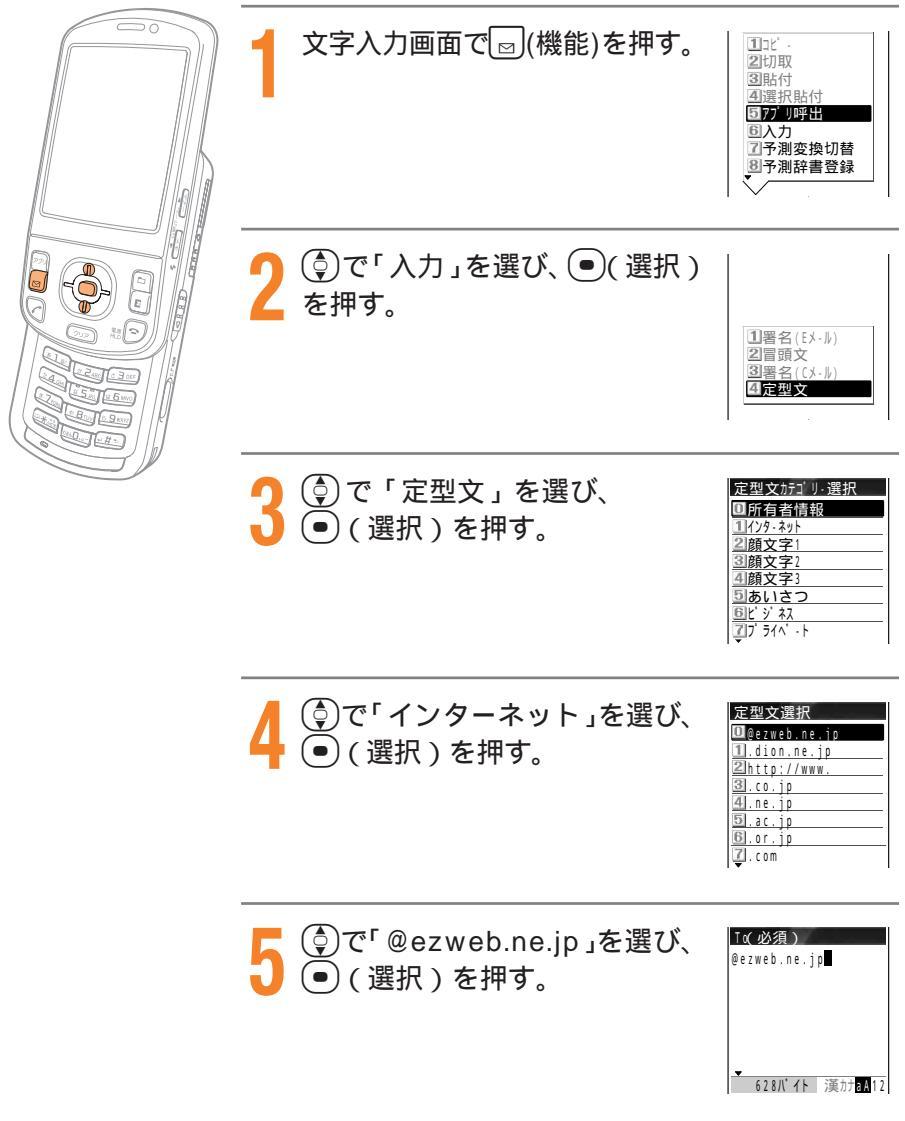

文字入力

# 困ったときは

| 症状                | チェック                      | 処置                                            | ページ |
|-------------------|---------------------------|-----------------------------------------------|-----|
| 電源が入らない           | 電池パックが正しく取り付け<br>られていますか? | 電池パックを正しく取り付けて<br>ください。                       | -   |
|                   | 電池パックが充電されていま<br>すか?      | 電池パックを充電してください。                               | 10  |
|                   | ☞を1秒以上押しましたか?             | 🕞 を1秒以上押してください。                               | 13  |
| 電話がかけられ<br>ない     | 画面に「圏)」が表示されてい<br>ませんか?   | 「圏)」が表示されない所で電話<br>をかけてください。                  | 13  |
|                   | 電話番号は市外局番から入力<br>していますか?  | 携帯電話以外の電話にかける場<br>合、同じ市内でも市外局番から<br>入力してください。 | 26  |
|                   | 電源は入っていますか?               | 🗇 を1秒以上押してください。                               | 13  |
|                   | ✓は押しましたか?                 | ⑦を押してください。                                    | 26  |
| 電話がかかって<br>こない    | 画面に「 劉」が表示されてい ませんか?      | 「 圏 小 」が表示されない所まで移 動してください。                   | 13  |
|                   | 電源は入っていますか?               | 🗇 を1秒以上押してください。                               | 13  |
| キーを押しても           | 電源は入っていますか?               | 🕞 を1秒以上押してください。                               | 13  |
| 反応しない             | キー操作無効になっていませ<br>んか?      | ロックキーを下にスライドして<br>設定を解除してください。                | 3   |
| 警告音が鳴り、<br>電源が切れる | 電池パックの残量が少なく<br>なっています。   | 電池パックを充電してください。                               | 10  |
| 電話が勝手に応<br>答する    | 簡易留守メモが設定されてい<br>ませんか?    | ○×モ)を1秒以上押して、簡易留<br>守メモを解除してください。             | 33  |
| 相手の声が聞こ<br>えない    | 受話音量が小さくなっていま<br>せんか?     | 通話中に (色)を押してください。<br>受話音量が大きくなります。            | 29  |

上記の内容以外の項目は、付属の取扱説明書「その他」の「故障とお考えになる前 に」をご参照ください。

### アフターサービスについて

付属の取扱説明書「その他」の「アフターサービスについて」をご参照ください。

困ったときは

その他機能

ミュージックプレーヤー

お好みの曲をプレイリストに登録して、次々に再生できます。

**BGM**再生

音楽やEZ・FMを聴きながらメールの作成や送受信ができます。 また、EZwebの閲覧も可能です。

着せかえメニュー

メニュー画面のパターンを選択できます。ダウンロードした着 せかえデータも設定できます。

赤外線通信

赤外線通信機能を搭載した au 携帯電話どうしでアドレス帳やプロフィール、データフォルダ内のデータなどを送受信できます。

EZ アプリ(BREW<sup>®</sup>)

EZwebのサイトにあるゲームソフトなどをダウンロードして楽し むことができます。

<mark>" メ</mark>モリースティック Duo "( 市販品 ) 対応

カメラで撮影したフォトやムービーを保存したり、アドレス帳な どの個人データをバックアップしたり、受信したEメールを保存 したりできます。

アプリモコン EZ

W31Sをテレビなどのリモコンとして利用できます。

バーコードリーダー

カメラを利用してバーコード(JAN コード、QR コード)を読み 取ることができます。

EZムービー

EZwebのサイトからさまざまなジャンルのムービーをダウンロー ドし、再生して楽しむことができます。

# English Simple Manual(簡易英語版)

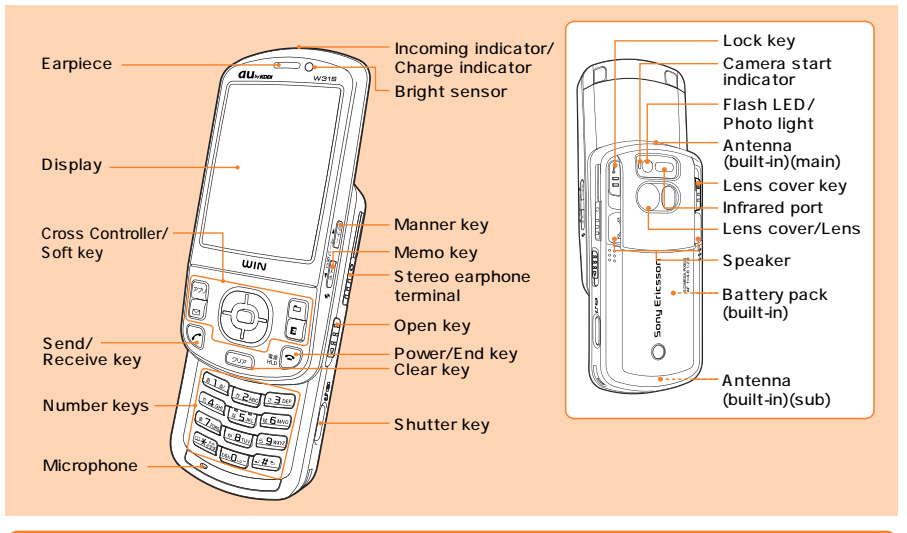

#### **Turning the W31S On and Off**

- Turning the W31S On Hold down (>) for at least one second.
   Turning the W31S Off
  - Hold down (>) for at least two seconds.

#### **Before Using the English Display**

From the idle display: press (a) (  $\neg \neg \neg \land$  ) press (a) (  $\neg \neg \neg \land$  ) press (b) press (c) to select "English" press (c) (select).

#### **Checking Your Own Phone Number and E-mail Address**

From the idle display: press • (start) > press • ......

#### **Making/Receiving a Call**

Making a Call

From the idle display: press ⊡- to to input the other party's phone number ▶ press ⊄. To end the call: press ♡.

• Receiving a Call Press 🕜 while the phone is ringing.

To adjust the earpiece volume during a call: press  $(\clubsuit)$ .

#### Saving New Data in the Phone Book/Retrieving Data in the Phone Book

- Saving New Data
- From the idle display: press () press ((new) ) input the information ) press ((cmplt). • Retrieving Data

From the idle display: press ♀ to display the phone book list ▶ press ↔ to switch from the " あ " to "ETC" display lines ▶ press ♦ to select the address ▶ press ● (select) to display the information saved for the address you selected.

#### **Initial Settings for E-mail and EZweb**

Be sure to do initial settings before using the e-mail and EZweb services. Initial settings automatically determine your e-mail address, allowing you to send and receive e-mails as well as access the Internet. From the idle display: press  $\square$  (mail),  $\square$  (EZ) or  $\square$  (appli)  $\triangleright$  press  $\bigcirc$  (ok)  $\triangleright$  press  $\bigcirc$  (ok).
#### **Using E-mail and C-mail**

Using E-mail

You need to subscribe to the EZweb service to use the e-mail service. Contact an au Customer Service Center or an au shop if you did not subscribe to the service at the time of purchase. Be sure to do initial settings before using the e-mail and EZweb services (See "Initial Settings for E-mail and EZweb" on page 106).

· Creating and Sending E-mail

From the idle display: press (mail) press (to select "Create new" press (select) press to select (address) press (select) press (to select "Phone book" press (select) ) (select) press (select) press (to select E-mail address press (select)) press (to select Subject) press (select) input the subject press (select) press (to select (select)) select (main text) press (select) input the main text press (select) press (select) press (select) press (select)) press (to select Subject) press (select) (select) press (select) (select) press (select) (select) (

Opening a Received E-mail
 When you receive an e-mail, "☆E-mail X"(X: number of received mails) is displayed in the idle display.
 Press (♦) to select "☆E-mail X" ▶ press (●) (select) ▶ press (♦) to select the folder containing new mail ▶ press (●) (select) ▶ press (♦) to select the new mail ▶ press (●) (viewer).

Using C-mail

C-mail is a service that allows you to exchange mail with other au cellphones that support C-mail using cellphone numbers. You can send mail comprising up to 50 double byte characters by C-mail.

Creating and Sending C-mail

From the idle display: hold down (mail) for at least one second ) press (\$\overline\$) to select "Create new" > press (•) (select) > input the main text > press (•) (ok) > press (c) (seled) > press (\$\overline\$) to select "Phone book" > press (•) (select) > press (\$\overline\$) to select the entry > press (•) (select) > press (\$\overline\$) to select the phone number > press (•) (select) > press (•) (select) >

• Opening a Received C-mail When you receive a C-mail, "Sc-mail X"(X: number of received mails) is displayed in the idle display. Press () to select "Sc-mail X" press () (select).

#### **Using EZweb**

EZweb is an information service that allows you to enjoy the Internet on your cellphone.

You need to subscribe to the EZweb service to use the EZweb service. Contact an au Customer Service Center or an au shop if you did not subscribe to the service at the time of purchase. Be sure to do initial settings before using the e-mail and EZweb services (See "Initial Settings for E-mail and EZweb" on page 106).

From the idle display: press e (EZ) > press o to select "Top menu" > press o (ok) > select the information site you want to view.

#### **Using the Camera (Movies/Photos)**

Taking Photos

Recording Movies

From the idle display: slide the lens cover key downwards  $\triangleright$  press  $\bigcirc$  (movie)  $\triangleright$  press  $\bigcirc$  (rec) to start recording  $\triangleright$  press  $\bigcirc$  ( ) to stop recording  $\triangleright$  press  $\bigcirc$  (save).

#### **Making an International Call**

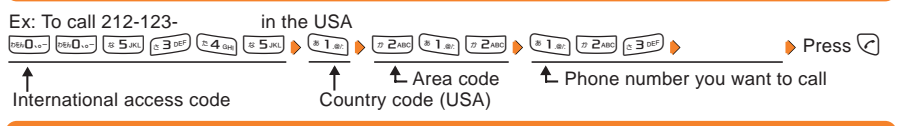

#### **Other Handy Features**

Setting the Manner Mode
 From the idle display: hold down ( for at least one second.
 To cancel the manner mode, hold down ( for at least one second in the idle display.

Setting the Record Message
 From the idle display: hold down >time>time for at least one second.
To cancel the record message: hold down >time>time for at least one second in the idle display.

# 索引

## アルファベット

| C メール          | 5 | 1 |
|----------------|---|---|
| C メール安心ブロック機能  | 5 | 1 |
| アイコン           | 5 | 5 |
| 受信             | 5 | 4 |
| 作って送信          | 5 | 2 |
| 読む54、          | 5 | 5 |
| EZ • FM        | 9 | 1 |
| NOW ON AIR 情報  | 9 | 4 |
| イヤホン / スピーカー   |   |   |
| 切り替え           | 9 | 4 |
| 音量調節           | 9 | 4 |
| 聴く             | 9 | 3 |
| クリアに聴くために      | 9 | 1 |
| ステレオイヤホンを      |   |   |
| 取り付ける          | 9 | 2 |
| 中断 / 終了        | 9 | 5 |
| 放送局選択          | 9 | 4 |
| EZweb          | 6 | 8 |
| お気に入りリスト 71、   | 7 | 2 |
| 情報サイト          | 7 | 0 |
| 初期設定           | 2 | 2 |
| 料金照会           | 7 | 3 |
| EZ「着うたフル™」     | 7 | 6 |
| 再生             | 7 | 7 |
| ダウンロード         | 7 | 6 |
| EZ チャンネル       | 7 | 8 |
| 楽しむ            | 8 | 0 |
| 番組再生           | 8 | 2 |
| 番組登録           | 8 | 1 |
| 番組保存           | 8 | 4 |
| EZ トップメニュー     | 6 | 9 |
| EZ ナビウォ - ク    | 8 | 6 |
| My スポット        | 8 | 8 |
| 自宅へ帰る          | 9 | 0 |
| Eメール           | 4 | 1 |
| アイコン 42、45、47、 | 4 | 9 |
| 受信             | 4 | 5 |
| 受信したフォト、ムービー   |   |   |
| を見る            | 4 | 9 |
| 初期設定           | 2 | 2 |

|   | 作って送信       | 4 | 2 |
|---|-------------|---|---|
|   | フォト、ムービーを添付 | 6 | 6 |
|   | 返信          | 4 | 8 |
|   | 読む45、       | 4 | 7 |
| Е | メールアドレス     |   |   |
|   | 確認          | 2 | 3 |
|   | 変更          | 2 | 4 |

### あ

| ア・ | イコン              | 1 | 5 |
|----|------------------|---|---|
| アI | ドレス帳             | 3 | 5 |
| Ē  | 電話をかける           | 3 | 7 |
|    | 登録               | 3 | 5 |
| ş  | 送信履歴 / 着信履歴から登録… | 4 | 0 |
| 幺  | 扁集               | 3 | 8 |
| 12 | ンターネット EZwebへ    |   |   |
| おう | 気に入りリスト          |   |   |
|    | 登録               | 7 | 1 |
| Ę  | 見る               | 7 | 2 |

## か

| 各   | 部の          | 名称               |          |    | <br>      |       | . 1 | 4      |
|-----|-------------|------------------|----------|----|-----------|-------|-----|--------|
|     | 前面          |                  |          |    | <br>      |       | . 1 | 4      |
|     | 側面          |                  |          |    | <br>      |       | . 1 | 6      |
|     | 背面          |                  |          |    | <br>      |       | . 1 | 7      |
| か   | け直          | す                |          |    | <br>      |       | . 2 | 8      |
| カ   | メラ          |                  |          |    | <br>      |       | . 5 | 6      |
|     | 撮り          | かた               |          |    | <br>      |       | . 5 | 7      |
|     | フォ          | ۱                |          |    | <br>      |       | . 5 | 8      |
|     | <u>// -</u> | ビー               |          |    | <br>      |       | . 6 | 0      |
| 頧   | 易留          | 守メ               | Ŧ        |    |           | 3     | 3   | 3      |
| 100 | 而生          | · 」 / ·          | <u> </u> |    | <br>      | 0.    | 3   | 1      |
| ±   | - D         | 、<br>、<br>、<br>ク |          |    | <br>      |       | . 0 | ד<br>2 |
| т   |             | 57               | L 🗖      | =  | <br>      |       |     | 0      |
| 2   |             | コノ               | ΓЦ       | -7 | <br>••••• | ••••• | . 1 | 9      |
| ク   | ロス          | メニ               | ユー       |    | <br>      |       | . 2 | 0      |
| 木   | った          | とき               | は        |    | <br>      | ´     | 10  | 4      |
|     |             |                  |          |    |           |       |     |        |

## さ

| 災害用( | 伝言板(デモ版) | 6  |  |
|------|----------|----|--|
| サイト  |          | 70 |  |

索引

## 自分のEメールアドレス 確認

| 確認        | 2 | 3 |
|-----------|---|---|
| 変更        | 2 | 4 |
| 自分の電話番号確認 | 2 | 3 |
| 充電        | 1 | 0 |
| 充電ランプ11、  | 1 | 4 |
| 受話音量      | 2 | 9 |
| 準備        | 1 | 0 |
| 初期設定      | 2 | 2 |
| 静止画 フォトヘ  |   |   |
| ソフトキー     | 1 | 8 |

## た

| 卓上ホルダ                    | 10 |
|--------------------------|----|
| 着うた <sup>®</sup> のダウンロード | 74 |
| 着うたフル™のダウンロード…           | 76 |
| 着信音                      |    |
| 音量                       | 30 |
| 選択                       | 30 |
| 着信ランプ                    | 14 |
| 着信履歴                     | 28 |
| アイコン                     | 28 |
| 電源 4、                    | 13 |
| 伝言メモ 簡易留守メモヘ             |    |
| 電池残量4、                   | 13 |
| 電池パック10、                 | 17 |
| 電波 4、                    | 13 |
| 電話                       | 26 |
| 相手に番号通知/非通知              | 26 |
| 受ける                      | 27 |
| かける                      | 26 |
| 電話に出られなかったとき…            | 27 |
| 動画 ムーヒーへ                 |    |
| ドメイン                     | 24 |
|                          |    |

## は

| 発信履歴     | 2 | 8 |
|----------|---|---|
| 非通知設定    | 2 | 7 |
| 開く / 閉じる | 1 | 3 |
| フォト      |   |   |
| E メールに添付 | 6 | 6 |

| 撮る      | 5 | 8 |
|---------|---|---|
| 保存      | 5 | 9 |
| 見る      | 6 | 2 |
| フォトメール便 | 6 | 7 |
| 付属品     | 1 | 0 |

## ま

| 待受画面1             | 3、            | 1 | 5 |
|-------------------|---------------|---|---|
| マナーについて           | · · · · · · · |   | 1 |
| マナーモード            | 3、            | 3 | 2 |
| ムービー              | •             |   |   |
| E メールに添付          |               | 6 | 6 |
| 撮る                |               | 6 | 0 |
| 保存                |               | 6 | 1 |
| 見る                |               | 6 | 4 |
| 迷惑メール             | 7、            | 5 | 0 |
| メール               |               |   |   |
| Cメール              |               | 5 | 1 |
| Eメール              |               | 4 | 1 |
| メールフィルター          |               | 5 | 0 |
| " メモリースティック Duo " |               | 1 | 2 |
| アイコン              |               | 1 | 5 |
| 文字入力              |               | 9 | 6 |
| 英数字               | 1             | 0 | 1 |
| 絵文字               | 1             | 0 | 2 |
| 同じキー内の文字          |               | 9 | 8 |
| 漢字・ひらがな           |               | 9 | 9 |
| 記号                | 1             | 0 | 2 |
| 小文字               |               | 9 | 8 |
| 消去                |               | 9 | 8 |
| 濁音・半濁音            |               | 9 | 8 |
| 定型文               | 1             | 0 | 3 |
| 入力モード切り替え         |               | 9 | 6 |
| 文字割り当て表           | 、1            | 0 | 1 |

## 5

| 利用料金確認 | 73 |
|--------|----|
| わ      |    |
| ワン切り7、 | 29 |
| アイコン   | 29 |

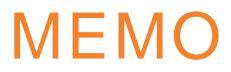

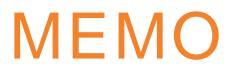

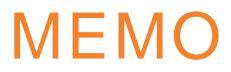

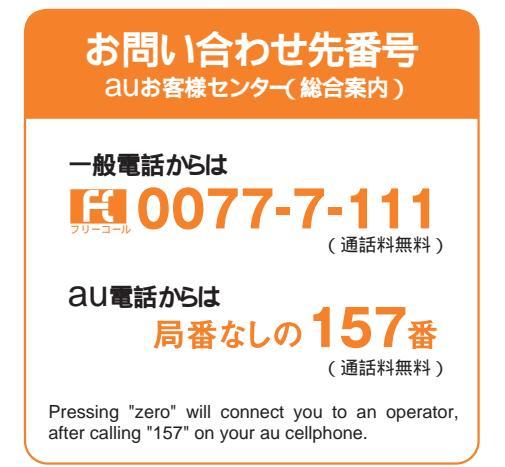

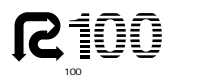

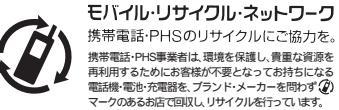

発売元:KDDI(株)・沖縄セルラー電話(株) 製造元:ソニー・エリクソン・モバイルコミュニケーションズ株式会社 2-595-129-01 (1) 2005年3月 第1版